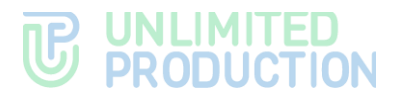

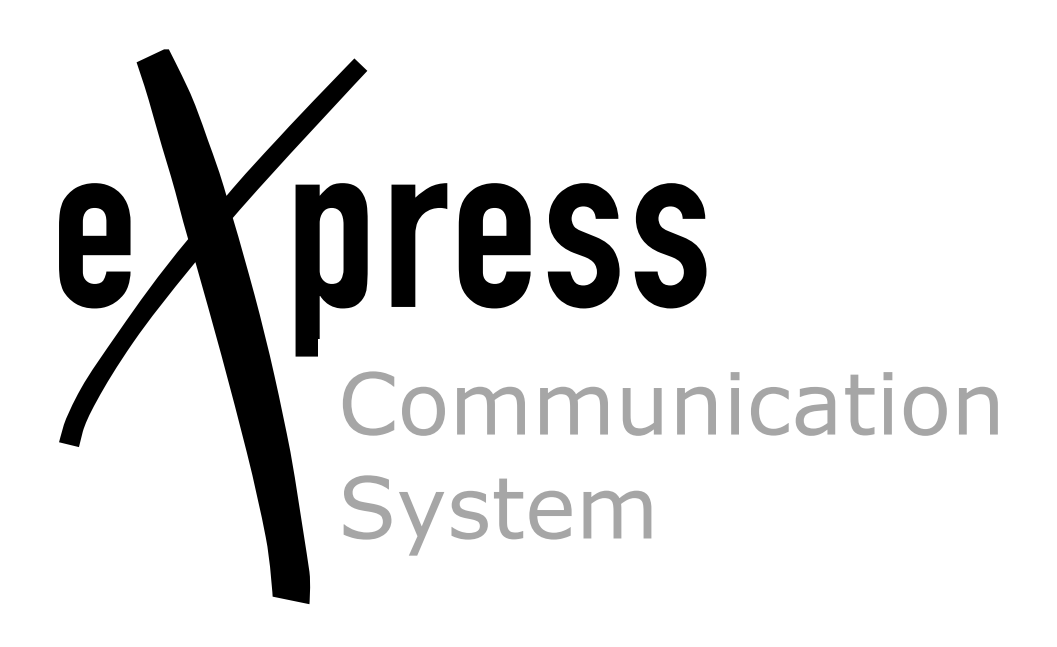

# **Administrator's Guide**

Volume 2. Operation of the CTS Server

Build 3.36 03/17/2025

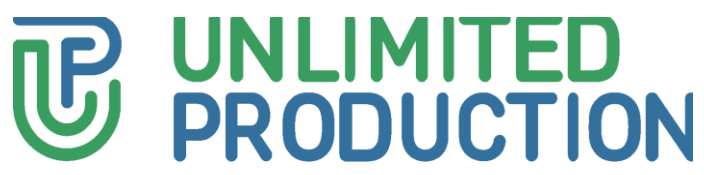

© Unlimited Production, 2025. All rights reserved.

All copyrights to the operating documentation are protected.

This document is included in the product delivery package. It is subject to all terms and conditions of the license agreement. Neither this document, nor any part thereof, whether printed or electronic, may be copied or transmitted to third parties for commercial purposes without the express written permission of Unlimited Production.

The information contained in this document may be changed by the developer without special notice, which does not constitute a breach of obligations to the user by Unlimited Productions.

The server addresses, configuration file values, and user account data specified in the document are provided for example and are for informational purposes only. User data, including biometric data, are fictitious and do not contain personal data.

The provided components of eXpress CS as part of the delivery are intended exclusively for demonstration of functionality and are not intended for operation in a productive environment. For the correct functioning of eXpress CS, it is necessary to develop an architectural scheme of the installation taking into account the specifics of the infrastructure for productive operation.

| Mailing address: | 127030, Moscow,                |
|------------------|--------------------------------|
|                  | 24/1 Novoslobodskaya<br>Street |
| Phone:           | +7 (499) 288-01-22             |
| E-mail:          | sales@express.ms               |
| Web:             | https://express.ms/            |

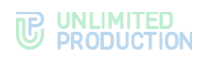

### TABLE OF CONTENTS

| INTRODUCTION                                                                      | . 6              |
|-----------------------------------------------------------------------------------|------------------|
| TERMS AND DEFINITIONS                                                             | . 7              |
| CHAPTER 1                                                                         | . 8              |
| GENERAL INFORMATION<br>Purpose of the System<br>Main Functions<br>Main Components | 8<br>8<br>8<br>8 |
| Protection Mechanisms                                                             | 10               |
| Available Roles                                                                   | 11               |
| Contacts Management                                                               | 12               |
| Registration Systems                                                              | 12               |
| CHAPTER 2                                                                         | 13               |
| CORPORATE SERVER OPERATION                                                        | 13               |
| Authorization in the ADMINISTRATOR WEB INTERFACE                                  | 13               |
| Description of Administrator Web Interface                                        | 14               |
| Server Management.                                                                | L/<br>17         |
| Server                                                                            | 17<br>17         |
|                                                                                   | 23               |
| Connecting the SMTP Server                                                        | 32<br>71         |
| Managing User Accounts.                                                           | 36               |
| Setting Up Registration                                                           | 37               |
| Users                                                                             | 37               |
| Operations with User Accounts                                                     | 38               |
| Setting Up Visibility of User Profile Fields                                      | 46               |
| Setting up user session activity time                                             | 48               |
| Sending instructions for getting started with the application                     | 48               |
| Sending Notifications about User Lockouts                                         | 50               |
| Requests to Exit from The Corporate Server                                        | 51               |
| List of Change Requests                                                           | 53               |
| Support Contacts                                                                  | 54               |
| Role Model and User Groups                                                        | 54               |
| Operations with User Groups                                                       | 55               |
| Role Model                                                                        | 58               |
| Operations with Rules                                                             | 58               |
| Managing Administrator Accounts                                                   | <b>54</b>        |
| Creating administrator accounts                                                   | b4               |
| Setting Up Administrator Rights                                                   | 56               |
| Editing Administrators                                                            | /2               |

## 

| Locking Out Administrator Accounts                                | . 73 |
|-------------------------------------------------------------------|------|
| Removing Administrators                                           | . 74 |
| Call and Conference Management                                    | . 75 |
| Call and Conference Management                                    | . 76 |
| Setting Up Call and Conference Recording                          | . 78 |
| Call Quality Ratings                                              | . 83 |
| Links to chats/calls                                              | . 84 |
| Managing Chats                                                    | . 86 |
| Catalog                                                           | . 86 |
| Chats                                                             | . 87 |
| Open Chats                                                        | . 92 |
| Global Chat                                                       | . 94 |
| Links to chats/calls                                              | . 95 |
| Chatbots and SmartApp                                             | . 95 |
| Chatbots                                                          | . 95 |
| Global Bots                                                       | . 99 |
| Internal Bots                                                     | . 99 |
| SmartApp                                                          | 102  |
| Managing File Service                                             | 107  |
| Setting Up Data Access contour                                    | 108  |
| Setting Up File Storage Periods                                   | 109  |
| Proxying when Delivering Static Content                           | 110  |
| Logs.                                                             | 111  |
|                                                                   | 111  |
| Setting Up Event Information Transmission                         | 112  |
| Audit of administrator and user actions                           | 114  |
| Managing Stickers                                                 | 121  |
| Additional Settings                                               | 126  |
| Requiring Container Re-Creation                                   | 126  |
| Requiring Generation of a New Configuration and Container Restart | 126  |
| CHAPTER 3                                                         | 128  |
| DLPS SERVICE                                                      | 128  |
| Authorization in the DLPS Web Interface                           | 128  |
| Chats                                                             | 128  |
| Personal Files                                                    | 129  |
| Audit of DLPS Web Interface                                       | 131  |
| An administrator account has been created                         | 124  |
| Sotting Up Administrator Account                                  | 104  |
| Setting Up Administrator Access Dights                            | 125  |
| Setting Up Authinistrator Access Rights                           | 122  |
| Setting Up Loading of DLPS Administrators from Active Directory   | 120  |
| און מתוווווזגוומנטו מננטעווג וומג שפפון מפופופט                   | тЭQ  |

### 

| Managing DLPS Web Interface Settings                             | 138               |
|------------------------------------------------------------------|-------------------|
| General Settings                                                 | 138               |
| Audit Settings<br>Setting Up Sequence of Checks and Integrations | 138<br><b>139</b> |
| Chains                                                           | 139               |
| Antivirus                                                        | 141               |
| Sandbox                                                          | 142               |
| Solar Dozor                                                      | 143               |
| InfoWatch                                                        | 144               |
| Searchinform                                                     | 145               |
| CHAPTER 4                                                        | 147               |
| TROUBLESHOOTING TYPICAL ERRORS                                   | 147               |
| CHANGE HISTORY                                                   | 149               |

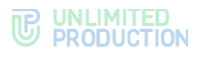

#### INTRODUCTION

This manual is intended for administrators of the product eXpress Communication System (hereinafter referred to as eXpress CS, eXpress, system). This volume contains general information about the system, as well as information necessary for operating a corporate server.

**Product Support Service** You can contact the product support service by e-mail <u>support@express.ms</u>. The page of the product support service on the Unlimited Production website is available at <u>https://express.ms/faq/</u>.

**Website.** Information on the product by Unlimited Production can be found on the website <u>https://express.ms/</u>.

List of volumes of the Administrator's Guide:

- Volume 1. "Administrator's Guide. Installation.
- Volume 2. "Administrator's Guide. Operation of the CTS Server.
- Volume 3. "Administrator's Guide. Operation of the ETS Server.
- Volume 4. "Administrator's Guide. Installation and Operation of the RTS Server (available upon request).

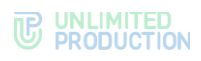

### TERMS AND DEFINITIONS

| Term              | Definition                                                                                                    |
|-------------------|----------------------------------------------------------------------------------------------------|
| AD                | Active Directory is Microsoft Corporation's directory service for the Windows Server operating systems                                                                                                    |
| API               | Application programming interface — the interface enabling communication between software programs and applications                                                                                                    |
| APNS              | Apple Push Notification Service                                                                                                    |
| botX              | A platform for chatbot development                                                                                                    |
| CTS               | Corporate Transport Server                                                                                                    |
| ETS               | Enterprise Transport Server                                                                                                    |
| FCM               | Firebase Cloud Messaging is a service that simplifies messaging between mobile applications and server applications                                                                                                    |
| JSON              | JavaScript-based text-based data interchange format                                                                                                    |
| KeyCloak          | User directory service. An open source identity and access management solution for use in information systems                                                                                                    |
| NTLM              | Network Authentication Protocol developed by Microsoft for Windows NT                                                                                                    |
| RTS               | Regional Transport Server                                                                                                    |
| SIEM              | Security information and event management                                                                                                    |
| Single CTS        | Single Corporate Server                                                                                                    |
| SmartApp          | SmartApp is a web application, which is implemented as an add-on, executed inside Express, and designed for accessing corporate services and systems                                                                                                    |
| SMTP              | A network protocol designed for e-mail transmission in TCP/IP networks                                                                                                    |
| SSL               | Cryptographic protocol for secure communication                                                                                                    |
| STUN              | A network protocol for discovering an external IP address, used to establish a UDP connection between two hosts when they are both behind a NAT router.                                                                                                    |
| TLS               | Transport Layer Security Protocol                                                                                                    |
| TTS               | Transport Transfer Server. A server designed to transmit messages between corporate servers instead of the RTS server, including between the CTS servers that do not have a trusted connection with each other (non-trusted CTS servers)                                                                                                    |
| TURN              | A protocol for receiving incoming data over TCP or UDP connections                                                                                                    |
| VAPID keys        | Voluntary Application Server Identification involves a pair of keys: a public one and a private one. The private key is kept secret by the server whereas the public key is passed to the client. The keys allow the push notification service to know which application server signed the user and to be sure that it is the same server that sends notifications to a particular user. |
| VoEx              | Voice Over Express — part of Express CS, which includes call management, call recording, SIP telephony, and integration with other types of telephony                                                                                                    |
| Widget            | A structural element of the panel responsible for visual display of a part of information collected by the system.                                                                                                    |
| Videoconferencing | Multicast videoconferencing                                                                                                    |
| CTN               | Corporate data transmission network                                                                                                    |
| Cache             | A fast-access intermediate buffer containing information that is most likely to be queried                                                                                                    |
| TSP               | Trusted Services Platform                                                                                                    |
| PC                | Personal Computer                                                                                                    |
| Decoupled CTS     | Decoupled Corporate Server (Front CTS and Back CTS)                                                                                                    |
| Routing           | The contour, in which a chat exists (corporate, public, mixed)                                                                                                    |
| Trust             | A service for data transmission between the CTS and RTS and other services within their contour                                                                                                    |

# Chapter 1

### GENERAL INFORMATION

#### PURPOSE OF THE SYSTEM

eXpress CS is designed to provide high-quality continuous communication between the company's employees and to reduce the risk of information leaks by moving the exchange channels from the Internet into the perimeter of the Company's local computer networks.

#### MAIN FUNCTIONS

eXpress CS performs the following main functions:

- enabling fast exchange of text messages and files by users with the help of mobile devices and the web client on PCs within personal and group chats;
- making personal and group audio and video calls;
- ensuring secure storage and transmission of confidential data;
- creating copies of data to restore the subsystem's functionality when it is damaged or destroyed;
- streamlining the use of resources.

**Important!** For all the described functions to work properly, the application and server versions must match.

#### MAIN COMPONENTS

eXpress CS envisages three user interaction contours (which can be supplied in three versions):

- public (external);
- enterprise contour (company's internal contour, which combines several internal servers);
- corporate (internal).

The public (external) user interaction contour is used for:

- initial registration of users;
- sending push notifications;
- exchanging messages and files with users who are not connected to any internal contour;
- making calls by users not connected to any internal contour;
- routing messages and files between internal contours that have no direct trusted connections.

The enterprise contour (internal company contour) is used for:

- registration of users;
- sending push notifications;

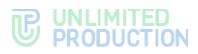

 routing messages and files between corporate contours that have no direct trusted connections.

The corporate (internal) user interaction contour is used for:

- registration of corporate users;
- exchanging messages, files and making calls to corporate users;
- providing a corporate address book;
- routing messages and files between the company's corporate contour and corporate contours of partners, with whom trusted connections are established.

eXpress CS incorporates the following separately installed components:

- regional eXpress server (hereinafter referred to as the "RTS server");
- enterprise server (hereinafter referred to as the "ETS server");
- corporate eXpress server (hereinafter referred to as the "CTS server");
- Media server;
- Bot Server;
- Mobile app;
- Desktop app;
- Web app.

**Attention!** For all the described functions to work properly, the application and server versions must match.

The RTS, ETS and CTS servers are the main elements in the system architecture.

The RTS brings together and maintains computer networks within one region and is responsible for the operation of the public interaction contour.

The ETS server brings together and maintains computer networks and corporate servers within one large company and is responsible for the operation of the enterprise contour.

A customized application is released for the ETS server, which is managed by the company operating the ETS. The CTS server users, which are connected to the ETS server, receive SMS messages and push notifications from this ETS server (for more details, see the document "Administrator's Guide. Volume 3. Operation of the ETS Server").

The CTS server connects and maintains client devices within the organization, connects to the ETS server or the RTS server and acts as an intermediary between the client device and the ETS/RTS server. The CTS server is responsible for the operation of the enterprise contour. Once the ETS server has been installed, information exchange between the corporate servers takes place within the enterprise, data from the CTS server is transmitted to the ETS server, and the ETS server performs information exchange with the external contour.

The client device can connect to both the CTS server and the ETS server or the RTS server directly. For each server, a user registers their profile. Depending on the active profile, the user has access to their resources in the form of chats, contacts and messaging history. The client can connect to the CTS server once a connection to the RTS or ETS server has been established. All messages transmitted between corporate users are stored on the CTS server and are not accessible to server administrators.

A separate Media server is used to support voice and video calls.

If the number of users is 100 or more, the Transcoding server is detached from the Media server to a separate server.

For the deployment of chatbots and SmartApps, a separate server (Bot Server) is used.

For integration of the ATE system, the SIP-telephony module is used, which allows making and receiving voice calls, maintaining the phone book and matching users with ATE numbers ("Caller ID").

Voice Over Express (VoEx) — part of Express CS, which includes call management, call recording, SIP telephony, and integration with other types of telephony.

The system is managed via administrator web interface, which makes it possible to configure eXpress and control the operation of the application.

#### PROTECTION MECHANISMS

The security of transmission of confidential data is ensured by the following protective mechanisms implemented by eXpress CS:

- role-based access control method;
- multi-level method of authentication and identification of users, including the use of additional authentication tools;
- use of cryptographic means to protect communication channels outside the controlled area;
- a set of solutions for backup and recovery of system data.

Additional mechanisms have been implemented for working in unstable networks or in networks with low quality:

- local access to data on the device when there is no network connection;
- access to local copies of previously sent and received data in the event of no connection to the server, including:
  - viewing the local contact list;
  - viewing downloaded chat history cache;
  - full-text search through the correspondence history;
  - viewing previously received and sent files, a copy of which is contained on the client device.

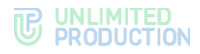

#### AVAILABLE ROLES

The system is managed by the organization's employees with administrator rights. The administrative rights in the system are assigned hierarchically.

For the safe and successful operation of Express CS, the following roles are identified during installation (Table 1):

#### Table 1

| Role             | Rights                                                                                                    | Account type  |
|------------------|----------------------------------------------------------------------------------------------------|---------------|
| Administrator    | <ul> <li>role assignment;</li> <li>viewing security log;</li> <li>managing chats;</li> <li>managing user accounts;</li> <li>connecting chatbots;</li> <li>managing system settings</li> </ul> | Internal User |
| Corporate User   | <ul> <li>sending messages;</li> <li>creating a chat;</li> <li>viewing the server address book;</li> <li>connecting to chatbots</li> </ul>                                                     | Internal User |
| Security Manager | <ul> <li>viewing messages in the DLPS web interface;</li> <li>viewing logs in the DLPS web interface;</li> </ul>                                                                              | Internal User |

The specific assignment of administrator access rights is determined by the policy of the company using eXpress CS.

The type of account depends on the position of the server on which the user is authorized. If there is a RTS server within the protected contour, a regional user becomes an internal user.

eXpress CS envisages the creation of administrators with limited rights for specific tasks.

Administrators' tasks:

- installation and management of updates of system-wide and application software;
- configuration, maintenance and monitoring of server equipment;
- backup management and data recovery;
- centralized configuration of the Mobile app;
- managing user accounts.

Within the framework of the role model for individual user groups, the administrator can set restrictions for users with regard to operations with attachments and the use of the PIN code:

- prohibition of sending/forwarding attachments to chats;
- prohibition of downloading/viewing attachments in chats;
- prohibition of downloading attachments from CTS users;
- prohibition of the ability to forward/share/save attachments to the device's memory;
- mandatory use of the PIN code when the user enters the application.

First, the administrator creates user groups in the User Groups section to which the restrictions will apply, and then, in the Role Model section, sets the rules that the restrictions will be subject to.

Restrictions can be configured for specific users or specific groups based on server affiliation.

#### CONTACTS MANAGEMENT

The administrator manages user accounts (contacts).

The administrator can:

- add a new user to the corporate and enterprise contours if authorization via email is configured;
- manage the connection of users to the corporate contour;
- connect the CTS/ETS server to the RTS server;
- connect the CTS server to the ETS/RTS server;
- establish and configure trusts between the CTS servers;
- delete user accounts on the CTS servers if e-mail authentication is configured;
- manage user accounts (create, edit, delete) and manage administrator access rights.

#### **REGISTRATION SYSTEMS**

The following methods are available to the administrator to configure user registration/authorization in the system:

- Active Directory (NTLM);
- E-mail;
- OpenID.

eXpress CS can operate in conjunction with the Active Directory directory service (hereinafter referred to as the "AD"). Changes made to user accounts in AD are reflected in the corresponding accounts in eXpress.

When using OpenID as a registration/authorization method, Express CS uses the integration of the CTS server with KeyCloak. The KeyCloak directory service is a set of general-purpose or special-purpose software tools that provide management of the creation and use of user accounts.

User registration/authorization in the system via e-mail does not require additional integration and is provided by eXpress's own tools.

# Chapter 2

### CORPORATE SERVER OPERATION

This chapter describes the main sections and procedures for working in the CTS server administrator web interface.

#### AUTHORIZATION IN THE ADMINISTRATOR WEB INTERFACE

#### To authorize in the administrator web interface:

An authorization window will open (see Figure 1):

1. In the address bar of your browser, enter the address of the administrator web interface (https://cts\_host/admin).

| Password Sign in | * | Login    |
|------------------|---|----------|
| Sign in          |   | Password |
|                  |   | Sign in  |

#### Figure 1

- 2. Enter the account name and password in the appropriate fields.
- 3. Click "Login".

The main window of the administrator web interface will open - "Chats" (see Figure 2).

| e Xpress       | Chats                                                                                                    | search by name, huid |               |                             |
|----------------|----------------------------------------------------------------------------------------------------|----------------------|---------------|-----------------------------|
| A Users        | Name ~ ~                                                                                                    | Routing              | Chat type ~ ~ | Updated at                  |
| 🗣 Chats        | O assessment of the first of the first of th | cts                  | chat          | 2024-11-19 11:07:53.802250Z |
| Open chats     | O international states                                                                                                    | cts                  | group_chat    | 2024-11-15 15:41:02.789931Z |
| Calls          | O Internation                                                                                                    | cts                  | bobx          | 2024-11-15 14:21:46.744207Z |
| U Logout list  | O manufacture insure income                                                                                                    | cts                  | chat          | 2024-11-15 13:43:42.553093Z |
| Administrators | O free incomes                                                                                                    | cts                  | notes         | 2024-11-15 11:19:36.154791Z |

Figure 2

To exit the administrator web interface, click 🖙 in the upper left part of the window. An authorization window will open with the corresponding message (see Figure 3).

| Sign     | ed out   | × |
|----------|----------|---|
| <b>å</b> | Login    |   |
|          | Password |   |
|          | Sign in  |   |

Figure 3

#### DESCRIPTION OF ADMINISTRATOR WEB INTERFACE

This subsection describes the appearance of the administrator web interface using the example of the appearance of the "Users" section (see Figure 4).

|           | 1.                                    | User    | s                     | 3                  |                    |                             |                                                                                                    | O Create                                                                                                    | 📥 Downio   | ad as .CSV      | name, contact |             | search |
|-----------|---------------------------------------|---------|-----------------------|--------------------|--------------------|-----------------------------|----------------------------------------------------------------------------------------------------|----------------------------------------------------------------------------------------------------|------------|-----------------|---------------|-------------|--------|
|           | Users (2)                             | <u></u> | AD Login ~ ~          | 4                  | AD E-mail          | Domain ^ ~                  | Name ~ ~                                                                                                    | Sync source ^ ~                                                                                                    | Active ~ ~ | Type ^ ~        | Company ~ ~   | Position ~> | /      |
|           | Chats                                 | 0       | Internal records      | ign_bot            |                    |                             | Receivings 8                                                                                                    | 3000                                                                                                    | true       | botx            |               |             |        |
| 9         | Open chats                            |         |                       |                    |                    |                             |                                                                                                    |                                                                                                    |            |                 |               |             |        |
| 5         | Calls                                 | 0       | internal poli, but    |                    |                    |                             | Political                                                                                                    | 1000                                                                                                    | true       | botx            |               |             |        |
|           | Conferences                           | 0       | Harrid Holdhad        | form, Jud          |                    |                             | Notifications 3                                                                                                    | justs.                                                                                                    | true       | botx            |               |             |        |
|           | Profile change request list           |         |                       |                    |                    |                             |                                                                                                    |                                                                                                    |            |                 |               |             |        |
|           | Logout list                           | 0       | gani /vritik          |                    |                    |                             | Terranal re-                                                                                                    | pent                                                                                                    | true       | guest           |               |             |        |
|           | Administrators                        |         |                       |                    |                    |                             | 14                                                                                                    |                                                                                                    |            |                 |               |             |        |
|           | Servers                               | -       | Calmolite Service for | 69                 |                    |                             | Calendarform                                                                                                    | 349                                                                                                    | true       | botx            |               |             |        |
| 2         | e Bots                                |         |                       |                    |                    |                             | 1000                                                                                                    |                                                                                                    |            |                 |               |             |        |
|           | an Internal bots                      |         | invitated             |                    |                    |                             | trobalist                                                                                                    | lada                                                                                                    | true       | botx            |               |             |        |
| 0         | External clients users                | 0       | Part (Marrie)         |                    |                    |                             | Europe w                                                                                                    | part                                                                                                    | true       | guest           |               |             |        |
| (i)<br>in | Audit                                 |         |                       |                    |                    |                             | crossal recha                                                                                                    |                                                                                                    |            |                 |               |             |        |
|           | Stickers                              | 0       | heatigen artisph      | ks, ant-artilages  | herigen et age     |                             | Reportment.                                                                                                    | 10.00                                                                                                    | false      | unregistered    |               |             | 1      |
| 1         | Catalog                               |         |                       |                    | The section        |                             |                                                                                                    |                                                                                                    |            |                 |               |             |        |
|           | Statistics                            |         | Breve conclusion      | 85                 |                    |                             | Tecrosult to:                                                                                                    | from .                                                                                                    | true       | guest           |               |             |        |
| 2         | Role Model                            | _       |                       |                    |                    |                             |                                                                                                    |                                                                                                    | true       | outomal allant  | 110           |             |        |
| 緯         | User Groups                           |         | ,                     | -per sec           | right costs        |                             | . posejna                                                                                                    |                                                                                                    | uue        | external_citent | OF            |             |        |
| ų,        | Call reports                          |         | whitewater            |                    |                    |                             | Determined                                                                                                    | local distance of the second second s | true       | botx            |               |             |        |
| ç         | Call recordings                       |         |                       |                    |                    | for the first second second |                                                                                                    |                                                                                                    | true       | cto upor        |               |             |        |
|           |                                       | •       |                       |                    | reground our       | Score represented           | and the second second                                                                                                    | -                                                                                                    | uue        | cis_user        |               |             |        |
|           | Settings                              |         |                       |                    | 100.70             |                             |                                                                                                    |                                                                                                    |            |                 |               |             |        |
| 9         | Administrators<br>authentication      | 0       | portara bipari        | our Cigregross. in | aveflaria.https:// |                             | Test compa                                                                                                    | 1000                                                                                                    | false      | unregistered    |               |             | 1      |
| U         | Audit settings                        |         |                       |                    | tais-Cillespen     |                             |                                                                                                    |                                                                                                    |            |                 |               |             | 0      |
|           | Global chat                           |         |                       |                    | 1.758              |                             |                                                                                                    |                                                                                                    |            |                 |               |             |        |
|           | Global bots                           |         | papara27gg            | rigil com          | paposhacings       |                             | paperson and                                                                                                    | and all                                                                                                    | true       | cts_user        |               |             |        |
|           | Links to chats/calls                  |         |                       |                    |                    |                             |                                                                                                    |                                                                                                    | la ca      | -               |               |             |        |
|           | File Service                          |         | decelorment of the    | or really as con   | Series grad.       |                             | and the second second s |                                                                                                    | true       | cis_user        |               |             |        |
| å         | User Session                          |         |                       |                    | 1000               |                             |                                                                                                    |                                                                                                    |            |                 |               |             |        |
| - mê      | Registration Settings                 | 0       | Sector re-auto        | oshoti@grad.com    | boltomo-autor      |                             | Aspept Incl.                                                                                                    |                                                                                                    | true       | cts_user        |               |             |        |
|           | alla Active Directory                 |         |                       |                    | provide produces   |                             |                                                                                                    |                                                                                                    |            |                 |               |             |        |
|           | 🖀 E-mail                              |         |                       |                    | -                  |                             |                                                                                                    |                                                                                                    |            |                 |               |             |        |
|           | OpenID OpenID                         |         | matigned real         |                    | malignal real      |                             | Carrier and it.                                                                                                    | 10110                                                                                                    | true       | external_client | 111           | 111         |        |
| đ         | Profile fields visibility             |         |                       |                    |                    |                             |                                                                                                    |                                                                                                    |            |                 |               |             |        |
| 2         | E-mail                                |         | poserus contena       | 100,000            |                    |                             | concerns w                                                                                                    | 1000                                                                                                    | true       | DOIX            |               |             |        |
|           | instruction                           | ~       | anui anatao           |                    |                    |                             | -                                                                                                    | 100                                                                                                    | true       | boty            |               |             |        |
|           | Blocked users                         |         |                       |                    |                    |                             | 10                                                                                                    |                                                                                                    | 000        | both            |               |             |        |
| 0         | VoEx                                  | 0       | print, 164            |                    |                    |                             | print, 100                                                                                                    | 505                                                                                                    | true       | botx            |               |             |        |
| 8         | Server                                |         |                       |                    |                    |                             | in the second second second second second second second second second second second second second second second                                                                                                    |                                                                                                    | true       | boty            |               |             |        |
|           | Support Info                          |         |                       |                    |                    |                             | manage                                                                                                    |                                                                                                    | 1.94       |                 |               |             |        |
| 20        | c SmartApps                           | 0       | harman and            | whee-online        |                    |                             | Instruments.                                                                                                    | lasts.                                                                                                    | true       | botx            |               |             |        |
|           | Mobile menu<br>configuration          |         |                       |                    |                    |                             | snafag-od                                                                                                    |                                                                                                    |            |                 |               |             |        |
|           | Web and Desktop<br>menu configuration | 0       | 100,000               |                    |                    |                             | task, resp                                                                                                    | 2002                                                                                                    | true       | botx            |               |             |        |
|           | Activations                           | 0       | prosting a place      | 110                | analasius pine     | holid, express, re-         | anantine tan an                                                                                                    | -                                                                                                    | false      | unregistered    |               |             |        |
|           |                                       |         |                       |                    | ungbeitek sugs     |                             | 1010                                                                                                    |                                                                                                    |            |                 |               |             |        |

#### Figure 4

The administrator web interface consists of the following blocks:

1. Current user login, logout and edit buttons in the top left corner.

- 2. A menu for navigating through sections of the administrator web interface, located on the left side of the window.
- 3. Window header. Contains the name of the current section (menu item), and may also contain controls and a search bar.
- 4. The working area that occupies the main area of the window.

In sections designed for storing and processing large amounts of data, the work area is presented in the form of a table.

To sort data in forward and reverse order, use the  $\wedge$  and  $\vee$  buttons in the column header.

**To search for data**, enter the corresponding value, in whole or in part, in the search bar in the upper right corner of the window and click "Search".

The menu consists of items that allow the system administrator to perform the operations listed below in Table 2.

| Document section       | Menu item                                                                                                    | Purpose                                                                                                    | Description in the document      |  |
|------------------------|----------------------------------------------------------------------------------------------------|----------------------------------------------------------------------------------------------------|----------------------------------|--|
| Server<br>Management   | Servers                                                                                                    | Viewing and setting up connections to other servers                                                                                                    | page 17                          |  |
|                        | Server                                                                                                    | Setting up the appearance of the application.<br>Setting up the TLS and Botx SSL certificates.<br>Viewing the identifiers of the current CTS<br>server and the RTS server it is connected to.<br>Viewing versions of installed services | page 25                          |  |
|                        | VoEX                                                                                                    | page 31                                                                                                    |                                  |  |
|                        | E-mail Setting up the SMTP server and e-mail from p<br>which e-mails are sent from the server to<br>recipients |                                                                                                    | page 35                          |  |
| Contacts<br>Management | Setting Up<br>Registration                                                                                     | Setting up user account connections                                                                                                    | These sections are described in  |  |
|                        | Active Directory                                                                                               | Setting up account registration via Active Directory                                                                                                    | the document<br>"Administrator's |  |
|                        | E-mail                                                                                                    | Setting up an e-mail mask for account registration                                                                                                    | Installation".                   |  |
|                        | OpenID                                                                                                    | Setting up account registration via OpenID                                                                                                    |                                  |  |
|                        | Users                                                                                                    | Viewing account information;<br>Exporting data to a file                                                                                                    | page 37                          |  |
|                        |                                                                                                    | Creating an account                                                                                                    | page 38                          |  |
|                        |                                                                                                    | Setting up an Account                                                                                                    | page 41                          |  |
|                        | Visibility of Profile<br>Fields                                                                                | Setting up data access levels in a corporate server user profile                                                                                                    | page 46                          |  |
|                        | Activations                                                                                                    | Setting up user session activity time                                                                                                    | page 48                          |  |
|                        | Instructions to Get<br>Started                                                                                 | Setting up sending and text of the instruction to start working with the application                                                                                                    | page 48                          |  |
|                        | Locked Out Users                                                                                               | Setting up sending options and text of account lockout e-mail notifications                                                                                                    | page 50                          |  |
|                        | Logout Requests                                                                                                | ogout RequestsViewing the list of requests to log out from the<br>corporate server.Accepting and rejecting requests                                                                                                    |                                  |  |
|                        | List of Change<br>Requests                                                                                     | Viewing the list of requests to change user profile data.<br>Accepting and rejecting requests                                                                                                    | page 53                          |  |
|                        | Support Contacts                                                                                               | page 54                                                                                                    |                                  |  |
|                        | Users of external<br>clients                                                                                   | Section under development                                                                                                    |                                  |  |

#### Table 2

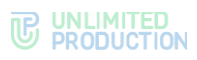

| Document section              | Menu item                             | Purpose                                                                                                    | Description in the document |
|-------------------------------|---------------------------------------|----------------------------------------------------------------------------------------------------|-----------------------------|
| Role Model and<br>User Groups | Role Model                            | Creating restrictions for users on operations<br>with attachments and using a PIN code when<br>entering the application                                                                                 | page 54                     |
|                               | User Groups                           | Creating user groups for use in the role model                                                                                                    | page 54                     |
| Managing<br>Administrator     | Administrators                        | Viewing information about administrators and administrator groups                                                                                                    | page 54                     |
| Accounts                      |                                       | Setting up administrator accounts                                                                                                    | page 65                     |
|                               |                                       | Creating, deleting, setting Up administrator groups                                                                                                    | page 66                     |
|                               | Authentication of<br>Administrators   | Setting up administrator connections from<br>Active Directory                                                                                                    | page 64                     |
| Calls and<br>Conferences      | Calls                                 | Viewing information about group calls.<br>Terminating unfinished group calls                                                                                                    | page 72                     |
|                               | Conferences                           | Viewing information about the conferences.<br>Terminating unfinished group calls and<br>conferences                                                                                                    | page 72                     |
|                               | Call Quality<br>Ratings               | Viewing user ratings of call or conference<br>quality                                                                                                    | page 77                     |
|                               | Call Recording                        | Viewing the processing queue of call and<br>conference records                                                                                                    | page 80                     |
|                               | Links to Chats and<br>Calls           | Setting up personalized links to join a closed chat, channel, video conference, or call                                                                                                    | page 83                     |
| Managing Chats                | Catalog                               | Managing the display of the chat directory<br>"showcase": sorting the list of open corporate<br>chats, channels and chatbots                                                                            | page 86                     |
|                               | Chats                                 | Viewing information about chats and chat events:                                                                                                    | page 86                     |
|                               | Open Chats                            | <ul> <li>viewing information about the chats;</li> <li>creating and deleting open chats;</li> <li>changing chats from open to closed</li> </ul>                                                         | page 92                     |
|                               | Global Chat                           | <ul><li>enabling and disabling global chat;</li><li>setting up global chat settings</li></ul>                                                                                                    | page 94                     |
| Chatbots and<br>SmartApp      | Bots                                  | Chatbot management: viewing information, setting up, deleting, establishing connections:                                                                                                    | page 95                     |
|                               | Internal Bots                         | <ul><li>changing and setting up internal bots;</li><li>adding administrator for bots</li></ul>                                                                                                    | page 99                     |
|                               | Global Bots                           | <ul><li>adding global bots to the global chat;</li><li>removing global bots from global chat</li></ul>                                                                                                  | page 99                     |
|                               | SmartApps                             | <ul> <li>management of the display of the<br/>SmartApp item in the main menu of<br/>eXpress CS;</li> <li>setting up display parameters in the main<br/>menu of the SmartApp items "Home" and</li> </ul> | page 102                    |
|                               | Mobile Clients                        | "Services"<br>Setting up the SmartApp menu configuration                                                                                                    | page 105                    |
|                               | Menu<br>Setting up Web<br>and Desktop | for mobile clients<br>Setting up the SmartApp menu configuration<br>for web and desktop apps                                                                                                    | page 107                    |
| Managing File                 | clients menus<br>File Service         | Setting up access paths to files transmitted in                                                                                                    | page 108                    |
| Service                       |                                       | chats<br>Setting up storage and deletion periods for                                                                                                    | page 109                    |
| Logs                          | Containors                            | files                                                                                                    | nago 111                    |
| LUYS                          | Audit Sattinga                        | Activating and deactivating tracking of uppr                                                                                                    |                             |
|                               | Audit Settings                        | Setting up sending of information about<br>security events to the SIEM of the information<br>system into which Express is integrated                                                                    | page II2                    |
|                               | Audit                                 | Audit of administrator and user actions                                                                                                    | page 114                    |

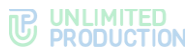

| Document section                         | Menu item  | Purpose                                                                                                    | Description in the document |
|------------------------------------------|------------|----------------------------------------------------------------------------------------------------|-----------------------------|
| Application<br>Performance<br>Statistics | Statistics | Viewing application performance statistics                                                                                         | page 118                    |
| Managing Stickers                        | Stickers   | Viewing sticker packs and their elements.<br>Adding and removing sticker packs and their<br>elements.<br>Customizing sticker packs | page 121                    |

#### SERVER MANAGEMENT

This section describes the following administrator web interface menu items:

- Servers;
- Server;
- VoEx.

The "Servers" section contains information about connecting the CTS server to other servers. The administrator can view the interactive graphical connection routing diagram, as well as configure connection to the CTS:

- to transport servers (TTS);
- to other corporate servers using trusts;
- to RTS/ETS servers.

The "Server" section contains information about the CTS server and its operation settings.

In the VoEx section, the administrator can configure the operating parameters of Media server, SIP telephony and user rating of call or conference quality.

#### SERVERS

By default, this section is available in the "RTS" tab. It contains information about the connection of the CTS server to the RTS/ETS servers (Figure 5):

| TTS  | Trusts Graph            |                                                                                                    |
|------|-------------------------|----------------------------------------------------------------------------------------------------|
| S    |                         |                                                                                                    |
| Name | Address                 | Server ID                                                                                           |
| RTS  | ru.public.express       | df8d6eb9-105b-4efb-a742-b909fae28d62                                                                |
|      |                         |                                                                                                    |
|      |                         | debug info                                                                                          |
|      | TTS<br>S<br>Name<br>RTS | TTS     Trusts     Graph       S     Address       Name     Address       RTS     ru.public.express |

#### Figure 5

Connection between servers is achieved using trusts. A trust is a service for data transmission between the CTS, ETS and RTS and other services in their contour.

Authentication when connecting between servers is performed with the use of tokens. A token is a sequence of characters that allows you to accurately identify an

object and determine its privilege level. It is generated by the system when creating trust connections and is linked to a specific connection.

The administrator can configure and establish trusts with other corporate servers, including those linked to different RTS/ETS servers. When trusts are established, information exchange between the CTS servers takes place directly, not through the ETS/RTS servers.

### CONNECTING TO OTHER CORPORATE SERVERS

The following functionality is available to the administrator:

- Viewing information about a configured trust with another CTS server;
- creating a trust with another CTS server;
- editing a trust with another CTS server;
- deleting a trust with another CTS server.

#### To view information about a configured trust with another CTS server:

1. In the "Servers" section, go to the "Trusts" tab.

A window will open (see Figure 6):

| Name                   | Address                                                                                                    | Server ID                        | Added by                           |  |
|------------------------|----------------------------------------------------------------------------------------------------|----------------------------------|------------------------------------|--|
| had not rely others    | had projection to be a submary                                                                                                    | and one pair the second strength | princero.                          |  |
|                        |                                                                                                    |                                  |                                    |  |
| Token for accept conne | ection from remote server                                                                                                    |                                  | Token for connect to remote server |  |
|                        | Figure Research product of production of the second second secon<br>second second second second second second second second second second second second second second second second second second second second second second second second second second second second second second second second second sec |                                  |                                    |  |
|                        |                                                                                                    |                                  |                                    |  |

#### Figure 6

2. Click on the name of the CTS server with which the trust has been established. A window will open (see Figure 7):

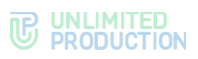

| pred leal corp. express                                                             | 🖋 Edit 🛛 🛍 Delete | Info for integrators                                                                                                    |     |
|-------------------------------------------------------------------------------------|-------------------|----------------------------------------------------------------------------------------------------|-----|
| ID: Province and the second second second                                           |                   | MARKE OF A DESIGN OF THE ARE ATTACT OF                                                                                                    | -   |
| Type: trust                                                                         |                   | terminal participants complete and                                                                                                    | . I |
| Endpoint:                                                                           |                   | termine the design of the Section of Specific and the Section of the Section of t | 2   |
| Allow trust search: true                                                            |                   | 0.22 Total de la article article de la participación com anter acchange                                                                                                    | 6   |
| Vailable at: 2024-11-22 09:13:53.729534Z                                            |                   | K. Standarder, M. Stranger, M. Standard, "Reserve and the standard strangenetic spread system in the strangenetic spread system in the strangenetic spread system." In Proceedings of the strangenetic spread system in the strangenetic spread system in the strangenetic spread system. "In Proceedings of the strangenetic spread system in the strangenetic spread system in the strangenetic spread system in the strangenetic spread system in the strangenetic spread system." In Proceedings of the strangenetic spread system in the strangenetic spread system in the strangenetic spread system. "In Proceedings of the strangenetic spread system in the strangenetic spread system in the strangenetic spread system in the strangenetic spread system in the strangenetic spread system." In Proceedings of the strangenetic spread system in the strangenetic spread system in the strangenet system in     |     |
| Dreated at: 2024-05-29 15:55:47                                                     |                   | and Report of some found to their procession temperature of                                                                                                    | 6   |
| Updated at: 2024-08-14 08:55:40                                                     |                   | April 2010 Annual Contract Statements                                                                                                    | ~ I |
| Token for connect to remote server                                                  |                   | transports and his error regiment                                                                                                    |     |
| aperte anticas capacità canto desegue i<br>Spectros e contra desente approprieto de | *                 | Сору                                                                                                    |     |
| Сору                                                                                |                   |                                                                                                    |     |
| Token for accept connection from remote se                                          | rver              | Peers                                                                                                    |     |
| Physical and Phone and Physical Street                                              |                   |                                                                                                    |     |
| -                                                                                   |                   | 100.00.00.00.00.000                                                                                                    |     |
| Сору                                                                                |                   |                                                                                                    |     |
|                                                                                     |                   |                                                                                                    |     |
|                                                                                     |                   | 100-000-00-00-000                                                                                                    |     |
|                                                                                     |                   |                                                                                                    |     |
|                                                                                     |                   |                                                                                                    |     |

#### Figure 7

The window that opens contains the following information (Table 3):

| Table 3                                   |                                                                                                    |
|-------------------------------------------|----------------------------------------------------------------------------------------------------|
| Parameter                                 | Description                                                                                                    |
| ID                                        | ID of the CTS server with which the connection has been established                                                                                                    |
| View                                      | Connection type                                                                                                    |
| Endpoint                                  | CTS server connection address                                                                                                    |
| Allow trust search                        | <ul> <li>Allows another server to access the corporate contact book of the server on which the trust is created. Possible values:</li> <li>true – access granted;</li> <li>false – access denied</li> </ul> |
| Availability                              | Date and time of last connection                                                                                                    |
| Creation date                             | Trust creation date                                                                                                    |
| Update date                               | Date on which the trust was last modified                                                                                                    |
| Token for connection to a remote server   | Connection token                                                                                                    |
| Token for connection from a remote server | Token for accepting connection                                                                                                    |
| Information for integrators               | Data for setting up trusts between servers                                                                                                    |

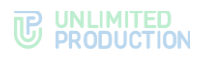

#### **Trust creation date:**

1. Click "Create" in the upper right corner.

A window for creating a trust and setting its parameters will open (see Figure 8).

| reate trust                                                         | i≣ Back to list     |
|---------------------------------------------------------------------|---------------------|
| mote CTS ID                                                         |                     |
| me                                                                  |                     |
| ken for accept connection from remote server                        |                     |
| CHqLdF3k+H6zktJSIcxq81uu/86GeEbyYKGu0TUA/v4eBVTYSE                  | DsrzV/jGA6SEkWR+fZP |
| en for connect to remote server                                     |                     |
| IpoInt<br>Connection config                                         |                     |
| App gateway url                                                     |                     |
| Transport encryption (choose from: tis, tis_probe, libsodium or lea | ave blank)          |
| App gateway enabled                                                 |                     |
| Allow trust search                                                  |                     |
| Save                                                                |                     |

#### Figure 8

2. Fill in the fields of the form (see Table 4):

#### Table 4

| Field                          | Description                                                                                                    |
|--------------------------------|----------------------------------------------------------------------------------------------------|
| CTS ID                         | ID of the CTS server with which the connection will be established.<br>The CTS server ID is stored in the "Server" menu item in the<br>administrator web interface of this server                                                                                                    |
| Name                           | Short designation for the trust to be created                                                                                                    |
| Token for accepting connection | Token name.<br><b>Example:</b><br>You need to create a trust between two servers: CTS1 and CTS2.<br>To solve this issue, the administrator creates a trust on each of the<br>servers, while specifying tokens in the settings in such a way that<br>the token for conneciton on the CTS1 server matches the token for<br>accepting connection on the CTS2 server, and vice versa |
| Connection token               | Token name                                                                                                    |
| Endpoint                       | Server connection address. In the table with the list of tokens, the data from this field is displayed in the "Address" column                                                                                                    |
| Allow trust search             | Allows another server to access the corporate contact book of the server on which the trust is created. Trust search is available if Corporate Search is enabled in the server settings                                                                                                    |

- 3. Click "Save".
- Go to the administrator web interface of the corporate server (in the example given in the description "Token to accept the connection" – CTS2) with which the connection is established, and create a trust with the current server (CTS1).

**To edit a trust**, click and make changes in the window that opens.

To delete a trust, click 🕮 .

#### CONNECTING TO TRANSPORT SERVERS

Transport servers (TTS — Transport Transfer Server) are designed to transmit messages between corporate servers instead of the RTS server, including between the CTS servers that do not have a trusted connection with each other (non-trusted CTS servers). The system determines the optimal route for transmitting messages: via RTS or TTS. If RTS is not available, traffic is sent via TTS.

The following functionality is available to the administrator:

- Viewing information about connected transport servers;
- establishing connections to transport servers;
- editing connections to transport servers;
- deleting connections to transport servers.

#### To view information about connected transport servers:

1. In the "Servers" section, open the "TTS" tab

Information about connections to transport servers will be displayed on the screen (see Figure 9).

| RTS | TTS  | Trusts | Graph         |                                       |    |
|-----|------|--------|---------------|---------------------------------------|----|
| TT  | S    |        |               | іd, хост, кем добавлено Осиск ФСоздат | Пь |
|     | RMN  | Host   | ID сервера    | Кем добавлено                         |    |
| •   | tts1 |        | 6f8ccb876f8cc |                                       | r  |
|     |      |        |               |                                       | 1  |
| 1   | l    |        |               |                                       |    |

#### Figure 9

2. Click on the name of the transport server.

A window will open (see Figure 10):

| pred test corp. express                 | P Edit 📋 Delete                       | Info for integrators                                                                                                    |
|-----------------------------------------|---------------------------------------|----------------------------------------------------------------------------------------------------|
| ID:                                     |                                       | server in a manufacture one of a first server                                                                                                    |
| Type: tts                               |                                       | care process or company                                                                                                    |
| Endpoint                                |                                       | same to properly off the internet of the second second sec |
| Available at:                           |                                       | and the acceleration of a systematic second and                                                                                                    |
| Created at: 2024-05-29 15:55:47         |                                       | If Charles and Charles and     |
| Updated at: 2024-08-14 08:55:40         |                                       | and the set of a sector of the sector and the sector of the sector of th |
| Token for connect to remote server      |                                       | California - California - California                                                                                                    |
| print the second second second          | · · · · · · · · · · · · · · · · · · · |                                                                                                    |
|                                         | 1                                     | Сору                                                                                                    |
| Сору                                    |                                       |                                                                                                    |
| Token for accept connection from remote | server                                |                                                                                                    |
| Propulsion (Propulse Sight (re-         |                                       |                                                                                                    |
| in course and product strangers of      | 1                                     |                                                                                                    |
| Сору                                    |                                       |                                                                                                    |
|                                         |                                       |                                                                                                    |

#### Figure 10

The window that opens contains the following information (see Table 5):

Table 5

| Parameter | Description                                                         |
|-----------|---------------------------------------------------------------------|
| ID        | ID of the TTS server with which the connection has been established |

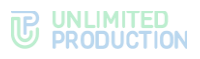

| Parameter                                             | Description                                    |
|-------------------------------------------------------|------------------------------------------------|
| View                                                  | Connection type                                |
| Endpoint                                              | TTS server connection address                  |
| Availability                                          | Date and time of last connection               |
| Creation date                                         | Connection creation date                       |
| Update date                                           | Date on which the connection was last modified |
| Token for connection to a remote server               | Connection token                               |
| Token for accepting a connection from a remote server | Token for accepting connection                 |
| Information for integrators                           | Data for setting up trusts between servers     |

**To establish a connection to the transport server**, click "Create" and fill in the form fields (see Figure 11, Table 6).

| Create tts                                                   | I Back to list         |
|--------------------------------------------------------------|------------------------|
| Remote TTS ID                                                |                        |
| Name                                                         |                        |
| Token for accept connection from remote server               |                        |
| GGT9XcK3Sd06CoO2PuJl2bEqRm+ktuNqFlw31JNUYBbbc                | /T0c978/bpSS+uCGZeByBs |
| Token for connect to remote server                           |                        |
| Connection config                                            |                        |
| App gateway url                                              |                        |
| Transport encryption (choose from: tis, tis_probe, libsodium | or leave blank)        |
| App gateway enabled                                          |                        |
| Save                                                         |                        |

#### Figure 11

#### Table 6

| Field                                                       | Description                                                        |
|-------------------------------------------------------------|--------------------------------------------------------------------|
| TTS ID of the server to which the connection is established | ID of the TTS server with which the connection will be established |
| Name                                                        | Short designation for the transport server being created           |
| Token for accepting a<br>connection from a remote<br>server | Token name. Generated automatically                                |
| Token for connection to a<br>remote server                  | Token name                                                         |
| Endpoint                                                    | Server connection address                                          |

To edit a connection to the transport server, click  $\checkmark$  and make changes in the window that opens.

To delete a connection to the transport server, click  $\begin{tabular}{ll} \widehat{\phantom{ll}} \end{array}$  .

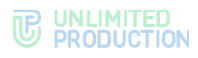

#### CONNECTING TO REGIONAL AND ENTERPRISE SERVERS

The following functionality is available to the administrator:

- viewing information about connected RTS/ETS servers;
- reconnecting to RTS/ETS servers;
- editing connection to RTS/ETS servers;
- removing connection to RTS/ETS servers.

#### To view information about connection to RTS/ETS servers:

1. In the "Servers" section, open the "RTS"/"ETS" tab.

The screen will display information about the RTS server (if this CTS server is connected to the RTS server — see Figure 5) or about the ETS server (if this CTS server is connected to the ETS server — see Figure 12).

| RTS | TTS Tru | sts Graph       |                                                           |
|-----|---------|-----------------|-----------------------------------------------------------|
| RI  | S       |                 |                                                           |
|     | Name    | Address         | Server ID                                                 |
| •   | RTS     | n.patte.organis | erisekeen one- anto oneriacieno                           |
| 1   |         |                 |                                                           |
|     |         |                 | debug info trace outbox events invalidate relations cache |

Figure 12

2. Click on the RTS/TTS server name.

A window (Figure 13) will open with information about the server and a menu of available operations:

| ID:                                       |  |
|-------------------------------------------|--|
| Type: rts                                 |  |
| Host                                      |  |
| Endpoint:                                 |  |
| Available at: 2024-11-07 12:38:10.647450Z |  |
| Created at:                               |  |
| Updated at:                               |  |

#### Figure 13

The "Peers" section displays the IP addresses of servers connected to this RTS/ETS server.

**To reconnect to the RTS/ETS server**, click on the "Reconnect" link and confirm the action by clicking "OK" in the modal box that opens.

**To edit a connection to the RTS/ETS server**, click <sup>e</sup> and make changes in the window that opens.

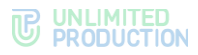

**To delete a connection to the RTS/ETS server**, click and confirm the action by clicking the "OK" button in the modal box that opens.

#### GRAPHICAL CONNECTION ROUTING DIAGRAM

The following functionality is available to the administrator on this tab:

- viewing the graphical connection routing diagram;
- viewing information about a specific server.

**To view the graphical connection routing diagram**, open the "Graph" tab (see Figure 14):

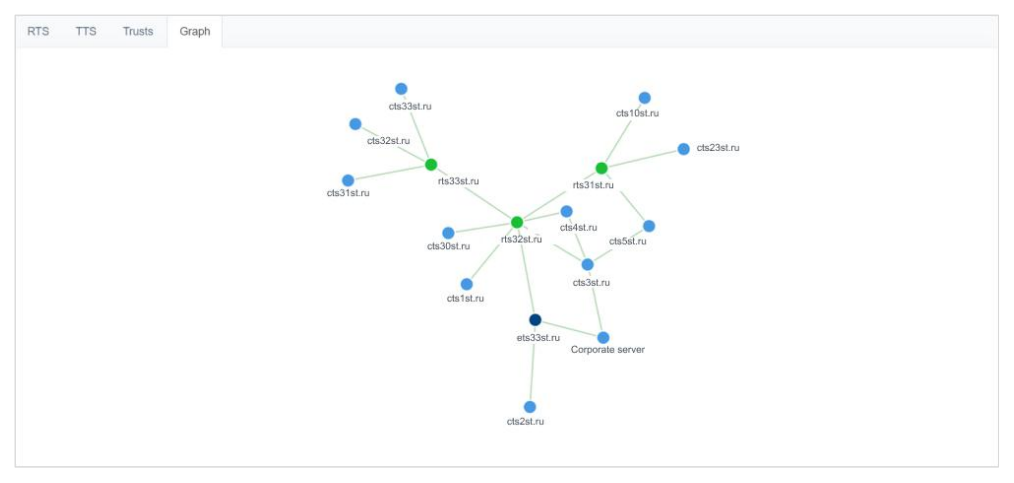

#### Figure 14

Servers are indicated in the diagram with colored circles, depending on the type:

- RTS green;
- ETS purple;
- CTS blue.

For ease of viewing, diagram elements can be dragged with the mouse.

#### To view information about a specific server in the diagram:

1. In the "Graph" tab, click on the circle that represents the respective server.

The address of the selected server and the number of chats created on it will be displayed in the upper right corner of the screen (see Figure 15).

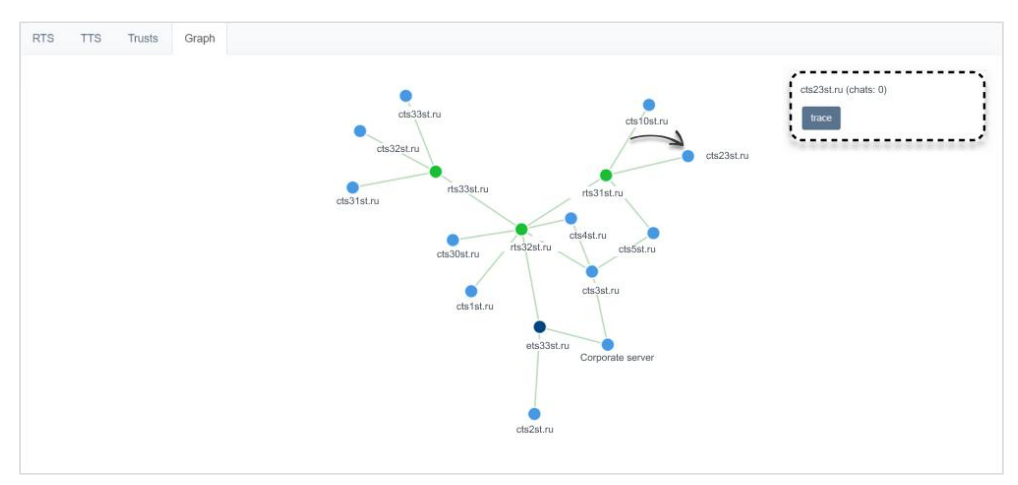

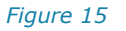

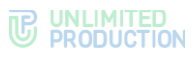

2. Click on the server name in the upper right corner of the screen.

A window will open with information about the RTS/ETS/TTS server through which data is exchanged with the current server (see Figure 16 and Figure 17).

| KIS                                                                                   |             |                   |           |                   |            |       |               |                        |
|---------------------------------------------------------------------------------------|-------------|-------------------|-----------|-------------------|------------|-------|---------------|------------------------|
| Name                                                                                  | Address     |                   | Server ID |                   |            |       |               |                        |
| RTS                                                                                   | 0.96%.09950 |                   |           | 100 A.D. 270 1000 |            |       |               |                        |
| 1                                                                                     |             |                   |           |                   |            |       |               |                        |
|                                                                                       |             |                   |           |                   |            |       |               |                        |
|                                                                                       |             |                   |           |                   | debug info | trace | outbox events | invalidate relations c |
| ure 16                                                                                |             |                   |           |                   |            |       |               |                        |
|                                                                                       |             |                   |           |                   |            |       |               |                        |
|                                                                                       |             |                   |           |                   |            |       |               |                        |
|                                                                                       |             |                   |           |                   |            |       |               |                        |
| DTC                                                                                   | Deconnect   | AEdit             | 🛱 Doloto  |                   |            |       |               |                        |
| RTS -                                                                                 | Reconnect   | 🖋 Edit            | Delete    |                   |            |       |               |                        |
| RTS -                                                                                 | Reconnect   | 🖋 Edit            | 🛍 Delete  |                   |            |       |               |                        |
| RTS -                                                                                 | Reconnect   | dit 🖉             | 🛍 Delete  |                   |            |       |               |                        |
|                                                                                       | Reconnect   | 🖋 Edit            | Delete    |                   |            |       |               |                        |
| RTS ✓                                                                                 | Reconnect   | 🖋 Edit            | Delete    |                   |            |       |               |                        |
| RTS ✓                                                                                 | Reconnect   | ✓ Edit            | Delete    |                   |            |       |               |                        |
| RTS ✓<br>ID:<br>Type: rts<br>Host:                                                    | Reconnect   | Je Edit           | Delete    |                   |            |       |               |                        |
| RTS ✓<br>ID:<br>Type: rts<br>Host:<br>Endpoint:                                       | Reconnect   | dit €dit          | Delete    |                   |            |       |               |                        |
| RTS ✓<br>ID:<br>Type: rts<br>Host:<br>Endpoint:                                       | Reconnect   |                   | Delete    |                   |            |       |               |                        |
| RTS<br>ID:<br>Type: rts<br>Host:<br>Endpoint:<br>Available at                         | Reconnect   | ✓ Edit 2:38:10.64 | Delete    |                   |            |       |               |                        |
| RTS    ID:   Type: rts   Host:   Endpoint:   Available at   Created at:               | Reconnect   | ✓ Edit 2:38:10.64 | Delete    |                   |            |       |               |                        |
| RTS    ID:   Type: rts   Host:   Endpoint:   Available at   Created at:               | Reconnect   | ✓ Edit 2:38:10.64 | Delete    |                   |            |       |               |                        |
| RTS <                                                                                 | Reconnect   | ✓ Edit 2:38:10.64 | Delete    |                   |            |       |               |                        |
| RTS    ID:   Type: rts   Host:   Endpoint:   Available at   Created at:   Updated at: | Reconnect   | ✓ Edit 2:38:10.64 | Delete    |                   |            |       |               |                        |
| RTS <                                                                                 | Reconnect   | ✓ Edit 2:38:10.64 | Delete    |                   |            |       |               |                        |

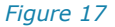

#### SERVER

The "Server" section consists of several sections that provide information about this CTS server (see

Figure 18), as well as the parameters for setting up its operation.

The following functionality is available to the administrator:

- setting up display of server information and loading of application backgrounds on user devices;
- setting up the display of the contact list and searching for contacts in the • application;
- setting up end-to-end encryption in group chats and channels; .
- setting up the user consent screen with the rules of information exchange; •
- setting up user notification parameters about server maintenance; •
- setting up user notification settings for application version updates;
- viewing information about CTS server identifiers; •

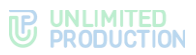

- setting up parameters for using the TLS protocol in trust connections;
- setting up chatbot certificate application parameters;
- entering administrator contact information;
- setting up customer support contact settings;
- viewing the list of services installed on the CTS server and their versions.

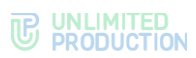

| Server Settings                                                                                                    | RTS ID                                                 | Service versions           |
|----------------------------------------------------------------------------------------------------|--------------------------------------------------------|----------------------------|
| -                                                                                                    |                                                        |                            |
|                                                                                                    | artadoleti jatal nofti yine anteriwchilezi             | ad_integration 3.36.1      |
|                                                                                                    |                                                        | admin 3.36.0               |
|                                                                                                    | CTS ID                                                 | botx 3.36.0                |
|                                                                                                    | Sample of Sector State Mark Structure States           | email_notifications 3.36.0 |
|                                                                                                    |                                                        | kdc 3.36.0                 |
|                                                                                                    |                                                        | messaging 3.36.1           |
|                                                                                                    | Trusts TLS Certificate                                 | nhonebook 3.36.0           |
| Avatar Clear Choose File No file chosen                                                                                   | Certificate Certificate is not present                 | pronebook 3.30.0           |
| Mobile background Clear                                                                                                   | Choose File Nen                                        | file_service 3.36.3        |
| Choose File No file chosen                                                                                                | Choose File Nen                                        | routing_schema 3.36.0      |
| Mobile dark background Clear Choose File No file chosen                                                                   | Save                                                   | settings 3.36.0            |
| Neb background Clear                                                                                                    |                                                        | trusts 3.36.1              |
| Choose File No file chosen                                                                                                | BotX SSL Certificate                                   | voex 3.36.0                |
| Veb dark background Clear                                                                                                 |                                                        | metrice service 3.36.0     |
| Web high resolution background Clear                                                                                      | Certificate Certificate is not present Choose File Nen |                            |
| Choose File No file chosen                                                                                                | Save                                                   | corporate_directory 3.36.0 |
| Web dark high resolution background Clear                                                                                 |                                                        |                            |
| Choose File No file chosen                                                                                                | A durin lufe                                           |                            |
| Save                                                                                                    |                                                        |                            |
|                                                                                                    | Full name                                              |                            |
| Server Features                                                                                                    | Phone                                                  |                            |
|                                                                                                    |                                                        |                            |
| Corporate search Trust search                                                                                             | Address                                                |                            |
| <ul> <li>Enable e2e encryption by default in group chats</li> <li>Enable e2e encryption by default in channels</li> </ul> | Emails (comma constated)                               |                            |
| <ul> <li>Disable corporate phonebook</li> <li>Allow the user to control their avatar</li> </ul>                           |                                                        |                            |
| Moderate user's requests for profile changes                                                                              | Save                                                   |                            |
| Save                                                                                                    |                                                        |                            |
|                                                                                                    |                                                        |                            |
| Notification during logging in                                                                                            |                                                        |                            |
| Show the user when logging in<br>*Whether to show the document to the user when they first                                |                                                        |                            |
| log in<br>Consent, ru View                                                                                                |                                                        |                            |
| Choose File No file chosen                                                                                                |                                                        |                            |
| Consent, en View                                                                                                    |                                                        |                            |
| CHOUSE FILE NO THE Chosen                                                                                                 |                                                        |                            |
| Save                                                                                                    |                                                        |                            |
|                                                                                                    |                                                        |                            |
| Notification of technical works                                                                                           |                                                        |                            |
| ] Enabled                                                                                                    |                                                        |                            |
| echnical work is underway, there may be some problems<br>with the app.                                                    |                                                        |                            |
| Inder maintenance alert, ru                                                                                               |                                                        |                            |
| Jnder maintenance alert, en                                                                                               |                                                        |                            |
| Technical work is underway, there may be some proble                                                                      |                                                        |                            |
| Save                                                                                                    |                                                        |                            |
| Set default alert text                                                                                                    |                                                        |                            |
|                                                                                                    |                                                        |                            |
| Notification about update                                                                                                 |                                                        |                            |
| The user will get a notification if an app update is                                                                      |                                                        |                            |
| available.<br>2 Notify about an existing update                                                                           |                                                        |                            |
| 2 Block application interface until update is started                                                                     |                                                        |                            |
| 0                                                                                                    |                                                        |                            |
| Enabled for: D 102 C Antonia E D 11                                                                                       |                                                        |                            |
| Enabled for: U IUS U Android V Desktop                                                                                    |                                                        |                            |

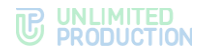

#### SERVER SETTINGS

In the "Server Settings" section, the administrator sets the corporate style and wallpaper in chats by uploading files with the following images:

- CTS avatar;
- mobile application background;
- web application background;
- dark web application background;
- high resolution web application background;
- dark high resolution web application background,

and also sets up the option to display/hide server name by checking the "Hide server name" box.

**Note.** A 1000x1000 px raster square seamless image or a 1000x1000 px vector image should be used for the background.

These settings are recommended for use in cases where the number of connected users is less than 500. When the number of connected users is more than 500, the active setting will overload mobile devices.

To save your settings, click "Save".

#### SERVER FEATURES

The "Server Features" section allows to customize:

- display of contact list and search for contacts in the application;
- end-to-end encryption in group chats and channels;
- settings for changing user profile data.

**To customize the display of the contact list and contact search**, check the corresponding fields. The available customization options are described below in Table 7.

**Note.** To perform a Trust search, be sure to enable "Corporate search" and ensure that "Trust Search" is enabled for the trust connection (see page 18).

| _ | _ |                                         |   | - |
|---|---|-----------------------------------------|---|---|
|   |   | h                                       | 0 |   |
|   |   | .,,,,,,,,,,,,,,,,,,,,,,,,,,,,,,,,,,,,,, | - |   |
|   | - | •••                                     | - |   |

| Corporate<br>search | Trust<br>search | Disable<br>corporate<br>phonebook | Result                                                                                                    |
|---------------------|-----------------|-----------------------------------|----------------------------------------------------------------------------------------------------|
| ~                   | ~               | ×                                 | The app's contact list only displays contacts from the user's phone and corporate contacts.<br>Starting from the 3rd character entered in the search line, the search for contacts on the corporate and trust servers is enabled, as well as the search for contacts with whom the user has common chats.                               |
| ~                   | *               | *                                 | The app's contact list only displays contacts from the user's phone and corporate contacts.<br>Starting from the 3rd character entered in the search line, the search for contacts on the corporate server is enabled, as well as the search for contacts with whom the user has common chats.<br>Trust server search is not performed. |
| ×                   | ×               | ~                                 | The app's contact list only displays contacts from the user's phone.<br>When performing a search, contacts from the user's phone                                                                                                    |

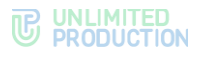

| Corporate<br>search | Trust<br>search | Disable<br>corporate<br>phonebook | Result                                                                                                    |
|---------------------|-----------------|-----------------------------------|----------------------------------------------------------------------------------------------------|
|                     |                 |                                   | are available, as well as contacts with whom the user has shared chats.                                                                                                    |
| ×                   | ×               | *                                 | The app's contact list displays contacts from the corporate<br>server and from the user's phone.<br>When performing a search, contacts from the corporate<br>server are available, and starting from the 3rd character<br>entered in the search line, the search for contacts with<br>whom the user has common chats is enabled. |

**To enable/disable end-to-end encryption in new group chats**, set/unset the "End-to-end encryption enabled by default in group chats" flag. If the checkbox is checked, end-to-end encryption will be enabled immediately in group chats after creation by default. This setting does not affect end-to-end encryption in existing group chats.

**To enable/disable end-to-end encryption in new channels**, set/unset the "End-to-end encryption enabled by default in channels" flag. If the checkbox is checked, end-to-end encryption will be enabled immediately in channels after creation by default. This setting does not affect end-to-end encryption in existing channels.

**To enable/disable the ability for users to change their avatar**, check/uncheck the "Allow user to change avatar" box. If the box is checked, changing the avatar becomes available in the user profile.

**To enable/disable moderation of data change requests in the user profile**, set/unset the "Moderation of profile change requests" flag. If the box is checked, all changes to data in user profiles will be sent for moderation and will be displayed in the section "List of Change Requests".

#### AUTHORIZATION NOTIFICATION

In the "Authorization Notification" section, the user consent screen with the rules of information exchange is configured.

**To enable/disable user notification upon authorization**, check/uncheck "Display to user upon authorization" in the "Authorization Notification" block.

**To upload a file with instructions,** click "Choose file", select a file in .html format from the file system in Russian or English and click "Save".

To view the text of the agreement, click "View".

#### MAINTENANCE NOTIFICATION

In the "Maintenance Notification" section, notifications to the user about maintenance work being carried out on the server (disabled by default) can be configured.

#### To enable/disable maintenance notification:

- 1. In the "Maintenance Notification" block, check/uncheck the "Enabled" box.
- 2. Enter the notification text in Russian and/or English or click "Set default notification text" (see Figure 19).

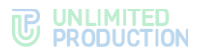

| NOU    |                                                                |
|--------|----------------------------------------------------------------|
| _ Ena  | abled                                                          |
| Techni | cal work is underway, there may be some problems with the app. |
| Under  | maintenance alert, ru                                          |
| 100    | the management office, management applies pathon parameter     |
| Under  | maintenance alert, en                                          |
| 100    | to a work a andressa, here may be some problems will be app    |
|        |                                                                |
|        | Save                                                           |
|        |                                                                |

#### Figure 19

3. Click "Save".

After enabling the setting in the application, a notification will be displayed in the settings section stating that maintenance work is being carried out on the server.

If the setting is enabled, an icon  $\bigcirc$  will be displayed next to the "Server" section in the administrator panel.

#### UPDATE NOTIFICATION

In the "Update Notification" section you can configure the following:

- user notification about the availability of an updated version of the application for installation;
- the ability to block the application interface until the update.

**To disable application /server update notifications**, in the "Update Notification" block, uncheck the "Notify about available update" option and click "Save".

**To enable interface blocking until application update**, set the "Block application interface until update is started" flag in the "Update notification" block.

**To disable interface blocking until application update**, unset the "Block application interface until update is started" flag in the "Update notification" block.

#### To set up app/server update notifications:

- In the "Update Notification" block, set the "Notify about available update" checkbox.
- 2. In the "Versions Backlog" field, specify the number of updates after which the notification will start to be displayed.
- 3. Check the box next to the name of the operating system on which the notification will be displayed.
- 4. Click "Save".

**Note.** The indicator indicates the lag in the numbering of intermediate versions, for example 3.1; 3.2. That is, if the current version of the application is 3.3, then the notification will be displayed on client apps with version 3.0 and below. When the next version of the product is released, for example , 4, a notification about the update will be displayed in the user's application settings automatically.

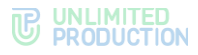

#### RTS ID AND CTS ID

The "RTS ID" and "CTS ID" sections show the identifiers of the CTS server on which the administrator web interface is opened and the RTS server to which the CTS server is connected. Identifiers are used when setting up trusts.

#### TRUST TLS CERTIFICATE

In the "Trust TLS Certificate" section, enter data for using the TLS protocol in trust connections.

#### To enter data:

- 1. Upload files with information about the certificate and the key in the appropriate fields in the "Trust TLS Certificate" section.
- 2. Click "Save".

Note. It is allowed to use the TLS certificate used during the CTS server installation stage.

#### BOTX SSL CERTIFICATE

**To connect the BotX SSL chatbot certificate**, upload the certificate file and click "Save".

#### ADMINISTRATOR INFORMATION

In the "Administrator Information" section, enter the administrator information. This information is displayed in user apps when an error occurs during registration.

#### SERVICE VERSIONS

The "Service Versions" section contains a list of services installed on the CTS server and their versions.

#### VOEX

Voice Over Express (VoEx) — section of Express CS, which includes call management, call recording, SIP telephony, and integration with other types of telephony.

The following functionality is available to the administrator in the "VoEx" section:

- setting up the work of Janus instances;
- setting up the operation of TURN Server and STUN Server call servers and the VoEx local network;
- setting up the work of user rating of call quality;
- setting up SIP calls.

#### SETTING UP JANUS INSTANCES

The administrator can manage the operation of Janus servers in the web interface.

The following functionality is available to the administrator:

- adding Janus server;
- enable/disable Janus server;
- viewing information about the operation of Janus server;
- removing Janus server.

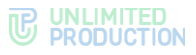

**To set up a Janus instance** (see Figure 20), in the "Janus Instances" section, enter the address of the Janus server and click . The server be displayed in the list on the screen, and the message "Janus URL added" will be displayed in the window header.

The server is disabled by default. To turn off the server manually, slide the switch to the left.

The server operating parameters are shown in Table 8:

Table 8

| Parameter           | Description                                                                                                    |
|---------------------|----------------------------------------------------------------------------------------------------|
| Disabled by whom    | Shows who disabled the server. The server can be disabled automatically by the system or manually by the administrator. |
| Load                | Total server load                                                                                                    |
| Janus WS URL        | Janus server address                                                                                                    |
| Janus external host | Public IP of the Media server                                                                                           |
| publishers_n        | Number of server users                                                                                                  |
| audio_n             | Number of users using a microphone                                                                                      |
| video_n             | Number of users using a camera                                                                                          |
| screen_n            | Number of users using the screen sharing function                                                                       |
| recording_n         | Number of users recording the call                                                                                      |
| rooms_n             | Number of users using group call                                                                                        |

| Janus instan                  | ices        |              |                          |                |                     |                        |   |
|-------------------------------|-------------|--------------|--------------------------|----------------|---------------------|------------------------|---|
| Janus WS URL * ws://janus.com | n: 8188     | Janus extern | al host                  | Janus internal | host                |                        |   |
| Interface                     |             |              | Admin API URL            |                | Admin API secret    |                        |   |
| * ens192                      |             |              | * https://janus.com:7088 |                |                     | +                      |   |
| Enabled                       | Disabled by | Load         | Janus WS URL             | Interface      | Janus external host | Janus internal<br>host |   |
| ••                            |             | 380          | we favoris ruß/98        |                | an order to         |                        | û |
|                               |             |              |                          |                |                     |                        |   |

#### Figure 20

**Note.** The load on the Janus server is calculated as follows: number of publishers + number of audio \* n + number of video \* m + number of screen \* k + number of recording \* l + number of rooms \* i (the variables n, m, k, l, i are static and can be changed by the developer).

**To remove a Janus server**, select it from the list and click **1**. The server will be removed from the list and the message "Janus URL removed" will be displayed in the window header.

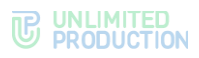

#### SETTING UP TURN SERVER AND STUN SERVER AND THE VOEX LOCAL NETWORK

#### To set up TURN SERVER and STUN SERVER and the VoEx Local Network:

- 1. Go to the "VoEx" section (see
- 2. Figure 21).

| VoEx                                                                 |   |
|----------------------------------------------------------------------|---|
| Enable screen sharing for corporate users outside of contour         |   |
| TURN Server (comma separated)                                        |   |
|                                                                      |   |
| STUN Server (comma separated)                                        |   |
|                                                                      |   |
| /oex local network                                                   |   |
|                                                                      |   |
| Force relay ice                                                      |   |
| Allow TCP ICE                                                        |   |
| Enable audio streams mixing                                          |   |
| Enable VP9 videocodec support                                        |   |
| Enable use of internal host for servers                              |   |
| list of servers which will use internal janus host (comma separated) |   |
| Fachla chille de second culle                                        |   |
|                                                                      |   |
| Recording mode                                                       |   |
| Video and audio                                                      | ~ |

#### Figure 21

- 3. in the "TURN Server (comma separated)" field, enter the external FQDN of your Server and the port number separated by a colon, for example: ,,"express.firma.ru:3478".
- 4. in the "STUN Server (comma separated)" field, enter the external FQDN of your Server and the port number separated by a colon, for example: ,"express.firma.ru:3478".
- 5. In the "Local VoEX network" field, specify the local network mask.
- 6. Check the following boxes if necessary (see Table 9):

#### Table 9

| Setting up                                         | Description                                                                                                    |
|----------------------------------------------------|----------------------------------------------------------------------------------------------------|
| Allow screen sharing outside of the closed contour | Allows the users to share their device screens with other users outside the CTN (RTS server users, trust server users, users who have left the CTN zone) |
| Use only Relay Ice<br>candidates                   | Forced use of TURN server                                                                                                    |
| Allow TCP ICE                                      | The mark is set — TCP connection in TURN server is allowed. The mark is not set — TCP connection in TURN server is not allowed.                          |
| Enable audio stream mixing                         | Combines audio streams of calls directed from users to the server into one stream                                                                        |
| Enable VP9 video codec                             | Item under development                                                                                                    |
| Enable use of internal janus host for servers      | Use the internal Janus host for the servers specified in the field below (see item $6$ )                                                                 |
| Enable the ability to record calls                 | Allows users to record individual and group calls                                                                                                    |

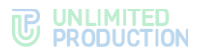

**Note.** It is recommended to check "Allow screen sharing outside of the closed contour" and "Enable mixing of audio streams".

- In the "List of servers that will use the internal Janus host (comma separated)" field, enter a list of the CTS IDs of the servers with which communication will be conducted via the internal host.
- 8. Select the recording mode from the drop-down list.
- 9. Click "Save".

#### SETTING UP USER RATING OF CALL OR CONFERENCE QUALITY

#### To set up the user rating of call or conference quality feature:

- 1. Go to the "User Rating" section (see Figure 22).
- 2. Check the box "Enable call logging".
- Enter the data in the "User log storage" field from 0 to 36 (the default value is 12).
- 4. Enter the data in the "Call Quality Rating Frequency" field from 0 to 256 (the default value is 50).

**Note.** The "Always ask if there is an error in a call" checkbox is enabled by default. It is recommended to check the box Enable call logging".

| Enable logs    |                                |    |  |
|----------------|--------------------------------|----|--|
| Always ask if  | call has an error              |    |  |
| all's assessme | ent frequency                  |    |  |
| 50             |                                |    |  |
| *Once in N ca  | ls, 0 - never                  |    |  |
| etention of us | er logs                        |    |  |
| 0              |                                |    |  |
| *Value in mon  | hs, 0 - never delete client lo | gs |  |

Figure 22

5. Click "Save".

#### SETTING UP SIP TELEPHONY

#### To set up SIP telephony:

- 1. Go to the "SIP" section.
- 2. Check the "SIP enabled" box (see
- 3. Figure 23).

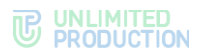

| SIP                                   |      |
|---------------------------------------|------|
| SIP enabled                           |      |
| SIP Trunk integration enabled         |      |
| SIP Server                            |      |
|                                       |      |
| Messaging SIP trunk external host     |      |
| SIP Invite User Host                  |      |
|                                       |      |
| SIP Trunk service URI                 |      |
| SIP Trunk Trusted Nets (comma separat | ted) |
| SIP Proxy                             |      |
| Prefix                                |      |
|                                       |      |
| Prefix match PCRE pattern             |      |
| Trim User Phone                       |      |
| Preferred phone type                  |      |
| Phone                                 | ~    |
| Save                                  |      |
|                                       |      |

#### Figure 23

4. Fill in the fields as follows (see Table 10):

#### Table 10

| Information                                                                                                    |
|----------------------------------------------------------------------------------------------------|
| SIP server address                                                                                                    |
| The field that adds the specified CTS server IP address to SIP INVITE messages. If the field is not filled, the default value of 127.0.0.1 is used. Example of filling in the field: 10.129.0.9 |
| A field that is transmitted in the invite<br>message towards the ATE. By default, the<br>ccs_host value is added. If necessary, specify<br>the host address from the configuration file         |
| IP Trunk address                                                                                                    |
| Proxy server address                                                                                                    |
| Allowed IP addresses for SIP calls                                                                                                    |
| Prefix value                                                                                                    |
| Substitution template                                                                                                    |
| Phone type for SIP calls: IP phone or other                                                                                                    |
|                                                                                                    |

5. Click "Save".

#### CONNECTING THE SMTP SERVER

This operation is mandatory when using automatic account creation via e-mail and when creating accounts manually.

The SMTP server is used to send user device authentication PIN codes to e-mail. First, create an account on the mail server under which the letter with the code will be sent.

#### To connect the SMTP Server:

1. Select "E-mail" from the menu.

The "E-mail Settings" window will open for entering parameters (see Figure 24).

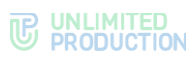

| E-mail settings       | Test e-mail delivery |
|-----------------------|----------------------|
| Application name      | Recipient            |
| From                  | Send                 |
| Server                |                      |
| Port                  |                      |
| 465<br>Username       |                      |
| Password              |                      |
| Password confirmation |                      |
| Security              |                      |
| SSL 🗸                 |                      |
| Send emails via       |                      |
| Local settings 🗸      |                      |
| Save                  |                      |

#### Figure 24

2. In the "E-mail Settings" window, fill in the fields as follows (see Table 11): Table 11

| Field                 | Description                                                                                                    |
|-----------------------|----------------------------------------------------------------------------------------------------|
| Field                 | Description                                                                                                    |
| Application name      | The name of the application from which e-mails will be sent                                                                                                    |
| From                  | Return address                                                                                                    |
| Server                | FQDN or IP address of the mail server                                                                                                    |
| Port                  | Port number for retransmission of outgoing mail: 25, 587 or 465. The port number depends on the type of connection                                                                                                    |
| User name             | E-mail address                                                                                                    |
| Password              | Data for authorization on the SMTP server. If authentication on the mail server is not used, then leave these fields blank                                                                                                    |
| Password confirmation | Data for authorization on the SMTP server. If authentication on the mail server is not used, then leave these fields blank                                                                                                    |
| Connection protection | Type of secure connection (drop-down list: SSL, Start/TLS or empty value)                                                                                                    |
| Send e-mail via       | Drop-down list for selecting a server from which e-mails will be sent<br>(if you select "Local settings" in the drop-down list, e-mails will be<br>sent via the server configured in this window; if you select "RTS", e-<br>mails will be sent via RTS). |

3. Click "Save".

**To check connection settings**, use the "Test E-mail Sending" area. Enter the recipient's address in the empty field and click "Send".

#### MANAGING USER ACCOUNTS

This section describes the following administrator web interface menu items:

- Setting Up Registration;
- Users;
- Visibility of Profile Fields;
- Activations;
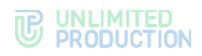

- Instructions to Get Started; ٠
- Locked Out Users; .
- Logout Requests. •

### SETTING UP REGISTRATION

The procedure for setting up user registration is described in the document "Administrator's Guide. Installation".

### USERS

The section is a table that lists the user accounts registered in the application (see Figure 25).

| Use | rs                        |                           |            |                |                 |            | O Creat      | te 🛓 Download as .CSV | full name, contact | search |
|-----|---------------------------|---------------------------|------------|----------------|-----------------|------------|--------------|-----------------------|--------------------|--------|
|     | AD Login ^ ~              | AD E-mail                 | Domain ^ ~ | Full name ^ ~  | Sync source ^ ~ | Active ~ ~ | Туре ^ ~     | Company ~ ~           | Position ~ ~       |        |
| 0   | 13134test@mail.ru         | 13134test@mail.ru         |            | Tecrosulineers | admin           | false      | unregistered |                       |                    | 1      |
| 0   | albert.taylor@example.com | albert.taylor@example.com |            | Albert Taylor  | admin           | false      | unregistered | Leesing Co.           | Manager            | -      |

#### Figure 25

The table consists of the following columns (see Table 12):

| Table 12        |                                                                                                    |
|-----------------|----------------------------------------------------------------------------------------------------|
| Column<br>name  | Information                                                                                                    |
| AD login        | The identification name of the account in Active Directory. Used when authorizing a user                                                                                                    |
| AD e-mail       | Active Directory/OpenID account e-mail                                                                                                    |
| Domain          | The domain, on which the account is registered                                                                                                    |
| Name            | User name                                                                                                    |
| Source          | <ul> <li>Information about the method by which the account was added to the server. The parameter takes the following values:</li> <li>ad (account loaded from Active Directory);</li> <li>admin (an account created by the administrator);</li> <li>botx (chatbot);</li> <li>openid (account loaded via OpenID)</li> </ul> |
| Active          | Account status: activated (true) and not activated (false)                                                                                                    |
| Туре            | <ul> <li>Account type:</li> <li>cts_user (created and authorized);</li> <li>unregistered (created but not authorized);</li> <li>botx (chatbot)</li> </ul>                                                                                                    |
| Company<br>name | The company, with which the user is registered                                                                                                    |
| Position        | User position                                                                                                    |

#### To download the user table to a file, click of the window.

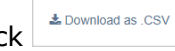

in the upper right corner

Note. If the file content is not displayed correctly, check the encoding and change it to UTF-8, if necessary.

The following user authorization methods are available (see Table 13):

| Table 13                         |              |                                                                                                    |
|----------------------------------|--------------|----------------------------------------------------------------------------------------------------|
| Authorization method             | Account type | Setup Method                                                                                                    |
| Via AD login and<br>password     | AD           | Specify the NTLM method in registration settings (see page 37)                                                                                                    |
| Via e-mail                       | AD;<br>Admin | Connect the SMTP server to the CTS server in the "E-mail"<br>section (see "Connecting the SMTP server", page 35),<br>indicate<br>E-mail method in the registration settings (see page 37) |
| Via OpenID login<br>and password | cts_user     | Specify the OpenID method in registration settings (see page 37)                                                                                                    |

Authorization by AD login and password is available only for accounts added from AD, if the NTLM method is specified in the registration settings.

Authorization by OpenID login and password is available only for accounts added from OpenID, if the OpenID method is specified in the registration settings.

When creating accounts using the administrator web interface, only user authorization via e-mail is supported.

For authorization by e-mail address, connect SMTP server to the CTS server.

#### OPERATIONS WITH USER ACCOUNTS

The following operations are available to the administrator:

- creating an account;
- editing the created account. The operation is available if the account is not confirmed and activated by the user;
- viewing account information;
- account deletion from the table using the button. The operation is available if the account is not confirmed and activated by the user;
- personalized operations with a specific account.

### CREATING AN ACCOUNT

User accounts are displayed in the "Users" section in the form of a table. Accounts are created manually, by creating users in the administrator's web interface in the "Users" section (see the operation below) or automatically in the following ways:

- from Active Directory;
- from OpenID;
- at the stage of registering a new user using e-mail. Using this method will require a preliminary connection to the SMTP server (see section "Connecting the SMTP Server").

**To add an account from Active Directory**, select the appropriate registration method and configure the settings.

**To add an account from OpenID**, select the appropriate registration method and configure the settings.

**Attention!** Integration with Active Directory directory service or directory service with KeyCloak (for OpenID) must be pre-configured. The integration procedure is described in the document "Administrator's Guide. Installation".

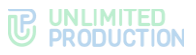

Changes made to user accounts in the directory service are automatically synchronized and reflected in the corresponding accounts in Express.

**To create an account when registering a user using an e-mail address** select the "E-mail" registration method in the "Registration Settings" section and specify the e-mail mask in the "Registration Settings" section and select "E-mail".

### To create an account in the administrator web interface:

1. In the upper right corner of the "Users" section, click "Create". The "New User" window will open (see Figure 26).

| Create user                | 😤 List |
|----------------------------|--------|
| Public name                |        |
|                            |        |
| Full name                  |        |
|                            |        |
| E-mail                     |        |
|                            |        |
| Company name               |        |
|                            |        |
| Company position           |        |
|                            |        |
| Department                 |        |
|                            |        |
| Office                     |        |
|                            |        |
| Description                |        |
|                            |        |
| Manager                    |        |
|                            |        |
| IP Phone                   |        |
|                            |        |
| IP Phone (Other)           |        |
|                            |        |
| Avatar                     |        |
| Choose File No file chosen |        |
|                            |        |
| Save                       |        |

### Figure 26

2. Fill in the fields of the form.

An example of filling out the form is shown in Figure 27.

Note. The file to be uploaded in the "Avatar" field shall meet the following requirements:

- JPG format;
- file size not more than 100 kb;
- the image shall fit into a 500x500 pixel square.

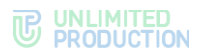

| Create user                | 😤 List |
|----------------------------|--------|
| Public name                |        |
| A.Taylor                   |        |
| Full name                  |        |
| Albert Taylor              |        |
| E-mail                     |        |
| albert.taylor@example.com  |        |
| Company name               |        |
| Leesing Co.                |        |
| Company position           |        |
| Manager                    |        |
| Department                 |        |
| Sales                      |        |
| Office                     |        |
| 222                        |        |
| Description                |        |
|                            |        |
| Manager                    |        |
|                            |        |
| IP Phone                   |        |
| 417851-8824                |        |
| IP Phone (Other)           |        |
|                            |        |
| Avatar                     |        |
| Choose File No file chosen |        |
| Save                       |        |

3. Click "Save".

An example of created account display is shown in Figure 28.

| User | s                         |                           |            |               |                 |            | O Creat      | e 🛓 Download as .CSV | full name, contact | search |
|------|---------------------------|---------------------------|------------|---------------|-----------------|------------|--------------|----------------------|--------------------|--------|
|      | AD Login ^ ~              | AD E-mail                 | Domain ^ ~ | Full name ~ ~ | Sync source ^ ~ | Active ~ ~ | Туре ^ ~     | Company ^ ~          | Position ~ ~       |        |
| 0    | albert.taylor@example.com | albert.taylor@example.com |            | Albert Taylor | admin           | false      | unregistered | Leesing Co.          | Manager            | 1      |
|      |                           |                           |            |               |                 |            |              |                      |                    | ۵      |

#### Figure 28

For more details on account settings, see the relevant section ("Viewing Account Information").

### VIEWING ACCOUNT INFORMATION

Each account has a card containing full information about the account (see Figure 29):

| HUID                                   | 9992528c-a23b-59f1-bee5-c46abca0fd7a |
|----------------------------------------|--------------------------------------|
| Public name                            | A.Taylor                             |
| Company                                | Leesing Co.                          |
| Company position                       | Manager                              |
| Office                                 | 222                                  |
| Department                             | Sales                                |
| Manager                                |                                      |
| Personnel number                       |                                      |
| Business unit                          |                                      |
| Personnel category                     |                                      |
| Gender                                 |                                      |
| Birthday                               |                                      |
| Description                            |                                      |
| RTS ID                                 |                                      |
| CTS ID                                 | 6aeebcc4-5c57-58a3-98b9-38ed2e240884 |
| Key ID                                 |                                      |
| Active?                                | false                                |
| AD Login                               | albert.taylor@example.com            |
| Domain                                 |                                      |
| E-mail                                 | albert.taylor@example.com            |
| Phone                                  |                                      |
| IP Phone                               | 417851-8824                          |
| Sync source                            | admin                                |
| Туре                                   | unregistered                         |
| Registration type                      | default                              |
| AD groups                              |                                      |
| OpenID roles                           |                                      |
| Date of sending the instruction letter | Send instructions                    |
| Created at                             | 2025-02-10 08:03:31                  |
| Updated at                             | 2025-02-10 08:09:24                  |
| Deleted at                             |                                      |
|                                        |                                      |

#### Figure 29

The information in the user card, which was added via AD or OpenID, is for reference only and cannot be edited.

The information in the user card, which was created through the administrator web interface, can be changed. For such a user, buttons for editing data and deleting an account are available (see Figure 30).

**Note.** The update date of the user's profile changes when the user enters the corporate server or when users are synchronized with the corporate directory.

| Users                                     |                                        |            |                           | O Cre           | ate 🛓 Dov  | vnload as .CSV           | name, conta                | ct                      | search |
|-------------------------------------------|----------------------------------------|------------|---------------------------|-----------------|------------|--------------------------|----------------------------|-------------------------|--------|
| AD Login ~ ~<br>albert.taylor@example.com | AD E-mail<br>albert.taylor@example.com | Domain ^ Y | Name ^ ~<br>Albert Taylor | Sync source ~ ~ | Active ^ Y | Type ^ ~<br>unregistered | Company ~ ~<br>Leesing Co. | Position ~ ~<br>Manager |        |

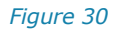

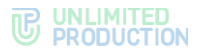

### EDITING AN ACCOUNT

Accounts added from Active Directory or OpenID cannot be modified in the administrator web interface. Changes to such accounts are made by synchronizing data with these systems.

If the server allows user avatar changes, the user can change their avatar. Information about this change will be displayed in the list of change requests.

### To edit the account:

- 1. Go to the "Users" section (see Figure 30).
- 2. Click 🧖 .

The profile editing window will open (see Figure 31).

| Edit profile «Albert Taylor» |  |
|------------------------------|--|
| Public name                  |  |
| A.Taylor                     |  |
| Full name                    |  |
| Albert Taylor                |  |
| Company name                 |  |
| Leesing Co.                  |  |
| Company position             |  |
| Manager                      |  |
| Department                   |  |
| Sales                        |  |
| Office                       |  |
| 222                          |  |
| Description                  |  |
|                              |  |
| Manager                      |  |
|                              |  |
| IP Phone                     |  |
| 417851-8824                  |  |
| IP Phone (Other)             |  |
|                              |  |
| Avatar                       |  |
| Choose File No file chosen   |  |
| Save                         |  |

#### Figure 31

3. Make changes and click "Save".

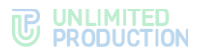

**Note.** Changing the external user name in an account created in the administrator web interface is available after activating the user account.

#### OPERATIONS WITH A SPECIFIC USER ACCOUNT

To perform operations with a specific user account, use the buttons on the toolbar (see Figure 32).

🗮 Back to profiles 🛛 Activations 🖉 Blocks 🔍 Keys 🔉 Chats 🖋 Recovering keys in chats 🖋 Edit 🎁 Clean cache 💣 Clean all

#### Figure 32

The list of available operations:

- return to the "Users" section;
- list of open sessions (activations);
- lockouts;
- keys;
- chats;
- clear cache;
- clear all;
- log out.

To return to the "Users" page, click "Back to profiles".

To view information about lockouts, click "Lockouts".

A window will open with a list of lockouts for the user added from AD (see Figure 33.).

| Blocks of « | »      |                      | IIII Back to profile |
|-------------|--------|----------------------|----------------------|
| AD Login    | Domain | Reason               | Created at           |
|             |        | pwd_last_set_changed | 2025-02-06 07:50:12  |
|             |        | pwd_last_set_changed | 2025-02-06 07:40:11  |
|             |        |                      |                      |

#### Figure 33.

The table contains the following information (Table 14):

#### Table 14

| Column name   | Information                                                                                                    |
|---------------|----------------------------------------------------------------------------------------------------|
| AD login      | The identification name of the account in AD. Used when authorizing a user                                                                                                    |
| Domain        | The domain, on which the account is registered                                                                                                    |
| Reason        | <ul> <li>Reason for user lockout in AD. The field takes the following values:</li> <li>pwd_last_set_changed (password change);</li> <li>account_disabled (account disabled);</li> <li>lockout (account lock);</li> <li>password_expired (password expired);</li> <li>account_expired (account expired)</li> </ul> |
| Creation date | Lockout creation date. It is entered in the format "year-month-day hour:minutes:seconds"                                                                                                    |

**To view information about open sessions of the registered corporate user**, click "Activation".

Each session is represented by an information card (see Figure 34). To view all information cards, scroll down the page.

| Device           | Chrome 129.0      |               |
|------------------|-------------------|---------------|
| Manufacturer     | Google            |               |
| Platform         | web               |               |
| Locale           | ru                |               |
| Active?          | false             |               |
| UDID             |                   |               |
| Created at       | 2024-11-02 08:59: | 05            |
| Updated at       | 2024-11-06 09:56: | 00            |
| App version      | 3.27.48           |               |
| Blocked          | false             |               |
| Blocked reason   |                   |               |
| Device Meta      |                   |               |
| permissions.noti | fications         | true          |
| pushes           |                   | false         |
| timezone         |                   | Europe/Moscow |
| Access token     |                   |               |

#### Figure 34

The user's active and terminated sessions are displayed in the cards. Each session is identified by UDID and contains information about the user's device, browser version, application version, whether the session was terminated (locked) for any reason, permissions on the device (Device Meta), and time zone Access. The "Device hostname" field displays the DNS Hostname.

Device Meta parameters:

- Permissions.microphone is microphone use allowed;
- Permissions.notifications are notifications allowed in the browser or in the operating system;
- Pushes whether notifications are enabled in the desktop application (web application notifications are managed by the browser) or in the mobile application (iOS application notifications are managed by the operating system);
- Permissions.contacts is access to contacts allowed;
- Permissions.storage is access to device storage allowed.

At the bottom of the card, there are session management buttons:

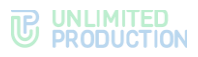

- "Clear all" clears the chat and contact cache, terminates the session;
- "Clear chats" forcibly clears the chat cache;
- "Clear contacts" forcibly clears the contacts cache.

**Note.** After clearing the cache, chats/contacts are downloaded again from the server.

**To view reference information about the keys assigned to the user,** click "Keys". Opens a window with help information (see Figure 35.).

| Public keys |                                                          |                                                            | i≣ Bacl |
|-------------|----------------------------------------------------------|------------------------------------------------------------|---------|
|             | ID<br>Kind<br>Version<br>Created at<br>Updated at<br>Key | cts<br>1<br>2024-11-02 08:59:07<br>2024-11-02 08:59:07     |         |
|             | ID<br>Kind<br>Version<br>Created at<br>Updated at<br>Key | ed25519<br>1<br>2024-11-02 08:59:07<br>2024-11-02 08:59:07 |         |

#### Figure 35.

**To view the list of chats the user is connected to**, click "Chats" (see Figure 36):

| Chats | 5                      |         |               | search by name, huid        |
|-------|------------------------|---------|---------------|-----------------------------|
|       | Name ~ ~               | Routing | Chat type ^ ~ | Updated at                  |
| 0     | Bolt-personal-Ind      | cts     | botx          | 2024-11-02 12:32:21.766283Z |
| 0     | Both personal mat      | cts     | botx          | 2024-11-02 09:07:52.140262Z |
| 0     | angodino, inggo Hooros | cts     | chat          | 2024-11-02 09:07:45.045118Z |
| 1     |                        |         |               |                             |

#### Figure 36

The table contains the following information (see Table 15):

#### Table 15

| Column name | Information                                                                                                    |
|-------------|----------------------------------------------------------------------------------------------------|
| Name        | Chat name                                                                                                    |
| Routing     | <ul> <li>Information about the server on which the chat was created:</li> <li>cts (chat data is stored on the CTS server);</li> <li>rts (chat data is stored on the RTS server);</li> <li>hybrid (chat data is stored on the CTS RTS server)</li> </ul> |
| Chat type   | Chat type:<br>• chat (chat);<br>• group_chat (group chat);                                                                                                    |

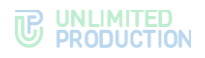

| Column name | Information                                                       |
|-------------|-------------------------------------------------------------------|
|             | <ul><li> channel (channel);</li><li> botx (chatbot)</li></ul>     |
| Update date | Time of the last event in the chat (message, adding a user, etc.) |

Chat names are hyperlinks to the personal chat card.

**To clear the cache on all user devices,** click "Clear Cache". This method is used when the user cannot clear the device cache on their own or performing the operation on their part does not solve the problems that have arisen.

The "Clear all" button performs similar function – deletes the cache and forcibly returns the user to the authorization window. To enter the application, the user must log in again.

**To forcibly disconnect a user from the corporate server**, click "Logout". This button is available only in the cards of registered corporate users added via AD and openID. Clicking this button logs the user out of the corporate server. The user can log back in until their account is deleted.

#### DELETING AN ACCOUNT

Only unregistered accounts created manually and accounts with a confirmed exit request from the CTS server can be deleted in the administrator web interface.

Accounts added from Active Directory or OpenID cannot be deleted in the administrator web interface. Removing accounts from AD is performed by synchronizing data with AD, however accounts are not removed from OpenID.

**To delete an account from the table**, click and confirm the action in the modal window that opens by clicking "OK". The account will be deleted.

Note. Deleting a user is only possible after he/she logs out of the corporate server.

#### SETTING UP VISIBILITY OF USER PROFILE FIELDS

The "Visibility of Profile Fields" section (Figure 37) is designed to configure access levels to data in the profile of a registered user of a corporate server.

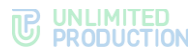

| Profile fields visibility     |          |
|-------------------------------|----------|
| Public name                   |          |
| share to all users            | ~        |
| Full name                     |          |
| share to all users            | ~        |
| Company                       |          |
| share to all users            | ~        |
| Position                      |          |
| share to corporate users only | ~        |
|                               |          |
|                               |          |
| share to corporate users only | <b>`</b> |
| Avatar                        |          |
| share to corporate users only | ~        |
| Phone                         |          |
| share to corporate users only | ~        |
| Telephone Number (Other)      |          |
| share to corporate users only | ~        |
| IP Phone                      |          |
| share to this CTS only        | ~        |
| IP Phone (Other)              |          |
| share to this CTS only        | ~        |
| E-mail                        |          |
| share to all users            | ~        |
| Description                   |          |
| share to corporate users only | ~        |
| Office                        |          |
| share to trusted CTS only     | ~        |
|                               |          |
| share to trusted CTS only     | ~        |
|                               |          |
| Other ID                      |          |
|                               | <b>*</b> |
|                               |          |
| Save                          |          |

### To set up the visibility of profile fields:

- 1. Go to the "Visibility of Profile Fields" section (see Figure 37).
- 2. Click on the field below the name of the attribute whose data access you want to configure.
- 3. Select one of the access levels from the drop-down list:
  - no one;
  - for users from the same CTS server only;
  - for users from trust CTS servers only;
  - for corporate users only;
  - for all.
- 4. Click "Save".

The configured fields will become available to the specified users. The system message "Profile fields visibility settings saved" will be displayed at the top of the screen.

### SETTING UP USER SESSION ACTIVITY TIME

In the "Activations" section, you can set the time in seconds after which the user session on iOS, Android, web, and desktop devices is closed and you are returned to the authorization window.

#### To set up the user session activity time:

1. Go to the "Activations" section.

The "Activation Settings" window will open with fields for entering parameters (see Figure 38.).

2. Specify the session duration in seconds.

#### To disable automatic closing of user session, leave the field blank.

3. Click "Save".

| Activations Settings |  |
|----------------------|--|
| ios                  |  |
| Android              |  |
| Desktop              |  |
| Web<br>604800        |  |
| Save                 |  |

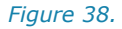

### SENDING INSTRUCTIONS FOR GETTING STARTED WITH THE APPLICATION

There are two options for sending instructions to the user:

- personally by using a contact card;
- via centralized mailing.

#### To send the user instructions on how to get started with the application

- 1. Go to the "Users" section and open the account information card.
- 2. Click "Send instructions" (see Figure 39).

The date and time the instruction was sent will be displayed in the line "Date of sending the letter with the instruction".

 Date of sending the instruction letter
 2024-11-11 11:05:13Z
 Send instructions

#### Figure 39

To set up centralized mailing, go to the "E-mail"  $\rightarrow$  "Instructions to Get Started" section (see Figure 40).

This section allows you to create/edit instructions to get started with the application, configure its sending to new users, and also send instructions to all unregistered users.

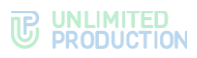

| Getting started instruction    | Send to new users G Edit |
|--------------------------------|--------------------------|
| <u>1234567890</u>              |                          |
| 1234567890                     |                          |
|                                |                          |
| Send to all unregistered users |                          |
|                                |                          |
| Test e-mail delivery           |                          |
| Recipient                      |                          |
| Send                           |                          |

The main part of the window displays the text of the instructions.

To create or change the text of a letter click "Edit" and make changes to the body of the e-mail.

Attention! The body of the e-mail is a mandatory field. If you attempt to send an empty e-mail, a prompt will be displayed in the body of the e-mail saying "Fill in the body of the e-mail (mandatory field)".

To send instructions to all users not registered on the server, click "Send to all unregistered users".

To set up automatic sending of instructions to new users, go to the editing mode and check the box "Send to new users" in the upper right corner of the window.

**Note.** New users are those that appear in the Users section with the unregistered entry type (for more information on the account type, see Table 12).

The instruction will be sent to the user immediately after they authorize on the corporate server. This option is disabled by default.

**To switch to the instruction editing mode**, click "Edit" in the upper right part of the window (see Figure 40). A window will open for editing the text of the instructions to get started (see Figure 41).

The tags below the e-mail editing field are used to substitute recipient data and are replaced during mailing with real user names, their corporate e-mail addresses, and corporate server names.

To save your changes, click "Save".

**To test the instructions sending feature**, enter the recipient's e-mail address in the "Testing e-mail sending" field and click "Send". If the operation is completed successfully, an e-mail with instructions will be sent to the specified address.

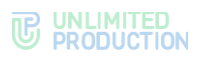

| Getting started instruction                                                                                                    | 🖺 Save | Cancel |
|----------------------------------------------------------------------------------------------------|--------|--------|
| Subject                                                                                                    |        |        |
| 1234567890                                                                                                    |        |        |
| O Normal     ÷ B I U ▲ % □ ⋮ ∷ Ξ     ⋮     □     □     □     □     □     □     □     □     □     □     □     □     □     □     □     □     □     □     □     □     □     □     □     □     □     □     □     □     □     □     □     □     □     □     □     □     □     □     □     □     □     □     □     □     □     □     □     □     □     □     □     □     □     □     □     □     □     □     □     □     □     □     □     □     □     □     □     □     □     □     □     □     □     □     □     □     □     □     □     □     □     □     □     □     □     □     □     □     □     □     □     □     □     □     □     □     □     □     □     □     □     □     □     □     □     □     □     □     □     □     □     □     □     □     □     □     □     □     □     □     □     □     □     □     □     □     □     □     □     □     □     □     □     □     □     □     □     □     □     □     □     □     □     □     □     □     □     □     □     □     □     □     □     □     □     □     □     □     □     □     □     □     □     □     □     □     □     □     □     □     □     □     □     □     □     □     □     □     □     □     □     □     □     □     □     □     □     □     □     □     □     □     □     □     □     □     □     □     □     □     □     □     □     □     □     □     □     □     □     □     □     □     □     □     □     □     □     □     □     □     □     □     □     □     □     □     □     □     □     □     □     □     □     □     □     □     □     □     □     □     □     □     □     □     □     □     □     □     □     □     □     □     □     □     □     □     □     □     □     □     □     □     □     □     □     □     □     □     □     □     □     □     □     □     □     □     □     □     □     □     □     □     □     □     □     □     □     □     □     □     □     □     □     □     □     □     □     □     □     □     □     □     □     □     □     □     □     □     □     □     □     □     □     □     □     □     □     □     □     □     □     □     □     □     □     □     □     □     □     □     □     □     □ |        |        |
| j1234567890                                                                                                    |        |        |
| Wildcard data:<br>#UserName - Full user name<br>#UserMail - Corporate user's email<br>#Corp Server - Corporate server name                                                                                                    |        |        |
| Send to new users                                                                                                    |        |        |

Figure 41

### SENDING NOTIFICATIONS ABOUT USER LOCKOUTS

The "E-mail" section  $\rightarrow$  "Locked Out Users" (Figure 42) allows you to configure e-mail notifications about account lockouts.

|                      | 3locked users        | Send to blocked users C Edit |
|----------------------|----------------------|------------------------------|
|                      |                      |                              |
|                      |                      |                              |
| Test e-mail delivery | ſest e-mail delivery |                              |
| Recipient            | tecipient            |                              |
| Send                 | Send                 |                              |

#### Figure 42

The main part of the window displays the text of the notification.

To create or change the text of a letter click "Edit" and make changes to the body of the e-mail.

**Attention!** The e-mail must contain some text. If you attempt to send an empty e-mail, the administrator will receive the message "Error sending e-mail: you must fill in the body of the e-mail."

**To set up automatic sending of notification to new users**, go to the editing mode and check the box "Send to new users" in the upper right corner of the window. The notification will be sent to the user immediately after they authorize on the corporate server. This option is disabled by default.

**To go to the editing mode**, click "Edit" in the top right corner. A window will open for editing the text of the user lockout notification (see Figure 43).

To save your changes, click "Save".

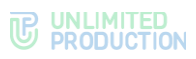

| Blocked users                                                                                                    | 🖺 Save | Cancel |
|----------------------------------------------------------------------------------------------------|--------|--------|
| Subject                                                                                                    |        |        |
| ⑦ Normal * B I U ▲ % 교 등 등 등                                                                                              |        |        |
|                                                                                                    |        |        |
|                                                                                                    |        |        |
|                                                                                                    |        |        |
| Wildcard data:<br>#UserName - Full user name<br>#UserMail - Corporate user's email<br>#CorpServer - Corporate server name |        |        |
| Send to blocked users                                                                                                    |        |        |

**To test the user lockout notification sending feature**, enter the recipient's email address in the "Testing e-mail sending" field and click "Send". Once the operation is completed successfully, an e-mail with notification will be sent to the specified address.

### REQUESTS TO EXIT FROM THE CORPORATE SERVER

Logging out users from a corporate server can be carried out as follows:

- a logout request made by the user in the client application and confirmed by the administrator;
- by clicking the "Logout" button on the toolbar in the user card in the administrator web interface (see "Operations with a Specific User Account").

Once the user logs out of the corporate server, the button to delete the user from the corporate server becomes available (see "Deleting an Account").

When the user clicks the "Logout" button in the "Profile" section of application settings, the application sends a logout request to the CTS server.

Requests are displayed Table in the "Logout Requests" menu item (see Figure 44.).

| Log | Out list Accept all | Reject all    |                    |             |                      | Search by name | Search by login      | ✓ I Back to profiles |
|-----|---------------------|---------------|--------------------|-------------|----------------------|----------------|----------------------|----------------------|
|     | Name ~ ~            | AD login ~ ~  | Domain ~ ~         | Company ~ ~ | Company position ^ ~ | Reason ~ ~     | Created at ~ ~       |                      |
|     | Orapp Mecores       | Solar manufax | indial organic rea |             |                      | admin_request  | 2024-11-07 07:50:39Z | Reject Accept        |
|     |                     |               |                    |             |                      |                |                      |                      |

#### Figure 44.

The parameters of registered displayed requests are shown in the following table (Table 16):

Table 16

| Column name | Information                                                                              |
|-------------|------------------------------------------------------------------------------------------|
| Name        | User name                                                                                |
| AD login    | The identification name of the account in Active Directory. Used when authorizing a user |
| Domain      | The domain, on which the account is registered                                           |
|             |                                                                                          |

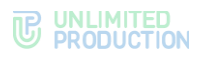

| Column name   | Information                                    |
|---------------|------------------------------------------------|
| AD e-mail     | Active Directory/OpenID account e-mail         |
| Company name  | The company, with which the user is registered |
| Position      | User position                                  |
| Reason        | Reason for logout                              |
| Creation date | Date of creation of the logout request         |

The reasons for the logout request are shown in the following table (Table 17):

#### Table 17 Event Description user request The logout request was sent by the user Logout due to password change in AD pwd\_last\_set\_changed account disabled The user's account has been disabled in AD account deleted The user's account has been deleted The user has been locked out in AD lockout The user's AD password has expired password\_expired account\_expired The user's account in AD has expired admin\_request Logout request was sent by the administrator excluded\_from\_search\_filter The autologout option was enabled and the user was not included in the sample (removed from the AD group)

**To search for requests** in the table, use fields at the top of the window (see Figure 45.).

Logout list Accept all Search by login 🗸 🖉 Back to profiles

#### Figure 45.

Search types:

- search by user name search is performed by user's name in the system;
- search by login search is performed by user's login in the system;
- Search by reason the reason for the logout request is selected in the dropdown list.

**Note.** The button to mark all users to the left of the "Name" column is only active if the search is activated due to a logout request. If no filter is selected, you can only mark users one by one.

**To confirm the user's request**, click "Accept" and confirm the action by clicking "OK" in the modal box that opens.

**To confirm several requests at the same time**, check the names of the required users and click "Accept all" and confirm the action by pressing "OK" in the modal window that opens. If necessary, use the search function.

**To reject the user's request**, click "Reject" and confirm the action by clicking "OK" in the modal box that opens.

**To reject several requests at the same time**, check the names of the required users and click "Reject all" and confirm the action by pressing "OK" in the modal window that opens. If necessary, use the search function.

#### To remove a user whose logout request has been confirmed from the CTS

**server,** go to the "Users" section, click <sup>1</sup> on the right in the user's entry line, and confirm the action by clicking the "OK" button in the modal window that opens.

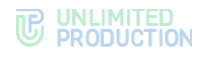

### To forcefully remove a user from the CTS server:

- 1. Select the "Users" menu item.
- 2. In the table, select a contact and open the contact card.
- 3. On the toolbar, click "Logout".
  - A request will be displayed in the "Logout Requests" menu item.
- 4. Open the "Logout Requests" menu item and click "Accept" next to the username.

### LIST OF CHANGE REQUESTS

Changing user data on the corporate server can be performed by a change request made by the user himself in the client application and confirmed by the administrator.

When a user changes data in the application settings in the Profile section, the application sends a request to CTS.

Requests are displayed Table in the "List of Change Requests" menu item (see Figure 46.).

| Profile | e change request list Accept selecte | d Reject selected |          |                     |               |
|---------|--------------------------------------|-------------------|----------|---------------------|---------------|
|         | AD login ^ ~                         | Domain ^ Y        | Avatar   | Created at ~ ~      |               |
|         | AD_Login_For_User                    |                   | <b>(</b> | 2025-02-10 13:44:10 | Reject Accept |
|         |                                      |                   |          |                     |               |

#### Figure 46.

The parameters of registered displayed requests are shown in the following table (Table 18):

#### Table 18

| Column name   | Information                                                                              |
|---------------|------------------------------------------------------------------------------------------|
| AD login      | The identification name of the account in Active Directory. Used when authorizing a user |
| Domain        | The domain, on which the account is registered                                           |
| Avatar        | User avatar                                                                              |
| Creation date | Date of creation of the change request                                                   |

**To search for requests** in the table, use fields at the top of the window (see Figure 46.). User search is performed by the user's login in the system.

**To confirm the user's request**, click "Accept" and confirm the action by clicking "OK" in the modal box that opens.

**To confirm several requests at the same time**, check the names of the required users and click "Accept all" and confirm the action by pressing "OK" in the modal window that opens. If necessary, use the search function.

**To reject the user's request**, click "Reject" and confirm the action by clicking "OK" in the modal box that opens.

**To reject several requests at the same time**, check the names of the required users and click "Reject all" and confirm the action by pressing "OK" in the modal window that opens. If necessary, use the search function.

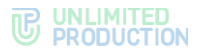

### SUPPORT CONTACTS

In this section, you can configure the methods by which the user can contact eXpress Customer Support, as well as download a file with frequently asked questions to the user's device.

#### To set up support contacts:

- 1. Check/uncheck the box "Display eXpress support contacts".
- 2. Fill in the fields of the form (see Figure 47).

| Support Info                  |          |
|-------------------------------|----------|
| Show eXpress Support Contacts |          |
| Phone                         |          |
|                               |          |
| Email                         |          |
|                               |          |
| Telegram                      |          |
| Whatsann                      |          |
| amarsahh                      |          |
| Save                          |          |
| FAQ RU                        | Show FAQ |
| Choose File No file chosen    |          |
| FAQ EN                        | Show FAQ |
| Choose File No file chosen    |          |
| 0                             |          |

Figure 47

3. Click "Save".

**To upload a file with instructions**, in the "Support Settings" section of the client's administrator panel, click "Select File" (in Russian or English), select a file in .html format from the file system and click "Save".

To view the text of the instructions, click "View FAQ".

### ROLE MODEL AND USER GROUPS

This section describes the following administrator web interface menu items:

- Role Model;
- User Groups.

Within the framework of the role model for individual user groups, the administrator can set restrictions for Express ("In messenger") and its SmartApps ("In SmartApps"):

Table 19

| Rule                                                                                | Scope        |                 |  |  |
|-------------------------------------------------------------------------------------|--------------|-----------------|--|--|
|                                                                                     | In messenger | In<br>SmartApps |  |  |
| Prohibition of sending/forwarding attachments to chats;                             | $\checkmark$ | ~               |  |  |
| Prohibition of downloading/viewing attachments in chats;                            | $\checkmark$ | ~               |  |  |
| Prohibition of the ability to forward/share/save attachments to the device's memory | ~            | ~               |  |  |
| Prohibition of downloading attachments from CTS users;                              | ~            | ×               |  |  |

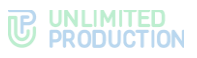

| Rule                                                                | Scope        |                 |  |
|---------------------------------------------------------------------|--------------|-----------------|--|
|                                                                     | In messenger | In<br>SmartApps |  |
| Mandatory use of the PIN code when the user enters the application. | $\checkmark$ | $\times$        |  |

Restrictions may apply to:

- attachment type (image, video, document);
- document format (e.g. PDF, DOCX, TXT, etc.);
- attachment size (for example, 300 MB);
- specific chats/channels;
- discussions and chats of calls/conferences;
- users.

First, the administrator creates user groups in the User Groups section to which the restrictions will apply, and then, in the Role Model section, sets the rules that the restrictions will be subject to.

Restrictions can be configured for specific users or specific groups based on server affiliation.

#### OPERATIONS WITH USER GROUPS

In the "User Groups" section (Figure 48), the following functionality is available to the administrator:

- creating a group;
- editing parameters of the group;
- deleting a group.

| User groups            | Create new group |
|------------------------|------------------|
| Enter query Group name | Search           |
| 1                      | ✓ Ü              |
| Test_Group_1           | e 11             |
|                        |                  |

#### Figure 48

### To create a new group:

 Go to the "User Groups" section and click "Create New Group". The group settings form will open (see Figure 49).

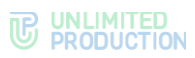

| Create new group                                  |
|---------------------------------------------------|
| Group name                                        |
| Enter name                                        |
| Platform Android Desktop Web IOS                  |
| Connection Type                                   |
| Select connection type                            |
|                                                   |
| Add users                                         |
| Ad groups                                         |
| Enter AD groups                                   |
| Openid roles                                      |
| Enter OpenID roles                                |
| Profile fields                                    |
| Select a position                                 |
| Select a company                                  |
| Select a department                               |
| Select a domain                                   |
| Specific users                                    |
| Enter huid, email, name or ad login               |
| ± Upload a users list                             |
| Excluded users                                    |
| Specify users who will be excluded from the group |
| ▲ Upload list of excluded users                   |
|                                                   |
| Create group                                      |

## 2. Fill in the fields of the form. Field values are shown in Table 20.

### Table 20

| Column name     | Information                                                                                                    |
|-----------------|----------------------------------------------------------------------------------------------------|
| Group name      | Group name (mandatory field)                                                                                                    |
| Platform        | Platforms for which the restriction will apply (the field is mandatory)                                                                                                    |
| Connection type | Select the connection type from the drop-down list (mandatory field). The division into "External contour" and "Internal contour" works on the basis of contour settings in the "File Service" section.<br>In order the CTN settings to not interfere with the operation of the role model, turn on the contour (check "Enabled"), in all the settings fields of the contour rules, specify "any" and specify the IP masks of your corporate network |
| AD group        | Specify AD user groups                                                                                                    |
| OpenID roles    | Specify OpenID user roles                                                                                                    |
| Profile field   | Enter user's profile data                                                                                                    |
| Specific users  | Specify user's HUID, e-mail, name or AD login. Download the user list if necessary                                                                                                    |
| Exception users | Specify the users that will not be subject to the rule. Download the user list if necessary                                                                                                    |

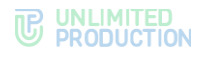

3. Click "Create Group".

### To edit a user group:

1. Select a group from the list (Figure 50) and click "Edit" .

| User groups            | Create new group |
|------------------------|------------------|
| Enter query Group name | Search           |
| 1                      | ۶ ۵              |
| Test_Group_1           | 1                |
|                        |                  |

### Figure 50

| The "Edit | Group" | window | will o | pen ( | Figure | 51) | ): |
|-----------|--------|--------|--------|-------|--------|-----|----|
|-----------|--------|--------|--------|-------|--------|-----|----|

| Edit group                                        |
|---------------------------------------------------|
| Group name                                        |
| Test_Group_1                                      |
| Platform  Android Z Desktop 🗌 Web 🗌 iOS           |
| Connection Type                                   |
| External 🗸                                        |
|                                                   |
| Add users                                         |
| Ad groups                                         |
| Enter AD groups                                   |
| Openid roles                                      |
| Enter OpenID roles                                |
| Profile fields                                    |
| Select a position                                 |
| Select a company                                  |
| Select a department                               |
| Select a domain                                   |
| Specific users                                    |
| Enter huid, email, name or ad login               |
| ± Upload a users list                             |
| Excluded users                                    |
| Specify users who will be excluded from the group |
| ▲ Upload list of excluded users                   |
|                                                   |
| Save group                                        |

Figure 51

2. Make changes and click "Save Group".

#### ROLE MODEL

In this section, the administrator can activate the role-based access restrictions model. Restrictions on user actions with attachments and the use of a PIN code are regulated by the created rules. By default, the section is not activated. The page contains a list of rules (see Figure 52.).

To view the list of rules, open the corresponding section by clicking . Active rules have the status of "Activated". The rules that have not been applied have the "Paused" status. After creation, all rules have the "Paused" status.

Attention! To start applying the rule, select the "Activated" status from the rule status dropdown list.

| Role Model Role model activated The activated rules apply             | Enter query | 클프 Search | Create new rule |
|-----------------------------------------------------------------------|-------------|-----------|-----------------|
| Chats                                                                 |             |           |                 |
| Sending/forwarding attachments is not allowed                         |             |           | ~               |
| Downloading/viewing attachments is not allowed                        |             |           | $\checkmark$    |
| Forwarding/sharing/saving attachments to device memory is not allowed |             |           | ~               |
| Recipients are not allowed to download attachments from cts users     |             |           | $\vee$          |
| Require pin                                                           |             |           | ~               |
| Smartapps                                                             |             |           |                 |
| Sending/forwarding attachments is not allowed                         |             |           | ~               |
| Downloading/viewing attachments is not allowed                        |             |           | $\vee$          |
| Forwarding/sharing/saving attachments to device memory is not allowed |             |           | $\checkmark$    |

Figure 52.

#### **OPERATIONS WITH RULES**

The administrator can create, copy, edit and delete rules.

#### CREATING GENERAL RULES

This section describes the rules that apply both in the "In Messenger" and the "In SmartApp" scopes.

**Attention!** The drop-down list of restrictions changes depending on the selected scope. When you select the "In messenger" scope, additional rules will appear in the list.

Creating rules:

- prohibition of sending/forwarding attachments to chats;
- prohibition of downloading/viewing attachments in chats;
- prohibition of the ability to forward/share/save attachments to the device's memory.

### To create a rule:

1. Click "Create New Rule".

The rule creation form will open (see Figure 53).

| tule name                                                                                                    |                         |
|----------------------------------------------------------------------------------------------------|-------------------------|
| Enter name                                                                                                    |                         |
| Rule description                                                                                                    |                         |
| Enter description                                                                                                    |                         |
| lser groups                                                                                                    |                         |
| Select from existing user groups or create new ones on the User Groups tab                                                                                                    |                         |
| cope                                                                                                    |                         |
| Messaging                                                                                                    | ~                       |
| Rule action                                                                                                    |                         |
|                                                                                                    | ~                       |
| Downloading/viewing attachments is not allowed                                                                                                    |                         |
| Downloading/viewing attachments is not allowed  Restriction conditions  Attachment Type  Select attachment type                                                                                                    |                         |
| Downloading/viewing attachments is not allowed  Restriction conditions  Attachment Type Select attachment type                                                                                                    | ~                       |
| Downloading/viewing attachments is not allowed  Restriction conditions  Attachment Type Select attachment type Restriction target fron field is selected, the restriction will be applied globally. If at least one field is selected, th                                                                                                    | ✓<br>e restriction will |
| Downloading/viewing attachments is not allowed  Restriction conditions  Attachment Type Select attachment type Restriction target f no field is selected, the restriction will be applied globally. If at least one field is selected, th apply only within the specified assignments.                                                                                                    | • restriction will      |
| Downloading/viewing attachments is not allowed  Restriction conditions  Attachment Type Select attachment type Restriction target If no field is selected, the restriction will be applied globally. If at least one field is selected, th apply only within the specified assignments.  Select users whose presence in the chat prohibils the action                                                                                                    | e restriction will      |
| Downloading/viewing attachments is not allowed   Restriction conditions   Attachment Type  Select attachment type  Restriction target  f no field is selected, the restriction will be applied globally. If at least one field is selected, th apply only within the specified assignments.  Select users whose presence in the chat prohibits the action  Select the chat type to be restricted                                                                                                    | e restriction will      |
| Downloading/viewing attachments is not allowed  Restriction conditions  Attachment Type Select attachment type Restriction target If no field is selected, the restriction will be applied globally. If at least one field is selected, th apply only within the specified assignments. Select users whose presence in the chat prohibits the action Select the chat type to be restricted Select users whose attachments are restricted                                                                        | e restriction will      |
| Downloading/viewing attachments is not allowed  Restriction conditions  Attachment Type Select attachment type Restriction target If no field is selected, the restriction will be applied globally. If at least one field is selected, th apply only within the specified assignments. Select users whose presence in the chat prohibits the action Select the chat type to be restricted Select users whose attachments are restricted Enter the maximum file size (MB)                                       | e restriction will      |
| Downloading/viewing attachments is not allowed  Restriction conditions  Attachment Type Select attachment type Restriction target If no field is selected, the restriction will be applied globally. If at least one field is selected, th poly only within the specified assignments. Select users whose presence in the chat prohibits the action Select users whose presence in the chat prohibits the action Select users whose attachments are restricted Enter the maximum file size (MB) Exception chats | e restriction will      |

The presence of form fields depends on the attachment type.

2. Fill in the fields of the form. Field values are shown in Table 21.

#### Table 21

| Column name          | Information                                                                                                    |
|----------------------|----------------------------------------------------------------------------------------------------|
| Rule name            | Rule name (mandatory field)                                                                                                    |
| Rule description     | Description of the restriction action (maximum 1,000 characters)                                                                                                    |
| User group           | Select the user groups from the drop-down list                                                                                                    |
| Scope                | Select the scope "In Messenger" or "In SmartApps" from the drop-down list                                                                                                    |
| Rule type            | Select the rule type from the drop-down list (mandatory field)                                                                                                    |
| Attachment type      | Select the attachment type from the drop-down list (mandatory field)                                                                                                    |
| Prohibition function | <ul> <li>Select the following from the drop-down list:</li> <li>users whose presence in the chat disallows an action;</li> <li>type of chat that falls under a prohibition;</li> <li>enter the maximum allowable file size (MB);</li> <li>specify the list of prohibited file extensions (for documents)</li> </ul> |
| Exception chats      | Specify the IDs of chats that will not be subject to the rule                                                                                                    |

**Attention!** If no fields are filled in the prohibition function, the prohibition will apply to all chats. If at least one field is filled in, prohibition will be applied only the specified assignments.

3. Click "Create Rule".

The rule will be displayed in the list in the corresponding restrictions section (see Figure 52.).

## CREATING AN "IN MESSENGER" RULE

This section describes the rules that apply only in the "In messenger" scope.

### PROHIBITION OF DOWNLOADING ATTACHMENTS FROM CTS USERS;

#### To create a rule:

1. Click "Create New Rule".

The rule creation form will open (see Figure 54).

| Rule name                                                                                                    |                                       |
|----------------------------------------------------------------------------------------------------|---------------------------------------|
| Enter name                                                                                                    |                                       |
| Rule description                                                                                                    |                                       |
| Enter description                                                                                                    |                                       |
| User groups                                                                                                    |                                       |
| Select from existing user groups or create new ones on the User Groups t                                                                                                    | ab                                    |
| Scope                                                                                                    |                                       |
| Messaging                                                                                                    | ~                                     |
|                                                                                                    |                                       |
| Rule action                                                                                                    |                                       |
| Rule action<br>Recipients are not allowed to download attachments from cts users                                                                                                    | ~                                     |
| Rule action Recipients are not allowed to download attachments from cts users Restriction conditions                                                                                                    | ~                                     |
| Rule action Recipients are not allowed to download attachments from cts users Restriction conditions Attachment Type                                                                                                    | ~                                     |
| Rule action Recipients are not allowed to download attachments from cts users Restriction conditions Attachment Type Select attachment type                                                                                                    | ~                                     |
| Recipients are not allowed to download attachments from cts users  Restriction conditions  Attachment Type Select attachment type Restriction target                                                                                                    | •                                     |
| Rule action         Recipients are not allowed to download attachments from cts users         Restriction conditions         Attachment Type         Select attachment type         Restriction target         Select contour                                                                                                    | · · · · · · · · · · · · · · · · · · · |
| Rule action         Recipients are not allowed to download attachments from cts users         Restriction conditions         Attachment Type         Select attachment type         Restriction target         Select contour         Select the users for whom the action will be restricted                                               | · · · · · · · · · · · · · · · · · · · |
| Rule action         Recipients are not allowed to download attachments from cts users         Restriction conditions         Attachment Type         Select attachment type         Restriction target         Select contour         Select the users for whom the action will be restricted         Select the chat type to be restricted | · · · · · · · · · · · · · · · · · · · |

#### Figure 54

2. Fill in the fields of the form. Field values are shown in Table 22.

#### Table 22

| Column name      | Information                                                                                                    |
|------------------|----------------------------------------------------------------------------------------------------|
| Rule name        | Rule name (mandatory field)                                                                                                    |
| Rule description | Description of the restriction action (maximum 1,000 characters)                                                                                    |
| User group       | Select the user groups from the drop-down list                                                                                                    |
| Scope            | Select the scope "In Messenger" from the drop-down list                                                                                             |
| Rule type        | Select the rule type "Prohibition for recipients to download attachments from CTS users" from the drop-down list                                    |
| Attachment type  | <ul> <li>Select the attachment type from the drop-down list (mandatory field):</li> <li>video files;</li> <li>documents;</li> <li>images</li> </ul> |

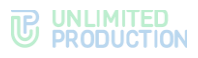

| Column name          | Information                                                                                                    |
|----------------------|----------------------------------------------------------------------------------------------------|
| Prohibition function | <ul> <li>Choose a contour delineation from the drop-down list:</li> <li>"Everyone, except for users from the internal contour" (prohibition for all CTN users, except users from the same server);</li> <li>"Everyone, except for users from the trusted contour" (prohibition for all CTN users, except for users from the same server and trust servers).</li> <li>Attention! For more information about setting up contour access, see page 108.</li> <li>Choose from the drop-down list of users for whom the action will be prohibited:</li> <li>"Everyone, except for users from the trusted servers" (prohibition for everyone, except for users from the same server and trust servers).</li> <li>"Everyone, except for users from the same server" (prohibition for everyone, except users from the same server" (prohibition for everyone, except users from the same server);</li> <li>"Public users and guests" (prohibition for "green" users and guests).</li> <li>Attention! At least one of the specified purposes must be filled. If both purposes are filled, the most stringent one — the contour restriction — will apply.</li> <li>Select the type of chat for which the prohibition is configured from the drop-down list:</li> <li>"Only group chats and channels without end-to-end encryption";</li> <li>"Only group chats and channels with end-to-end encryption";</li> <li>"Only personal chats".</li> </ul> |
| Exception chats      | Specify the IDs of chats that will not be subject to the rule                                                                                                    |

3. Click "Create Rule".

The rule will be displayed in the list in the corresponding restrictions section (see Figure 52.).

### MANDATORY PIN CODE SETTING

The rule obliges the user to set a PIN code to enter the app. After setting a PIN code, the user will not be able to turn it off.

#### To create a rule:

1. Click "Create New Rule".

The rule creation form will open (see Figure 55).

| Enter name                                                                   |  |
|------------------------------------------------------------------------------|--|
| tule description                                                             |  |
| Enter description                                                            |  |
| lser groups                                                                  |  |
| Select from existing user groups or create new ones on the User Groups tab   |  |
| icope                                                                        |  |
| Messaging                                                                    |  |
| tule action                                                                  |  |
| Require pin                                                                  |  |
| configuration of mandatory PIN code is only available on ios/android/deskton |  |

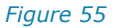

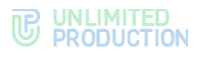

2. Fill in the fields of the form. Field values are shown in Table 23.

Table 23

| Column name      | Information                                                       |
|------------------|-------------------------------------------------------------------|
| Rule name        | Rule name (mandatory field)                                       |
| Rule description | Description of the restriction action (maximum 1,000 characters)  |
| User group       | Select the user groups from the drop-down list (mandatory field)  |
| Scope            | Select the scope "In Messenger" from the drop-down list           |
| Rule type        | Select the rule type "Mandatory PIN code" from the drop-down list |

**Note.** The rule for setting a mandatory PIN code applies only to iOS/Android/Desktop.

3. Click "Create Rule".

The rule will be displayed in the list in the corresponding restrictions section (see Figure 52.).

### COPYING RULES

### To copy a rule:

1. Select a rule from the list and click  $\overset{@}{@}$  .

A window for creating a copy of the selected rule will open. The word "Copy" will be added to the beginning of the rule name (see Figure 56).

| Rule name                                                                                                    |                                                                                                    |      |
|----------------------------------------------------------------------------------------------------|----------------------------------------------------------------------------------------------------|------|
| Enter name                                                                                                    |                                                                                                    |      |
| Rule description                                                                                                    |                                                                                                    |      |
| Enter description                                                                                                    |                                                                                                    |      |
| User groups                                                                                                    |                                                                                                    |      |
| Select from exis                                                                                                    | ing user groups or create new ones on the User Groups tab                                                                                                    |      |
| Scope                                                                                                    |                                                                                                    |      |
| Messaging                                                                                                    |                                                                                                    | ,    |
| Rule action                                                                                                    |                                                                                                    |      |
| E a superdia a falsa                                                                                                    | ing/saving attachments to device memory is not allowed                                                                                                    | ,    |
| Restriction                                                                                                    | conditions                                                                                                    |      |
| Restriction<br>Attachment Type<br>Select attachme                                                                                                    | conditions                                                                                                    |      |
| Restriction Attachment Type Select attachme Restriction targe If no field is select apply only within ti                                                                                                    | conditions nt type d, the restriction will be applied globally. If at least one field is selected, the restriction e specified assignments.                                                                                                    | wil  |
| Attachment Type<br>Select attachme<br>Restriction targe<br>If no field is select<br>apply only within ti<br>Select users wf                                                                                           | nt type<br>d, the restriction will be applied globally. If at least one field is selected, the restriction<br>e specified assignments.<br>ose presence in the chat prohibits the action                                                                                                    | will |
| Restriction<br>Attachment Type<br>Select attachme<br>Restriction targe<br>If no field is select<br>If no field is select<br>Select users wi<br>Select the chat                                                        | econditions  In type  In type  In type  In the restriction will be applied globally. If at least one field is selected, the restriction e specified assignments.  See presence in the chat prohibits the action  ype to be restricted                                                                                | will |
| Restriction<br>Attachment Type<br>Select attachme<br>Restriction targe<br>If no field is select<br>apply only within th<br>Select users wf<br>Select users wf                                                         | conditions  In type  Id, the restriction will be applied globally. If at least one field is selected, the restriction e specified assignments.  Ose presence in the chat prohibits the action  ype to be restricted  ose attachments are restricted                                                                  | will |
| Restriction<br>Attachment Type<br>Select attachme<br>Restriction targe<br>fron field is select<br>apply only within th<br>Select users wf<br>Select users wf<br>Enter the maxim                                       | conditions  nt type  d, the restriction will be applied globally. If at least one field is selected, the restriction e specified assignments. ose presence in the chat prohibits the action  ype to be restricted  ose attachments are restricted um file size (MB)                                                  | will |
| Restriction<br>Attachment Type<br>Select attachme<br>Restriction targe<br>thro field is select<br>apply only within th<br>Select users wf<br>Select users wf<br>Enter the maxim<br>Exception chats                    | nt type  d, the restriction will be applied globally. If at least one field is selected, the restriction e specified assignments.  ose presence in the chat prohibits the action  ype to be restricted  ose attachments are restricted  um file size (MB)                                                            | will |
| Restriction<br>Attachment Type<br>Select attachme<br>Restriction targe<br>thro field is select<br>apply only within th<br>Select users wf<br>Select users wf<br>Enter the maxim<br>Exception chats<br>Specify the IDS | conditions  nt type  d, the restriction will be applied globally. If at least one field is selected, the restriction e specified assignments. ose presence in the chat prohibits the action  ype to be restricted  ose attachments are restricted  um file size (MB)  if chats that will not be affected by the rule | will |

#### Figure 56

- 2. Make the necessary changes to the fields of the form.
- 3. Click "Save Rule" at the bottom of the form.

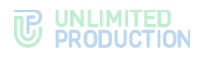

### EDITING RULES

### To edit a rule:

1. Select a rule from the list and click 🖉.

The form for editing a previously created rule will open (see Figure 57).

| Rule name                                                                                                    |                                                                      |
|----------------------------------------------------------------------------------------------------|----------------------------------------------------------------------|
| 12344                                                                                                    |                                                                      |
| Rule description                                                                                                    |                                                                      |
| Enter description                                                                                                    |                                                                      |
| User groups                                                                                                    |                                                                      |
| Select from existing user groups or create new ones on                                                                                                    | the User Groups tab                                                  |
| 1 🗙                                                                                                    |                                                                      |
| Scope                                                                                                    |                                                                      |
| Messaging                                                                                                    | ~                                                                    |
| Rule action                                                                                                    |                                                                      |
| Downloading/viewing attachments is not allowed                                                                                                    | ~                                                                    |
| Restriction conditions                                                                                                    |                                                                      |
| Restriction conditions<br>Attachment Type<br>Document                                                                                                    |                                                                      |
| Restriction conditions Attachment Type Document Restriction target If no field is selected, the restriction will be applied globall anolv only within the specified assignments                                                                                                    | , If at least one field is selected, the restriction will            |
| Restriction conditions Attachment Type Document Restriction target If no field is selected, the restriction will be applied globall apply only within the specified assignments. Everyone except users from trust servers                                                                                                    | r. If at least one field is selected, the restriction will           |
| Restriction conditions Attachment Type Document Restriction target If no field is selected, the restriction will be applied globalt apply only within the specified assignments. Everyone except users from trust servers Only group chats and channels without end-to-end end                                                                                                    | . If at least one field is selected, the restriction will            |
| Restriction conditions Attachment Type Document Restriction target If no field is selected, the restriction will be applied globall apply only within the specified assignments. Everyone except users from trust servers Only group chats and channets without end-to-end enco Select users whose attachments are restricted                                                                                                    | r. If at least one field is selected, the restriction will yption    |
| Restriction conditions Attachment Type Document Restriction target If no field is selected, the restriction will be applied globall apply only within the specified assignments. Everyone except users from trust servers Only group chats and channels without end-to-end end Select users whose attachments are restricted Enter the maximum file size (MB)                                                                                                    | . If at least one field is selected, the restriction will yption     |
| Restriction conditions         Attachment Type         Document         Restriction target         If no field is selected, the restriction will be applied globall apply only within the specified assignments.         Everyone except users from trust servers         Only group chats and channels without end-to-end enco         Select users whose attachments are restricted         Enter the maximum file size (MB)         pdf bxt                                                                                                    | r. If at least one field is selected, the restriction will yption    |
| Restriction conditions         Attachment Type         Document         Restriction target         If no field is selected, the restriction will be applied globall apply only within the specified assignments.         Everyone except users from trust servers         Only group chats and channels without end-to-end end         Select users whose attachments are restricted         Enter the maximum file size (MB)         pdf txt         Lypload restricted extensions                                                                                                    | r. If at least one field is selected, the restriction will yption    |
| Restriction conditions         Attachment Type         Document         Restriction target         If no field is selected, the restriction will be applied globall apply only within the specified assignments.         Everyone except users from trust servers         Only group chats and channels without end-to-end end         Select users whose attachments are restricted         Enter the maximum file size (MB)         pdf txd         2. Upload restricted extensions         Exception chats                                                                          | v. If at least one field is selected, the restriction will yption v  |
| Restriction conditions         Attachment Type         Document         Restriction target         If no field is selected, the restriction will be applied globalt apply only within the specified assignments.         Everyone except users from trust servers         Only group chats and channels without end-to-end end         Select users whose attachments are restricted         Enter the maximum file size (MB)         pdf txt         Lupload restricted extensions         Exception chats         Specify the IDs of chats that will not be affected by the interval | . If at least one field is selected, the restriction will yption ule |

#### Figure 57

- 2. Make the necessary changes to the fields of the form.
- 3. Click "Save Rule" at the bottom of the form.

### DELETING RULES

To delete a rule, select it from the list, click  $\stackrel{\text{(i)}}{=}$  and confirm the action in the modal window that opens by clicking "OK".

### MANAGING ADMINISTRATOR ACCOUNTS

This section describes the following administrator web interface menu items:

- Administrators;
- Authentication of Administrators.

Administrator accounts are managed in the "Administrators" section. This section allows you to perform the following operations:

- create administrator accounts;
- edit administrator account details;
- lock out administrator accounts;
- delete administrator accounts;
- create, edit and delete administrator groups;
- configure administrator group rights.

A complete list of administrators is provided in the "Administrators" menu item (see Figure 58).

| Administrators EList groups of |        |           |       |        | reate   |                |              |                   |          |
|--------------------------------|--------|-----------|-------|--------|---------|----------------|--------------|-------------------|----------|
| Login ~ ~                      | Source | Full name | Phone | E-mail | Address | Group          | Created at ^ | Updated at ^<br>~ |          |
|                                | admin  |           |       |        |         | su             | 2023-12-25   | 2023-12-25        | di       |
|                                |        |           |       |        |         |                | 12:44:33     | 12:44:33          | 8        |
|                                | admin  |           |       |        |         | su             | 2024-10-10   | 2024-10-10        |          |
|                                |        |           |       |        |         |                | 07:55:40     | 07:58:25          | <b>B</b> |
|                                | admin  |           |       |        |         | su             | 2023-12-25   | 2023-12-25        |          |
|                                |        |           |       |        |         |                | 14:16:24     | 14:16:24          | ū        |
|                                | admin  |           |       |        |         | Administrators | 2025-01-15   | 2025-01-15        | 1        |
|                                |        |           |       |        |         |                | 12:11:30     | 12:11:30          | Û        |

#### Figure 58

The table with the list of administrators contains the following information (see Table 24):

#### Table 24

| Column name   | Information                                                                                             |
|---------------|----------------------------------------------------------------------------------------------------|
| Login         | The identification name of the account in $\ensuremath{Active}$ Directory. Used when authorizing a user |
| Full name     | Administrator's full name                                                                               |
| Phone         | Administrator's contact phone number                                                                    |
| E-mail        | Administrator's contact e-mail address                                                                  |
| Address       | Administrator's physical address                                                                        |
| Group         | The group to which the administrator belongs                                                            |
| Creation date | Account creation date                                                                                   |
| Update date   | Date the account was last updated                                                                       |

### CREATING ADMINISTRATOR ACCOUNTS

The administrator web interface implements two methods for creating administrator accounts: loading a generated group of accounts from AD and creating them using the web interface.

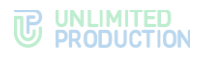

### To create an administrator account manually:

- 1. Select the "Administrators" menu item.
- 2. In the upper right corner, click "Create".

The "Add Administrator" window will open (Figure 59):

| Create auministrator  | f Lis |
|-----------------------|-------|
| Login                 |       |
|                       |       |
| Password              |       |
|                       |       |
| Password confirmation |       |
|                       |       |
| Group                 |       |
| Administrators        |       |
| Enable block          |       |
| Block at              |       |
| 11/13/2024            |       |

#### Figure 59

3. Fill in the fields of the form.

In the "Group" block, select the groups that the created administrator account will belong to.

4. Click "Save".

The message "Administrator account saved" will be displayed at the top of the window.

5. Fill in/edit the form fields in the next window and click "Save" (see Figure 60).

| Group                     |  |  |
|---------------------------|--|--|
| Administrators            |  |  |
| ✓ su                      |  |  |
| First name                |  |  |
|                           |  |  |
| Second name               |  |  |
|                           |  |  |
| Last name                 |  |  |
|                           |  |  |
| Phone                     |  |  |
|                           |  |  |
| E-mails (comma separated) |  |  |
|                           |  |  |
| Address                   |  |  |
|                           |  |  |
| Save                      |  |  |
| Password                  |  |  |
|                           |  |  |
| Password confirmation     |  |  |
|                           |  |  |
| Decet password            |  |  |
| Reset passworu            |  |  |

Figure 60

#### To set up loading of administrator accounts from AD:

1. Go to the "Administrator Authentication" section (see Figure 61).

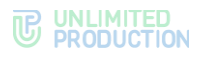

2. Configure the settings as shown in Table 25.

The parameter values are provided by the Active Directory administrator.

Table 25

| Parameter              | Description                                                                                           |
|------------------------|----------------------------------------------------------------------------------------------------|
| Address                | Active Directory address                                                                              |
| Port                   | AD connection port                                                                                    |
| Base DN                | Directory object from which the search is performed                                                   |
| Search filter          | Filter for searching in Active Directory                                                              |
| Administrator login    | Login of the user who has read access to the list of users at the specified DN                        |
| Administrator password | Password of the user who has read access to the list of users at the specified DN                     |
| Password confirmation  | Confirmation of the password of the user who has read access to the list of users at the specified DN |

**To enable/disable authentication** of Active Directory administrators, check/uncheck "Enabled".

To test the connection to Active Directory, click "Test Connection".

After clicking on the "Show administrators" button, a list of Active Directory administrators is displayed.

#### SETTING UP ADMINISTRATOR RIGHTS

Role-based division of rights in eXpress CS is implemented by combining administrators into different groups. Each group of administrators has its own set of rights.

### To create a group:

- 1. Select the "Administrators" menu item.
- 2. In the upper right corner, click "Show Groups".

A window will open with a list of all groups and their rights – "Groups" (Figure 62):

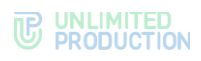

|         | active directory with                      |   |
|---------|--------------------------------------------|---|
| 54 / /. | E-mail: Getting started instruction: write | / |
|         | Stickers: write                            |   |
|         | transcoding tasks write                    |   |
|         | USERS WITH                                 |   |
|         | file service write                         |   |
|         | Role Model: with                           |   |
|         | Ionut list wife                            |   |
|         | open_chats; write                          |   |
|         | links to chatscalls, write                 |   |
|         | Global hots' write                         |   |
|         | contributer with                           |   |
|         | Chate with                                 |   |
|         | Drafts mill                                |   |
|         | E-mit units                                |   |
|         | E-mail. mile                               |   |
|         | montaine suite mite                        |   |
|         | ettaliste vinto                            |   |
|         | anamatria, mini                            |   |
|         | activers, while                            |   |
|         | E-mail: Blocked user: with                 |   |
|         | E-minit, Brocked Maris, Wille              |   |
|         | ANDIA THIC                                 |   |
|         |                                            |   |
|         | Grubar units                               |   |
|         | Dots. Wile                                 |   |
|         | Caris, while                               |   |
|         | Administrators: wile                       |   |
|         | External Osers: whe                        |   |
|         | Corporate Directory: wine                  |   |
|         | Administrators authentication: write       |   |
|         | Support Info: write                        |   |
|         | Audit settings: write                      |   |
|         | VORX: WITE                                 |   |

3. In the upper right corner, click "Create".

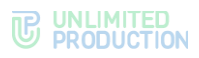

# A window for creating a group and setting its rights will open (Figure 63):

| me                                  |    |      |       |
|-------------------------------------|----|------|-------|
|                                     |    |      |       |
| AP Group                            |    |      |       |
|                                     |    |      |       |
| Permissions:                        |    |      |       |
| active_directory                    | no | read | write |
| E-mail: Getting started instruction | no | read | write |
| Stickers                            | no | read | write |
| transcoding_tasks                   | no | read | write |
| users                               | no | read | write |
| file_service                        | no | read | write |
| Role Model                          | no | read | write |
| logout_list                         | no | read | write |
| open_chats                          | no | read | write |
| Links to chats/calls                | no | read | write |
| Global bots                         | no | read | write |
| containers                          | no | read | write |
| Chats                               | no | read | write |
| Profile fields visibility           | no | read | write |
| E-mail                              | no | read | write |
| Internal bots                       | no | read | write |
| SmartApps                           | no | read | write |
| statistics                          | no | read | write |
| servers                             | no | read | write |
| activations                         | no | read | write |
| E-mail: Blocked users               | no | read | write |
| Audit                               | no | read | write |
| server                              | no | read | write |
| Global Chat                         | no | read | write |
| bots                                | no | read | write |
| Calls                               | no | read | write |
| Administrators                      | no | read | write |
| External Users                      | no | read | write |
| Corporate Directory                 | no | read | write |
| Administrators authentication       | no | read | write |
| Support Info                        | no | read | write |
| Audit settings                      | no | read | write |
| voex                                | no | read | write |
|                                     |    |      |       |

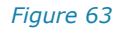

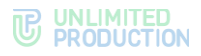

The rights buttons have the following meanings:

- No the administrator does not have access rights to the menu item;
- read the administrator can only view the information in the menu item;
- Write the administrator can view the information in the menu item and make changes to it.
- 4. In the "Name" field, enter the name of the group.
- 5. In the "LDAP Group" field, the name of the administrator group in AD can be specified.

If the administrators of the group being created or edited are members of the specified group in Active Directory, they will receive the rights of the corresponding AD group.

- 6. In the "Rights" section, set access rights for the group.
- 7. Click "Save".

The created group will be displayed in the "Groups" window.

**To edit a group**, click  $\checkmark$ . Make changes in the window that opens and click "Save".

The list of administrator rights is presented in Table 26.

#### Table 26

| Menu item name                         | Rights                   |                                                                                               |                                                                                                    |
|----------------------------------------|--------------------------|-----------------------------------------------------------------------------------------------|----------------------------------------------------------------------------------------------------|
|                                        | NO                       | READ                                                                                          | WRITE                                                                                                    |
| Activations                            | No access to the section | Viewing user session active time settings                                                     | Changing user session active time settings                                                                                                    |
| Audit                                  | No access to the section | Viewing audit events                                                                          | Viewing audit events                                                                                                    |
| E-mail: Instructions to<br>Get Started | No access to the section | Viewing the instructions to<br>get started with the<br>application.<br>Testing e-mail sending | Changing the instruction to<br>start working with the<br>application.<br>Enable/disable the e-mail<br>sending function.<br>Testing e-mail sending                    |
| Links to chats/calls                   | No access to the section | <ul><li>Viewing settings:</li><li>links host;</li><li>access type</li></ul>                   | <ul> <li>Changing settings:</li> <li>links host;</li> <li>access type.</li> <li>Enabling/disabling the<br/>ability to generate links for<br/>guest users.</li> </ul> |
| Global Bots                            | No access to the section | Viewing the list of global bots                                                               | Adding global bots to the<br>global chat.<br>Removing global bots from<br>global chat                                                                                |
| Call Recording                         | No access to the section | Enabling a filter by record<br>type:                                                          | Enabling a filter by record<br>type:                                                                                                    |
| Stickers                               | No access to the section | View information about sticker packs                                                          | Creating, deleting sticker<br>packs<br>Managing sticker packs<br>settings                                                                                            |

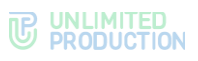

| Menu item name                              | Rights                      |                                                                                                    |                                                                                                    |
|---------------------------------------------|-----------------------------|----------------------------------------------------------------------------------------------------|----------------------------------------------------------------------------------------------------|
|                                             | NO                          | READ                                                                                                    | WRITE                                                                                                    |
| Internal Bots                               | No access<br>to the section | Viewing the list of internal bots                                                                                                    | Changing and setting up<br>internal bot<br>Adding a bot administrator                                                                                                    |
| Server                                      | No access to the section    | <ul> <li>Viewing settings:</li> <li>corporate server;</li> <li>authorization<br/>notifications.</li> <li>Viewing the corporate<br/>address book search<br/>enable/disable indicator.</li> <li>Viewing validity periods:</li> <li>TLS certificates of<br/>trusts;</li> <li>SSL certificates of bot<br/>platform.</li> <li>Viewing service versions</li> </ul> | <ul> <li>Changing settings:</li> <li>corporate server;</li> <li>authorization<br/>notifications.</li> <li>Enabling/disabling<br/>corporate address book<br/>search</li> <li>Addition and removal:</li> <li>TLS certificates of<br/>trusts;</li> <li>SSL certificates of<br/>chatbots platform.</li> <li>Viewing service versions</li> </ul> |
| Calls                                       | No access to the section    | <ul> <li>Viewing:</li> <li>viewing the list of calls<br/>and conferences;</li> <li>viewing information<br/>about the chat in which<br/>the call was made;</li> <li>viewing information<br/>about the call;</li> <li>downloading a call,<br/>conference log</li> </ul>                                                                                        | Terminating a call,<br>conference<br>Deleting all call logs                                                                                                    |
| SmartApps                                   | No access to the section    | Viewing SmartApp settings                                                                                                    | Changing SmartApp<br>display settings in the<br>main menu                                                                                                    |
| Chats                                       | No access to the section    | <ul><li>Viewing:</li><li>the list of chats;</li><li>chat users</li></ul>                                                                                                    | Converting a closed chat<br>to an open chat.<br>Adding users to chat                                                                                                    |
| Support Contacts                            | No access to the section    | Viewing attached files                                                                                                    | Viewing and editing attached files                                                                                                    |
| Global Chat                                 | No access to the section    | Viewing global chat settings                                                                                                    | Enabling and disabling<br>global chat.<br>Setting Up Global Chat<br>Settings                                                                                                    |
| Authentication of<br>Administrators         | No access to the section    | Viewing administrator<br>authentication settings                                                                                                    | Changing administrator authentication settings                                                                                                    |
| Setting up Web and<br>Desktop clients menus | No access to the section    | Viewing menu<br>configuration settings for<br>web and desktop<br>applications                                                                                                    | Changing menu<br>configuration settings for<br>web and desktop<br>applications                                                                                                    |
| Logout Requests                             | No access to the section    | Viewing the list of user logout requests                                                                                                    | Accepting and rejecting user logout requests                                                                                                    |
| E-mail                                      | No access to the section    | <ul> <li>Viewing:</li> <li>mail server settings;</li> <li>test recipient e-mail<br/>addresses</li> </ul>                                                                                                    | <ul> <li>Changing:</li> <li>mail server settings;</li> <li>test recipient e-mail<br/>address.</li> <li>Testing e-mail sending</li> </ul>                                                                                                    |
| Role Model                                  | No access to the section    | Viewing the list of rules                                                                                                    | Creating, editing, copying,<br>and deleting a rule.<br>Changing the status of a<br>rule.<br>Enabling/disabling the role<br>model                                                                                                    |

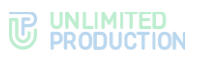

| Menu item name                                       | Rights                   |                                                                                                    |                                                                                                    |
|------------------------------------------------------|--------------------------|----------------------------------------------------------------------------------------------------|----------------------------------------------------------------------------------------------------|
|                                                      | NO                       | READ                                                                                                    | WRITE                                                                                                    |
| Open Chats                                           | No access to the section | Viewing information about<br>open chats and channels                                                                                                    | <ul> <li>Creating an open chat.</li> <li>Deleting an open chat.</li> <li>Adding contacts to chat.</li> <li>Conversion: <ul> <li>open chat to closed chat;</li> <li>closed chat to open chat</li> </ul> </li> <li>Granting/removing administrator rights from a user</li> </ul> |
| Users of external systems                            | Item under develo        | ppment                                                                                                    |                                                                                                    |
| Statistics                                           | No access to the section | Viewing application performance statistics                                                                                                    | Viewing application performance statistics                                                                                                    |
| Active Directory                                     | No access to the section | Viewing AD connection settings                                                                                                    | <ul> <li>Changing AD settings:</li> <li>Connections to AD;</li> <li>user registration – via<br/>SMS/e-mail</li> </ul>                                                                                                    |
| Servers                                              | No access to the section | Viewing configured trusts                                                                                                    | Connecting and changing trust settings                                                                                                    |
| Change of their<br>password by the<br>administrators | No access to the section | View of their profile by the administrator                                                                                                    | Change of their profile by the administrator                                                                                                    |
| Mobile client menu configuration                     | No access to the section | View of mobile application<br>menu configuration<br>settings                                                                                                    | Change of mobile<br>application menu<br>configuration settings                                                                                                    |
| Containers                                           | No access to the section | Viewing Docker containers<br>lists and logs                                                                                                    | Viewing Docker containers lists and logs                                                                                                    |
| Corporate directory                                  | No access to the section | View a list of open<br>corporate chats, channels<br>and chatbots                                                                                                    | Managing the display of<br>the chat directory<br>"showcase": sorting<br>the list of open<br>corporate chats,<br>channels and chatbots                                                                                                    |
| VoEx                                                 | No access to the section | Viewing TURN server settings                                                                                                    | Changing TURN server<br>settings                                                                                                    |
| Bots                                                 | No access to the section | Viewing the list of bots                                                                                                    | Creating, editing and deleting chatbots                                                                                                    |
| Users                                                | No access to the section | <ul> <li>Viewing:</li> <li>user list;</li> <li>account settings;</li> <li>open user sessions;</li> <li>user lockouts;</li> <li>public keys;</li> <li>chats in which the<br/>users are participants</li> </ul> | Create an account.<br>Changing an account<br>created in the<br>administrator web<br>interface.<br>Deleting an account<br>created in the<br>administrator web<br>interface, or if a logout<br>request has been accepted                                                         |
| Administrators                                       | No access to the section | <ul><li>Viewing:</li><li>list of administrators;</li><li>administrator groups</li></ul>                                                                                                    | Creating, editing and<br>deleting administrators.<br>Setting Up Administrator<br>Rights                                                                                                    |
| Visibility of Profile<br>Fields                      | No access to the section | Viewing data access<br>settings in a corporate<br>server user profile                                                                                                    | Setting up data access<br>levels in a corporate server<br>user profile                                                                                                    |
| E-mail: Locked Out<br>Users                          | No access to the section | Viewing user lockout<br>notification<br>Testing e-mail sending                                                                                                    | Changing user lockout<br>notification.<br>Enable/disable the<br>notification sending<br>function.<br>Testing e-mail sending                                                                                                    |

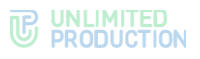

| Menu item name | Rights                   |                                                                                                    |                                                                                                    |  |
|----------------|--------------------------|----------------------------------------------------------------------------------------------------|----------------------------------------------------------------------------------------------------|--|
|                | NO                       | READ                                                                                                    | WRITE                                                                                                    |  |
| File Service   | No access to the section | <ul><li>Viewing settings:</li><li>network contour on the CTS server;</li><li>deletion of files on the hard drive</li></ul> | <ul> <li>Changing settings:</li> <li>network contour on the<br/>CTS server;</li> <li>deletion of files on the<br/>hard drive</li> </ul>           |  |
| Audit Settings | No access to the section | Viewing security event<br>information transmission<br>settings                                                             | Enable/disable sending of<br>information about security<br>events to the SIEM of the<br>information system into<br>which eXpress is<br>integrated |  |

**To delete a group**, click <sup>(a)</sup>. The button will be unavailable, if the group contains at least one administrator account.

## EDITING ADMINISTRATORS

There are two ways to edit the administrator account.

#### FIRST METHOD

### To edit the administrator account:

- 1. Select the "Administrators" menu item.
- 2. Click opposite the account name.

A window with administrator profile settings will open (Figure 64):

| Administrator             |  |
|---------------------------|--|
| Group                     |  |
| ] test                    |  |
| Administrators            |  |
| 🖌 su                      |  |
| First name                |  |
|                           |  |
| Second name               |  |
|                           |  |
| _ast name                 |  |
|                           |  |
| Phone                     |  |
|                           |  |
| E-mails (comma separated) |  |
|                           |  |
| Address                   |  |
|                           |  |
| Save                      |  |
| Password                  |  |
|                           |  |
| Password confirmation     |  |
|                           |  |
|                           |  |

#### Figure 64

3. Make the necessary changes to the fields.

**Note.** The administrator can be a member of several groups. To select groups, check the appropriate options in the "Groups" field.

4. Click "Save".
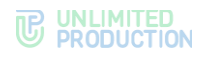

# SECOND METHOD.

# To edit the administrator account:

1. Tap on  $\checkmark$  in the upper left part of the window (Figure 65).

| expre          |     |
|----------------|-----|
| user@server.ru | / 0 |
|                |     |

#### Figure 65

If "write" is set in the "Administrators" item of the administrator rights settings, the window with the administrator profile settings (Figure 64) will open.

If "no" or "read" is set in the "Administrators" menu item, but "write" is set in the "Change of their password by the administrator" item, the window with administrator password and data settings will open (Figure 66.).

| First name                |
|---------------------------|
|                           |
| Second name               |
|                           |
| Last name                 |
|                           |
| Phone                     |
|                           |
| E-mails (comma separated) |
|                           |
| Address                   |
|                           |
| Save                      |
| Password                  |
|                           |
| Password confirmation     |
|                           |
| Reset password            |

## Figure 66.

- 2. Make the necessary changes to the fields.
- 3. Click "Save".

# LOCKING OUT ADMINISTRATOR ACCOUNTS

# To lock out an administrator account:

- 1. Select the "Administrators" menu item.
- Click opposite the account name.
   A window with administrator profile settings will open.
- 3. Click on the "Lockout on" field.
- 4. Select the lockout date from the calendar (Figure 67):

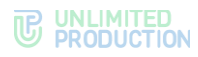

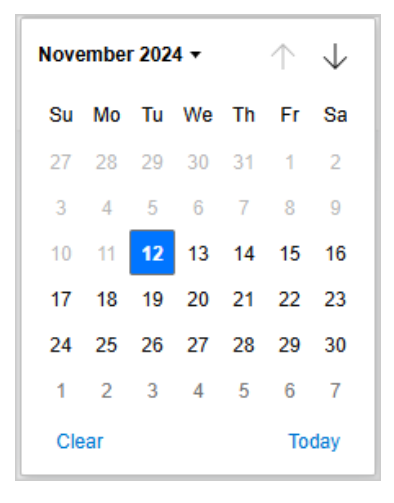

5. Click "Lockout".

The operation confirmation modal window will open.

6. Confirm the action by clicking the "Yes" button.

The administrator account will be locked out on the set date.

# To change the administrator account lockout settings:

- 1. Select the "Administrators" menu item.
- Click opposite the account name.
   A window with administrator profile settings will open.
- 3. Select a date in the "Lockout on" field and click "Lockout". The operation confirmation modal window will open.
- 4. Confirm the action by clicking the "Yes" button.
- 5. Click "Save".

The created account will be displayed in the table.

**To unblock an administrator account** click "Cancel lockout" and confirm the action in the modal window that opens by clicking "Yes".

**To unlock a locked out administrator account**, click "Unlock" (Figure 68) and confirm the action in the modal window that opens by clicking "Yes".

Figure 68

## REMOVING ADMINISTRATORS

# To remove the administrator account:

- 1. Go to the list of administrators.
- 2. Click  $\stackrel{\text{le}}{=}$  to the right of the corresponding account.
- 3. Confirm the action in the model window that opens by clicking "OK".

The message "Administrator removed" will be displayed at the top of the window.

# CALL AND CONFERENCE MANAGEMENT

This section describes the following administrator web interface menu items:

- Calls;
- Conferences;
- Call Quality Ratings;
- Call Recordings;
- Links to Chats and Calls.

The "Calls" and "Conferences" sections contain lists of calls and conferences (see Figure 69 and Figure 70). Calls and conferences are displayed in reverse chronological order.

The following actions are available in the administrator web interface of the corporate server:

- managing conferences and calls (searching, terminating, downloading logs and member lists, clearing logs, etc.);
- setting up call and conference recording;
- setting up links to Chats and Calls;
- setting up call quality ratings.

| Calls | Selected 37     |               | 2025-02-10 12:58:01 - 2025-02-10 12:58:01 |            | search by name, chat ID, ca |               | ter huid, email, name or a | search Clear logs |
|-------|-----------------|---------------|-------------------------------------------|------------|-----------------------------|---------------|----------------------------|-------------------|
|       | Chat            | Call chat     | Call                                      | Active ~ ~ | Call start time ^ Y         | Call end time | ∧ ✓ Destroy call           | Call logs         |
| Ω     | Personal chat   | Call 8d1e7017 | 8d1e7017-6111-                            | false      |                             | 2025-02-05    |                            | 🕹 Download logs   |
|       |                 |               | 5b2d-9518-                                |            |                             | 03:54:56.6828 | 32Z                        |                   |
|       |                 |               | 05f5a21979bb                              |            |                             |               |                            |                   |
| 47    | Test group chat | Call 72338c08 | 72338c08-456c-                            | false      |                             | 2025-01-27    |                            | a Download logs   |
|       |                 |               | 5f72-bcc8-                                |            |                             | 13:50:51.1427 | 92Z                        | 0                 |
|       |                 |               | f7afcf0d1143                              |            |                             |               |                            |                   |
| 0     | Personal chat   | Call 378c04db | 378c04db 709d                             | false      |                             | 2024 12 27    |                            | + Developed land  |
|       |                 |               | 51a6-8875-                                | laise      |                             | 09-17-28 4142 | 457                        | Z Download logs   |
|       |                 |               | d8700641eeb0                              |            |                             | 00.17.20.4142 |                            |                   |

#### Figure 69

Table 27

The "Calls" table contains the following information (Table 27):

| Column name      | Information                                                                       |
|------------------|-----------------------------------------------------------------------------------|
| Chat             | The name of the chat in which the call is made                                    |
| Call chat        | Call chat ID                                                                      |
| Call             | Call ID                                                                           |
| Active           | Call status                                                                       |
| Call start       | Date and time of call start                                                       |
| Call termination | Date and time of call termination                                                 |
| Terminate call   | The call termination option is available, if the call has not been terminated yet |
| Call logs        | Downloading call logs is available                                                |
|                  |                                                                                   |

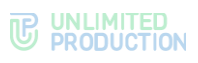

| Cont      | erences         | elected 29      | 2025-02-10 13      | 3:06:56 - 2025-02-10                         | 13:06:56   | search by name, chat ID, ca  | Enter huid, em          | ail, name or a        | search Clear logs |
|-----------|-----------------|-----------------|--------------------|----------------------------------------------|------------|------------------------------|-------------------------|-----------------------|-------------------|
|           | Chat            | Conference chat | Conference<br>name | Conference ID                                | Active ^ > | Conference start<br>time ^ ~ | Conference end time ^ ~ | Destroy<br>conference | Conference logs   |
| <b>()</b> | no the far      | eXpress Con     |                    | f49bfdcc-5bda-<br>5b5d-84ba-<br>d2c21dcef793 | false      |                              |                         |                       | 📩 Download logs   |
| 0         | (pyrear So      | eXpress Con     |                    | d0747e70-1407-<br>561e-bebe-<br>b1f98c4028b4 | false      |                              |                         |                       | 🛓 Download logs   |
| ø         | Test group chat | eXpress Con     |                    | f18358f2-038f-<br>52a8-a939-<br>afac106e4972 | false      |                              |                         |                       | 📩 Download logs   |

The "Conferences" table contains the following information (Table 28):

| Table 28             |                                                                                               |
|----------------------|-----------------------------------------------------------------------------------------------|
| Column name          | Information                                                                                   |
| Chat                 | The name of the chat in which the user started the conference                                 |
| Conference chat      | The conference chat name that is displayed in the application                                 |
| Conference title     | The conference name that is displayed in the application                                      |
| Conference ID        | Conference identification number                                                              |
| Active               | Conference status                                                                             |
| Conference start     | Date and time of conference start                                                             |
| Conference end       | Date and time of conference termination                                                       |
| Terminate conference | The conference termination option is available, if the conference has not been terminated yet |
| Conference logs      | Downloading call logs is available                                                            |

# CALL AND CONFERENCE MANAGEMENT

Available operations:

- terminating current call/conference;
- setting up the rating filter;;
- searching for a call/conference;
- downloading the log;
- deleting the log;
- exporting the list of participants.

# To terminate the current call/conference

1. Click  $\times$ .

A modal window will open.

2. Click "OK" in the modal window that opens.

The name of the chat or conference is a hyperlink to a window with detailed information about the conference or chat in which the call is made (see Figure 71.).

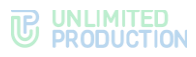

| Personal chat |             | Members  Events JSON                     | Q₂ Events table | Chat JSON |
|---------------|-------------|------------------------------------------|-----------------|-----------|
|               | ID          | ffb62123-6e27-0304-1ff8-<br>f4b7066d19f4 |                 |           |
|               | Description | 1                                        |                 |           |
|               | Active      | true                                     |                 |           |
|               | Туре        | chat                                     |                 |           |
|               | Members     | 00                                       |                 |           |
|               | Created at  | 2024-12-12 13:44:55Z                     |                 |           |
|               |             |                                          |                 |           |

#### Figure 71.

The call ID is a hyperlink to a window with information about the call (see Figure 72.).

| Voex   | Voex call 8d1e7017-6111-5b2d-9518-05f5a21979bb |          |                |                   |                   |                |              |              |              |       |       |        |                  |                  |
|--------|------------------------------------------------|----------|----------------|-------------------|-------------------|----------------|--------------|--------------|--------------|-------|-------|--------|------------------|------------------|
| room_i | room_id: 81371003                              |          |                |                   |                   |                |              |              |              |       |       |        |                  |                  |
| Call   | Call participants                              |          |                |                   |                   |                |              |              |              |       |       |        |                  |                  |
|        | Name                                           | Platform | App<br>version | In<br>call<br>now | Publishing screen | Joined<br>call | user_huid    | udid         | server_id    | audio | video | screen | Answered at      | Hangup at        |
| 0      | 1b684094-                                      |          |                | false             | false             | false          | 1b684094-    | 1b9c3ea8-    | 9082b98f-    | false | false | false  | 2025-02-05       | 2025-02-05       |
|        | a7c5-5a1d-                                     |          |                |                   |                   |                | a7c5-5a1d-   | 2f25-4b1f-   | f274-5fd3-   |       |       |        | 03:54:41.830921Z | 03:54:56.682832Z |
|        | b36e-                                          |          |                |                   |                   |                | b36e-        | 8fca-        | 8784-        |       |       |        |                  |                  |
|        | 469eb14f91c4                                   |          |                |                   |                   |                | 469eb14f91c4 | 85d7ef28532a | e031ffb164b1 |       |       |        |                  |                  |
|        |                                                |          |                |                   |                   |                |              |              |              |       |       |        |                  |                  |

## Figure 72.

Information about call events and call participants is viewed in the same way as in the "Chats" section — see page 88.

The user can rate the quality of the call or conference by receiving a corresponding request at the end of the conversation. The administrator can configure user rating filter (for more information on setting up call/conference rating feature, see page 34).

**To search for a call**, enter its name or ID, e-mail or HUID (in full or in part) in the corresponding search bar and click "Search" (see Figure 69).

**To search for a conference**, enter its name, ID, e-mail or HUID (in whole or in part) in the appropriate search box and click "Search" (Figure 70).

**To download the call or conference log,** click "Download Logs" in the call/conference line (see Figure 69 and Figure 70). The log will be exported to a TXT format (see Figure 73).

| 🧾 info.log – Блокнот                                                                                            | - 0                                                                                                    | $\times$                       |
|----------------------------------------------------------------------------------------------------|----------------------------------------------------------------------------------------------------|--------------------------------|
| Файл Правка Формат Вид                                                                                          | Справка                                                                                                    |                                |
| 12:41:05.055 [info]<br>12:41:05.076 [info]<br>12:41:08.313 [info]<br>12:41:08.331 [info]<br>12:41:08.333 [info] | <pre>starting SessionsDispatcher #PID&lt;0.11668<br/>device -&gt; messaging: call_new %{"call_id"<br/>trusts -&gt; messaging: vr_call_terminate %{<br/>terminating dispatcher: d21d0435-02bb-5fd<br/>SessionsDispatcher.terminate, reason: {:su</pre> | 39><br>=><br>"ca<br>5-b<br>hut |

**To delete all call and conference logs**, click "Clear Logs" in the upper right corner (see Figure 69 and Figure 70).

The message "Logs cleared" will be displayed in the window header (see Figure 74).

| Logs cleared   | ×                                                                                            |
|----------------|----------------------------------------------------------------------------------------------|
| Calls Selected | 1<br>2024-11-12 11:32:51 - 2024-11-12 11:32:51 search by name, chat ID, ca search Clear logs |

## Figure 74

If all logs are deleted, when you click "Download Logs", a notification will be displayed saying "No logs for call <call ID> are available" (see Figure 75).

| No logs for call: 16d74c07-232 | a-5ed3-9140-220161bf1138 |      |            |                               |                                  |                  |                           |         |
|--------------------------------|--------------------------|------|------------|-------------------------------|----------------------------------|------------------|---------------------------|---------|
| Calls Selected 14              |                          |      |            | 2024-11-22                    | 09:29:35 - 2024-11-22 09:29:3    | 5 search by name | , chat ID, ci search Clea | ar logs |
| Chat                           | Call chat                | Call | Active ~ ~ | Call start time $\wedge \vee$ | Call end time $\sim\!\!\!\!\sim$ | Destroy call     | Call logs                 |         |

#### Figure 75

To export the list of chat participants in the CSV format, click "Users" in the

chat window. In the window that opens, click

# SETTING UP CALL AND CONFERENCE RECORDING

To set up videoconferencing recording, you need to:

- Install recording components (see the document "Administrator's Guide. Installation", section "Installing call and conference recording components");
- enable and configure Recordings Bot;
- configure the recording mode;
- configure the records retention period.

# SETTING UP RECORDINGS BOT

# To set up Recordings Bot:

1. In the main menu of the CTS server administrator web interface, click on the "Internal Bots" item.

The "Internal Bots" window will open (see Figure 76):

| Name ^ ~                   | APP_ID ~ ~              | URL ^ ~                                           | Description                                        | Proto<br>version | Enabled | Created at             | Updated at             |                             |   |
|----------------------------|-------------------------|---------------------------------------------------|----------------------------------------------------|------------------|---------|------------------------|------------------------|-----------------------------|---|
| Poll Bot                   | menarpel, lot           | http://spine.5000/apii//lipel_bothinered          | Бот для тенерация<br>отчетов отросов               | 4                | Yes     | 2024-11-05<br>07:06:09 | 2024-12-03<br>12:37:30 |                             | 1 |
| Notifications              | Herai sofficiation, (of | ingultegres KOSS agrit fitedfluidere, Johnsma     | Бог док открывая<br>сообщенный в геобальный<br>чай | 4                | Yes     | 2023-12-25<br>12:41:59 | 2024-10-21<br>14:27:21 | Q <sub>0</sub>              | 1 |
| Recordings Bot             | Harrad recordings, lod  | tella lingine 4550 agés / Incondings, Judi Harrad | for gra-pagnarasati s<br>trenas saucas nesesa      | 4                | Yes     | 2023-12-25<br>12:42:11 | 2024-10-21<br>14:27:08 | Q <sub>0</sub> <sup>0</sup> | , |
| Conference<br>Notifier Bot | Merai seferesa, jut     | Mg, ingine 4000 agits fromkeneros, justificienai  | for gre pegoenosi o<br>spegrosupe<br>sodoproupe    | 4                | Yes     | 2023-12-25<br>12:41:59 | 2023-12-25<br>12:45:39 |                             | - |

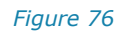

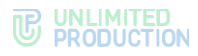

2. In the "Recordings Bot" line, click 🖉.

The "Edit Bot" window will open (see Figure 77):

| Edit bot                                             | i <b>≣</b> Back to list |
|------------------------------------------------------|-------------------------|
| Name                                                 |                         |
| Recordings Bot                                       |                         |
| URL (bot HTTP API endpoint)                          |                         |
| The many booksary to college, bottomat               |                         |
| example: https://bot-hostname.com/api/v1/botx_trello |                         |
| Z Enabled                                            |                         |
| Protocol version                                     |                         |
| 4                                                    |                         |
| Save                                                 |                         |

## Figure 77

- 3. Check the "Enabled" box and click "Save".
- 4. In the "Recordings Bot" line, click 🥵.
- 5. The "Configure Recordings Bot" window will open (see Figure 78):

| Settings of Recordings Bot |   | ← Back to internal bots |
|----------------------------|---|-------------------------|
| Bot language<br>English    | ~ |                         |
| Bot timezone UTC+3         | ~ |                         |
| Save                       |   |                         |

# Figure 78

- 6. In the "Bot Language" list, select the language for the bot's messages.
- 7. In the "Bot time zone" list, select the time zone that will be indicated in the bot's messages.
- 8. Click "Save".

# SETTING UP RECORDING MODE

# To set up the recording mode:

- 1. In the main menu of the CTS server administrator web interface, click on the ``VoEx'' item.
- In the "VoEx" block, check the box "Enable the ability to record calls" (see Figure 79).

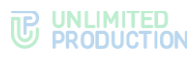

| VoEx                                                                 |
|----------------------------------------------------------------------|
| Enable screen sharing for corporate users outside of contour         |
| TURN Server (comma separated)                                        |
|                                                                      |
| STUN Server (comma separated)                                        |
|                                                                      |
| Voex local network                                                   |
|                                                                      |
| Force relay ice                                                      |
| Allow TCP ICE                                                        |
| Enable audio streams mixing                                          |
| Enable VP9 videocodec support                                        |
| Enable use of internal host for servers                              |
| List of servers which will use internal janus host (comma separated) |
|                                                                      |
| Enable ability to record calls                                       |
| Recording mode                                                       |
| Video and audio V                                                    |
| Save                                                                 |

3. Click on the "Recording mode" drop-down list and select the required recording mode (see Table 29):

| Recording<br>mode           | Result                                                                                                    |
|-----------------------------|----------------------------------------------------------------------------------------------------|
| Video and audio             | <ul> <li>Two files are created:</li> <li>an MP4 file — recording of video broadcast, screen sharing and sound from participants' microphones. If the screen is not displayed and/or no participant has turned on the camera, the video recording will show a black background with the names of the participants;</li> <li>an MP3 file — a recording sound from participants' microphones</li> </ul> |
| Screen sharing<br>and audio | <ul> <li>Two files are created:</li> <li>an MP4 file — a recording of screen sharing and sound from participants' microphones. If the screen is not shared, the video recording will show a black background with the names of the participants;</li> <li>an MP3 file — a recording sound from participants' microphones</li> </ul>                                                                  |
| Audio                       | Only an MP3 file is created — a recording of sound from participants' microphones                                                                                                    |

4. Click "Save".

# CALL RECORDING

The section is a table in which the administrator can (see Figure 80):

- view the status of call and conference recording processing;
- configure the search filter;
- view the call recording page.

The list shows information about the processing status of terminated calls and conferences. Recordings of calls and conferences in progress are not displayed.

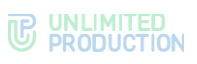

| Recordings                                |                      | All recordings |                              | search by name, chat ID, ca |          |                      |                        |
|-------------------------------------------|----------------------|----------------|------------------------------|-----------------------------|----------|----------------------|------------------------|
| Recording                                 | Call ID              | Status         | Conference name              | Error<br>e reason           | in       | iserted_at           | updated_at             |
| adolesia oleh bish bish<br>ar'iaobi'ikole | 180900 400 00 00 007 |                | Eorgingerupe: De<br>Maccente |                             | 20<br>09 | 024-11-02<br>9:08:20 | 2024-11-02<br>12:32:19 |
| 1                                         |                      |                |                              |                             |          |                      |                        |

The table consists of the following columns (see Table 30):

| Tabl |   | 20   |
|------|---|------|
| IdD  | - | . 20 |
|      | - | ~ ~  |

| Column name      | Information                                                                                                    |
|------------------|----------------------------------------------------------------------------------------------------|
| Recording        | Recording ID                                                                                                    |
| Call ID          | Call or conference ID (call_id)                                                                                                    |
| Status           | <ul> <li>Recording status:</li> <li>new. Recording is in the queue for processing;</li> <li>in_progress. Recording is in the process of processing;</li> <li>ok. Recording is ready;</li> <li>error. An error occurred while processing the recording</li> </ul> |
| Conference title | The name of the conference or the name of the group chat in which the call was made, or of the personal chat if it was a one-to-one call or a group call that was started as a one-to-one call                                                                   |
| Error reason     | Indicates the reason for the error of the transcoding service                                                                                                    |
| inserted_at      | Date and time of recording start                                                                                                    |
| updated_at       | Date and time of any change to the recording (ready or ready with an error)                                                                                                    |

## To set the call/conference recording status filter

- 1. Select the desired recording parameters from the drop-down list.
  - "All records";
  - "Recordings with error";
  - "Completed recordings"
  - "Recordings in process".
- 2. Click "Search".

A list of selected recordings will be displayed on the screen.

You can search for calls and conferences in the table using the search bar at the top of the window.

**To search for a recording**, enter its name or ID (in full or in part) in the search bar and click "Search".

To view information about a specific recording, select it from the list. A window with recording data will open (see Figure 81).

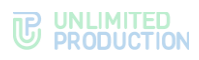

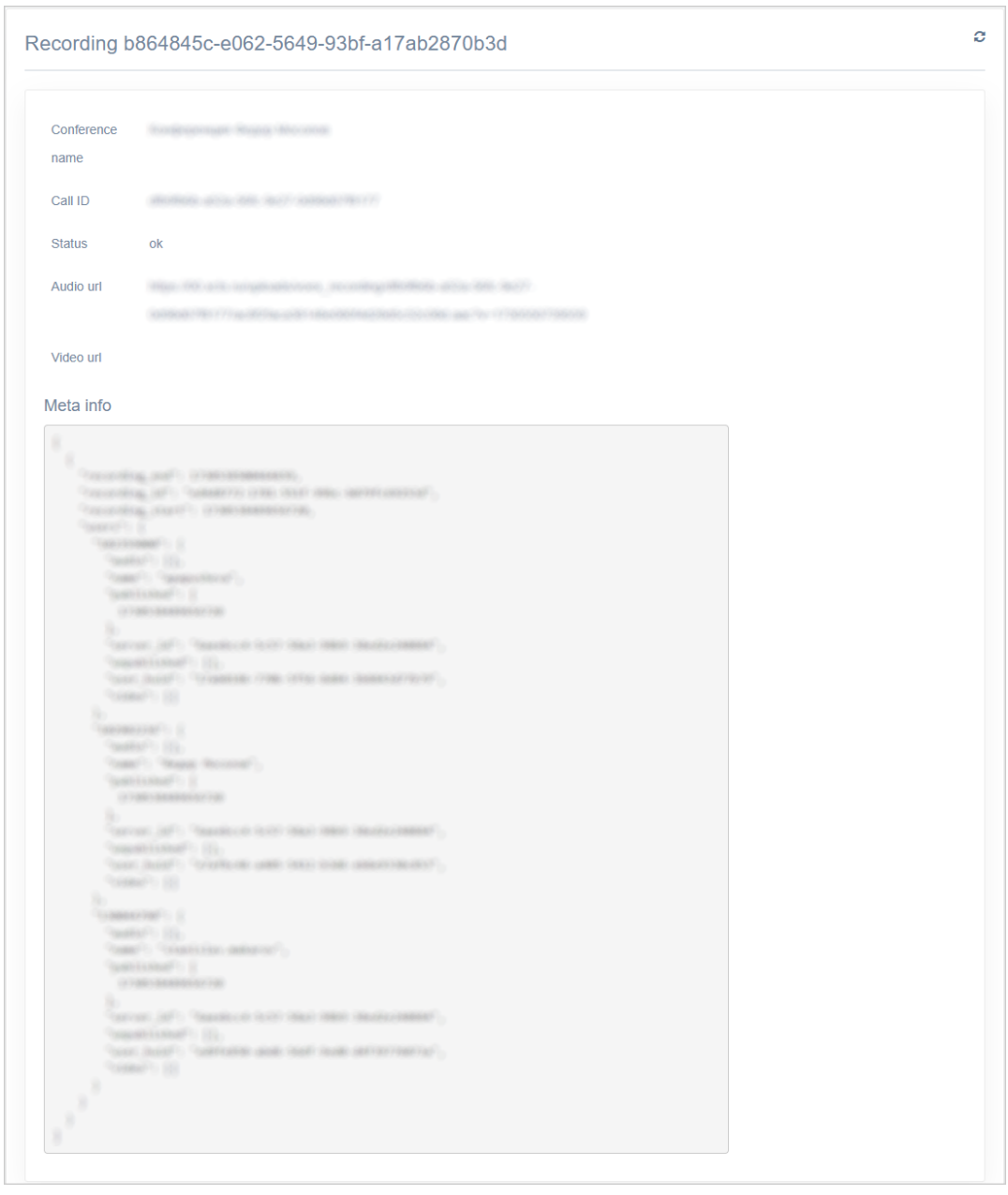

Figure 81

# SETTING UP RECORDS RETENTION PERIOD

# To set up the records retention period:

- 1. In the main menu of the CTS server administrator web interface, go to the "File Service" item.
- 2. In the "File Service Retention" block, in the "Call Recordings" field, specify the number of days during which files will be stored on the server (see Figure 82):

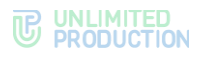

| Docun         | in days. Empty value disables file cleaning<br>nents |
|---------------|------------------------------------------------------|
| Media         |                                                      |
| Voice         |                                                      |
| Voex r        | ecordings                                            |
| 14<br>Voex le | ogs                                                  |
| Conta         | rts                                                  |
| Links         |                                                      |
| Poll re       | port                                                 |

Note. If you leave this field blank, files will not be deleted from the server.

3. Click "Save".

# CALL QUALITY RATINGS

The section is a table in which the administrator can:

- view call and conference ratings;
- configure the search filter;
- download call and conference logs.

Calls and conferences are displayed in reverse chronological order (see Figure 83.).

| Call re | eports Selected 0 | Issue -   |         | ✓ Rate Or | nly bad 🗸 | 2025-02-10 | 14:31:07 - 2025-02-10 | 0 14:31:07 | search by name, chat | ID, ca search |
|---------|-------------------|-----------|---------|-----------|-----------|------------|-----------------------|------------|----------------------|---------------|
| Rate    | Chat/Conference   | janus_url | call_id | user_huid | udid      | platform   | app_version           | inserted_a | t reasons            | Call logs     |
| 1       |                   |           |         |           |           |            |                       |            |                      |               |

# Figure 83.

The table contains the following information (see Table 31):

| Column name     | Information                                                           |
|-----------------|-----------------------------------------------------------------------|
| Rating          | Rating types:<br>• good — positive rating;<br>• Bad — negative rating |
| Chat/Conference | Name of the chat/conference in which the call is made                 |
| Janus_url       | Madia server address                                                  |
| Call_id         | Call ID                                                               |
| User_huid       | User ID                                                               |
| Udid            | Device ID                                                             |
| Platform        | The platform on which the call was made                               |

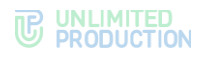

| Column name | Information                                                                                                    |
|-------------|----------------------------------------------------------------------------------------------------|
| App_version | Application version                                                                                                    |
| Inserted_at | Call time                                                                                                    |
| Reasons     | <ul> <li>Reason for the poor grade. Some reasons are set automatically by the system. Types of reasons:</li> <li>input_issue (issue with incoming audio);</li> <li>output_issue (issue with outgoing audio);</li> <li>poor_sound (poor audio quality);</li> <li>poor_connection (issues with connection);</li> <li>poor_video (issues with video);</li> <li>poor_sharing (issues with screen sharing);</li> <li>toggler_disabled (microphone/camera will not turn on (only web));</li> <li>user_disconnected (call disconnection);</li> <li>other (other — enter a description of your problem in the call or conference);</li> <li>webrtc (reason is submitted by the system without user participation. Reports network issues when establishing connections);</li> <li>session (reason is submitted by the system without user participation. Reports issues with the session microservice);</li> <li>domain (reason is sent by the system without user participation. Reports issues in the application server part that caused the call to close, or errors in sending call_offer, call_answer, vr_publish, vr_publish_audio, vr_unpublish, room_leave, call_terminate, room_join, call_new events)</li> </ul> |
| Call logs   | Downloading call logs                                                                                                    |

At the top of the window are buttons that can be used to set up the filter to display the necessary calls and conferences (Figure 83.).

# To set up the user call/conference quality rating filter by Reason:

- 1. Select the desired rating parameter from the "Reason" drop-down list.
- 2. Click "Search".

A list of calls and conferences in which the specified problem occurred will be displayed on the screen.

# To set up the user call/conference quality rating filter by Rating:

- 1. Select the desired rating type from the "Rating" drop-down list.
- 2. Click "Search".

A list of calls and conferences with the specified rating will be displayed on the screen.

## To set the call/conference rating filter for a specific time interval:

- 1. Specify the time interval by clicking on the date filter box. In the window that opens, select the required values and click "Done".
- 2. Click "Search".

A list of calls and conferences for a specific time interval will be displayed on the screen.

You can search for calls and conferences in the table using the search bar at the top of the window (see Figure 69 and Figure 70).

For details on setting the call quality rating, see section "Setting Up User Rating of Call or Conference Quality".

# LINKS TO CHATS/CALLS

The "Chat/Call Links" section allows you to set up personalized links to join a closed chat, channel, video conference, or call (see Figure 84). Links of this type are shorter than standard links.

**A standard link** is a link, which has been generated based on a host (for example: https://xlink.ms).

**A personalized link** is a link generated based on the host specified by the administrator (for example: https://link.companyname.ru).

| Links to chats/calls                          |   |  |
|-----------------------------------------------|---|--|
| Join link host                                |   |  |
| https://xlnk.ms                               |   |  |
| Use for links that permit access for          |   |  |
| public                                        | * |  |
| Generate links for guest users to this server |   |  |
| Save                                          |   |  |

#### Figure 84

In the "Link Host" field, the administrator enters the address of the company's local link server. The default value of this field is https://xlink.ms.

In the "Use for links that allow access at least" drop-down list, the administrator selects one of the access levels for joining by link. The following values exist (see Table 32):

#### Table 32

| Value               | Access level                                                                                |
|---------------------|---------------------------------------------------------------------------------------------|
| public (by default) | Unlimited access level. The link is available to everyone, including unregistered users.    |
| corporate           | Medium access level. The link is available to users from corporate servers                  |
| trusts              | Limited access level. The link is available to users from the same server and trust servers |

When clicking on a personalized link, the user is redirected to the link server. Users who do not have the application installed will first be redirected to the store to download and install the customer's corporate application.

Standard and personalized links are generated depending on the ratio of access levels set in the administrator web interface and in the application (see Table 33):

#### Table 33

| Setting up access in the administrator web interface | Setting up access in the client application | Which link is generated |
|------------------------------------------------------|---------------------------------------------|-------------------------|
| public                                               | All users (including guests)                |                         |
|                                                      | Any corporate server                        | Personalized link       |
|                                                      | Trusted corporate servers                   |                         |
| corporate                                            | All users (including guests)                | Standard link           |
|                                                      | Any corporate server                        | Devece palized link     |
|                                                      | Trusted corporate servers                   | Personalized link       |
| trusts                                               | Trusted corporate servers                   |                         |
|                                                      | All users (including guests)                | Standard link           |
|                                                      | Any corporate server                        | Personalized link       |

**Note.** To generate a link for guests, check the box "Generate links for guest users to this server".

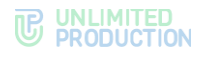

# To set up the link:

- 1. Go to the "Chat/Call Links" section (see Figure 84).
- 2. In the "Link Host" field, enter the link service address.
- 3. In the "Use for links that allow access at least" drop-down list, select the desired link access level.
- 4. Click "Save".

# MANAGING CHATS

This section describes the following administrator web interface menu items:

- Catalog;
- Chats;
- Open Chats;
- Global Chat;
- Links to Chats and Calls.

# CATALOG

Open corporate chats, channels and bots are displayed in the "Catalog" filter on the "Chats" page in Express CS. The list of chats, channels and bots is provided in the "Catalog" section of the administrator web interface (see Figure 85).

| Catalo | g        |                             |      |                                      |
|--------|----------|-----------------------------|------|--------------------------------------|
|        | Position | Name                        | Туре | D                                    |
| =      | 1        | Conference Notifier Bot     | bot  | 7ab5ca55-0ead-41cc-9451-bfb85d0f18a6 |
| =      | 2        | task_mng                    | bot  | ff1f62ab-b78f-5f7a-97ef-59be21416a4e |
| ≡      | 3        | email_smartapp              | bot  | 387d2854-6e30-5c63-bee1-4b8941cb981a |
| =      | 4        | homescreen-smartapp-catalog | bot  | 70b37269-d349-5d5d-9e40-6448a1c20a1e |
| =      | 5        | homescreen-smartapp         | bot  | 78a8c4ed-1505-534d-a089-94d59e7e1f81 |
| =      | 6        | proxy_app                   | bot  | 211043f7-b76c-5c9f-be0a-298b00ed6687 |
| =      | 7        | Открытый чат для общения    | chat | 4fc9042c-283d-5131-9732-b08ce9c01a5e |
| =      | 8        | Recordings Bot              | bot  | 4bebb62e-6b65-4a01-ad34-54632e9f2c48 |
| =      | 9        | Notifications bot           | bot  | b48790cf-e3ea-4edb-8d97-7ae3c1c55b4e |
|        |          |                             | Save |                                      |
| 1      |          |                             |      |                                      |

#### Figure 85

The table contains the following information (see Table 34):

| Column name | Information                                                                                           |  |
|-------------|----------------------------------------------------------------------------------------------------|--|
| Position    | Position of the chat in the list on the "Catalog" tab                                                 |  |
| Name        | Chat name                                                                                             |  |
| View        | Chat type:<br>• chat (chat);<br>• group_chat (group chat);<br>• channel (channel);<br>• bot (chatbot) |  |
| ID          | Chat ID                                                                                               |  |

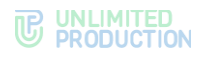

# To change the position of a chat in the list:

- Click  $\equiv$  in the chat data line and drag it to a new position;
- enter the desired value in the "Position" field in the chat data line.
   The order in which chats are displayed on the user's device will change.

# CHATS

Information about the app's chats is presented in the "Chats" section in the form of a table (see Figure 86).

| Chat      | s                                               |         |               | search by name, huid        |
|-----------|-------------------------------------------------|---------|---------------|-----------------------------|
|           | Name ~ ~                                        | Routing | Chat type ^ ~ | Updated at                  |
| <b>()</b> | next/files/files/                               | hybrid  | group_chat    | 2025-02-10 14:42:34.963250Z |
| 0         | Bread a2bd271 5ial-527/3c36-009-586-686-686-686 | empty   | thread        | 2025-02-07 12:37:56.538158Z |
| Ċ         | Test group shall                                | hybrid  | group_chat    | 2025-02-07 12:37:41.827228Z |
| 0         | Тестевый чат поддержия                          | hybrid  | group_chat    | 2025-02-07 07:41:38.013318Z |
| 0         | uhu                                             | cts     | group_chat    | 2025-02-06 10:23:21.733779Z |

#### Figure 86

The table contains the following information (see Table 35):

| Table 35    |                                                                                                    |
|-------------|----------------------------------------------------------------------------------------------------|
| Column name | Information                                                                                                    |
| Name        | Chat name                                                                                                    |
| Routing     | <ul> <li>Information about the server on which the chat was created:</li> <li>cts (chat data is stored on the CTS server);</li> <li>rts (chat data is stored on the RTS server);</li> <li>hybrid (chat data is stored on the CTS RTS server)</li> </ul> |
| Туре        | Chat type:<br>• chat (chat);<br>• group_chat (group chat);<br>• channel (channel);<br>• botx (chatbot)                                                                                                    |
| Update date | Time of the last event in the chat (message, adding a user, etc.)                                                                                                    |

The chat name is a hyperlink to the chat window with detailed information about the chat (see Figure 87).

| 1807 | A Members | ents JSON G                                                  | Events table  Chat JSON                                                   | 🙊 Make the chat open | Enable end-to-end (e2ee) encryption |
|------|-----------|--------------------------------------------------------------|---------------------------------------------------------------------------|----------------------|-------------------------------------|
|      | 0         | ID<br>Description<br>Active<br>Type<br>Members<br>Created at | d2fad032-83b2-5eb1-82d2-80b<br>true<br>group_chat<br>2025-03-17 11:38:56Z | 5693d6b84            |                                     |
|      |           |                                                              |                                                                           |                      |                                     |

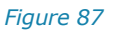

The information card contains: the chat avatar, its ID, description, status, type, chat participants and creation date.

The top part of the window contains the following buttons (see Table 36):

| Table 36                                    |                                               |
|---------------------------------------------|-----------------------------------------------|
| Button                                      | Purpose                                       |
| Users                                       | Transition to the chat participants list      |
| JSON events                                 | Displaying chat events in JSON format         |
| Events table                                | Displaying chat events in the form of a table |
| JSON chat                                   | Displaying chat in JSON format                |
| Convert to open chat/Convert to closed chat | Convert group chat to closed/open             |

# CHAT OPERATIONS

The following functionality is available to the administrator:

- viewing of chat events;
- viewing information about an event;
- viewing detailed information about chat participants;
- changing the user's status in chat;
- downloading chat participants list in the CSV format;
- adding a contact to the chat;
- adding a contact list from a file;
- deleting a contact from the chat.

**To view chat events**, click "Events Table". A table will open containing information about chat events: message transmission, calls, adding/removing users (see Figure 88):

| Chat even   | ts                      | ← B;                         | ack to chat search | n by sync_id sear |
|-------------|-------------------------|------------------------------|--------------------|-------------------|
| Event type  | Sync ID                 | Sender HUID/UDID             | Created at         | Updated at        |
| message_new | Readings and crist many | COMPANY (1988) (1998) (1988) | 2024-11-12         | 2024-11-12        |
|             | 000x100x100             | 10000001100111001            | 08:08:33Z          | 08:08:33Z         |
|             |                         |                              |                    |                   |
|             |                         | (metropolitical)             |                    |                   |
| sent to:    |                         |                              |                    |                   |
|             |                         |                              |                    |                   |

#### Figure 88

Note. Sender HUID/UDID are a hyperlink to the user profile.

The events table contains the following fields (see Table 37):

| Column           | Purpose                                  |
|------------------|------------------------------------------|
| Event type       | Event types are shown in the table below |
| Sync ID          | Event ID                                 |
| Sender HUID/UDID | Sender ID                                |

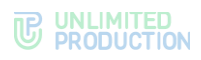

| Column        | Purpose                       |
|---------------|-------------------------------|
| Creation date | Date and time of event        |
| Update date   | Date and time of event update |

# The list of chat event types is shown in Table 38.

| Event type               | Value                                                 |
|--------------------------|-------------------------------------------------------|
| chat_name_changed        | Chat name has been changed                            |
| chat_description_changed | Chat description has been changed                     |
| chat_settings_changed    | Chat settings have been changed                       |
| message_new              | New message was sent in the chat                      |
| message_pinned           | A message was pinned in the chat                      |
| message_unpinned         | A message was unpinned in the chat                    |
| call_start               | Call start                                            |
| call_end                 | Call termination                                      |
| routing_changed          | The connection routing diagram has been changed       |
| user_joined_to_chat      | A user has joined the chat                            |
| left_from_chat           | A user has left the chat                              |
| admin_added_to_chat      | A user was assigned a chat administrator              |
| added_to_chat            | A user was added to the chat by the administrator     |
| deleted_from_chat        | A user was deleted from the chat by the administrator |

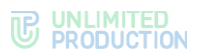

**To view information about the event,** click on its Sync ID. A window will open (see Figure 89):

| Chat event                                                                                                    |                                                                                                    |                  | Seck to chat | <>> Events JSON | Q Events table |
|----------------------------------------------------------------------------------------------------|----------------------------------------------------------------------------------------------------|------------------|--------------|-----------------|----------------|
| Sync ID                                                                                                    | PERSONAL PROPERTY AND ADDRESS OF                                                                                                    | Linked events: 0 |              |                 |                |
| Group Chat ID                                                                                                    | POWER AND SOUTH ADDRESS OF                                                                                                    |                  |              |                 |                |
|                                                                                                    |                                                                                                    |                  |              |                 |                |
|                                                                                                    |                                                                                                    |                  |              |                 |                |
|                                                                                                    |                                                                                                    |                  |              |                 |                |
|                                                                                                    | Service and                                                                                                    |                  |              |                 |                |
| "group, class, (d)                                                                                                    | F . "Window state loop give stations of the                                                                                                    |                  |              |                 |                |
| 1997 S. 1998.                                                                                                    |                                                                                                    |                  |              |                 |                |
| 100.001000.001                                                                                                    | Contraction of the second second                                                                                                    |                  |              |                 |                |
|                                                                                                    |                                                                                                    |                  |              |                 |                |
|                                                                                                    |                                                                                                    |                  |              |                 |                |
|                                                                                                    | and a state of the state of the |                  |              |                 |                |
|                                                                                                    |                                                                                                    |                  |              |                 |                |
| Sec. (47)                                                                                                    | "Revenue, once onthe same commencement"                                                                                                    |                  |              |                 |                |
|                                                                                                    |                                                                                                    |                  |              |                 |                |
|                                                                                                    |                                                                                                    |                  |              |                 |                |
| Section 1 1                                                                                                    | many of the standard sector of the sector of a sector plane is a set of the                                                                                                    |                  |              |                 |                |
| programming rests                                                                                                    | decreasing in him of the second of the president                                                                                                    |                  |              |                 |                |
| (Pgywaddio of Colorida                                                                                                    | personal subdivision of the first state of the grant                                                                                                    |                  |              |                 |                |
|                                                                                                    | e constante accite antistación en entre en estas                                                                                                    |                  |              |                 |                |
| And the second second s | ality and the second second second second second second second second second second second second second second                                                                                                    |                  |              |                 |                |
|                                                                                                    |                                                                                                    |                  |              |                 |                |
|                                                                                                    |                                                                                                    |                  |              |                 |                |
| And the other statements of the                                                                                                    | as able of the light fairing, while the page of the strandship of                                                                                                    |                  |              |                 |                |
| construction of the                                                                                                    | A NAME OF A DESCRIPTION OF A DESCRIPTION |                  |              |                 |                |
| logic i constituition di p                                                                                                    | per comparison and a second state and a second second second second second second second second second second s                                                                                                    |                  |              |                 |                |
| a minute consideration                                                                                                    | to once the costs delivation of capity to comprise the second second                                                                                                    |                  |              |                 |                |
|                                                                                                    | restoration of the spectroscology of the spectroscology and the spectroscology of the spectroscology of the sp |                  |              |                 |                |
|                                                                                                    | 1.1.1. Microsoft Annual Mathematical International Conference on Control and the Control of Control of Cont    |                  |              |                 |                |
| and the second second                                                                                                    | and a second second second second second second second second second second second second second second second                                                                                                    |                  |              |                 |                |
| Concept Development of the                                                                                                    | and the second second                                                                                                    |                  |              |                 |                |
|                                                                                                    |                                                                                                    |                  |              |                 |                |
| International Street                                                                                                    | the spectrum near the contrained the contrained and the second second seco                                                                                                    |                  |              |                 |                |
| Construction - Particular                                                                                                    | eranoverse contractions and contraction was and the financial sec-                                                                                                    |                  |              |                 |                |
| a que se dela serie                                                                                                    | ecolor reactively service and generic re-content call                                                                                                    |                  |              |                 |                |
| We want that the balance of the                                                                                                    | manage allows a second strength of a life on page of the second                                                                                                    |                  |              |                 |                |
|                                                                                                    | and a fight part of a strategy of a state of the state of the state of |                  |              |                 |                |
|                                                                                                    | page (the other descention).                                                                                                    |                  |              |                 |                |
|                                                                                                    | P. Carbanati strate larks many press (subscie)                                                                                                    |                  |              |                 |                |
| Taxable Accelera                                                                                                    | as darfs. "Species of an international control of                                                                                                    |                  |              |                 |                |
| "employ of the                                                                                                    | "sciences care test user interested                                                                                                    |                  |              |                 |                |
| "mark, mills (3)                                                                                                    |                                                                                                    |                  |              |                 |                |
| 1000 (001 (001 (001                                                                                                    | (see ride.)                                                                                                    |                  |              |                 |                |
| - a Management of the                                                                                                    |                                                                                                    |                  |              |                 |                |
|                                                                                                    | ne de la case companya deserve aux de sur la case derre.                                                                                                    |                  |              |                 |                |
|                                                                                                    | (naisease)                                                                                                    |                  |              |                 |                |
|                                                                                                    | Province case which have been and and                                                                                                    |                  |              |                 |                |
|                                                                                                    |                                                                                                    |                  |              |                 |                |
| Tank July 1 Tak                                                                                                    | sense and the second second to be a second second s |                  |              |                 |                |
| "particular (all")                                                                                                    | "Salate on containing one"                                                                                                    |                  |              |                 |                |
|                                                                                                    |                                                                                                    |                  |              |                 |                |
|                                                                                                    |                                                                                                    |                  |              |                 |                |
|                                                                                                    |                                                                                                    |                  |              |                 |                |

## Figure 89

To view detailed information about chat participants, click "Users" on the toolbar.

A window will open with a list of chat participants in the form of a table (see Figure 90).

| Members of «personal chat» |               |         | ← Back to chat | & Download as .CSV                  | earch by huid search |               |                |
|----------------------------|---------------|---------|----------------|-------------------------------------|----------------------|---------------|----------------|
|                            | Name          | Company | Position       | HUID                                | Conn type            | Administrator | Routing schema |
| 0                          | apagositeos   |         |                | 1714007108-7718-805-805-805-8071079 | cts                  | true          | Routing        |
|                            | Stagog Mecana |         |                | 1746-6 403 (11) 200 - 400 (10)      | cts                  | false         | Routing        |
| 1                          |               |         |                |                                     |                      |               |                |

# Figure 90

The table contains the following information (see Table 39):

| Column name  | Information                                                             |
|--------------|-------------------------------------------------------------------------|
| Name         | Contact name and avatar. A hyperlink that opens the user details window |
| Company name | The company the contact belongs to                                      |

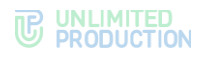

| Column name     | Information                                                                                                    |
|-----------------|----------------------------------------------------------------------------------------------------|
| HUID            | Contact ID                                                                                                    |
| Conn type       | The server through which the message traffic goes                                                                                                    |
| CTS endpoint    | Server URL                                                                                                    |
| Admin           | <ul> <li>Chat participant status:</li> <li>true — the contact is the chat administrator;</li> <li>false — the contact is not the chat administrator</li> </ul> |
| Routing diagram | Hyperlink to the chat participants routing diagram                                                                                                    |

**Important!** Chat management has certain limitations. If there are users from different servers in the chat, the chat can be managed in the administrator web interface of only the server where the chat administrators are located. In the web interface of the administrator of other servers, the chat is only displayed in the general list of chats. If users of such a server are removed from the chat, it will no longer be displayed in the general list of chats.

# To assign a chat administrator:

- 1. Open the "Chat Users" window.
- 2. Select the user with the value "false" in the "Admin" column.
- 3. Left click on the "false" value. In the modal window that appears, confirm the operation.
- 4. The "false" value will change to "true" and the user will be assigned as an administrator.

**Note.** To make a chat administrator a regular user, repeat the previous operation by changing the above value from "true" to "false".

To export the list of chat participants in the CSV format, click "Users" in the

chat window. In the window that opens, click

**To add a contact to a chat**, click "Add Users" in the upper right corner. In the window that opens, select a contact.

You can also import a list of users from a .CSV file.

# To add a contact list from a file:

- 1. Click "Import Users" (see Figure 90).
- 2. In the window that opens, click "Select file" (see Figure 91).

| Import members to «Chat»                                     | ← Back to members |
|--------------------------------------------------------------|-------------------|
| File with users                                              |                   |
| Choose File result.csv                                       |                   |
| Import                                                       |                   |
| Users are not found or not active or having duplicate logins |                   |
| AD Login                                                     |                   |
| call id                                                      |                   |

## Figure 91

3. Select the file containing the user list from the file system.

The system will search the server for users specified in the file by login and email address. Login and e-mail must be unique. The user will not be added if:

- the user was not found on the server;
- multiple users were found with the specified login/e-mail.

# To delete a contact from the chat, click 🕮 .

# **OPEN CHATS**

Information about open chats and channels is presented in the "Open Chats" section (see Figure 92). Only corporate chats can be open chats.

| Ope | n chats                         |                             |   | search by name, chat ID, cr | search | Create |
|-----|---------------------------------|-----------------------------|---|-----------------------------|--------|--------|
|     | Name ^ ~                        | Updated at                  |   |                             |        |        |
| 0   | Conservativati un grecologonati | 2024-11-02 09:25:05:812301Z | Ċ |                             |        |        |
| 1   |                                 |                             |   |                             |        |        |

#### Figure 92

The chat name is a hyperlink that opens a chat window with detailed information. The "Update Date" column shows the time of the last event in the chat.

Information about chat events and chat participants is viewed in the same way as in the "Chats" section — see page 88.

Operations with open chat:

- creating a chat;
- changing the chat status;
- adding a contact;
- exporting the list of participants;
- assigning administrator;
- deleting a chat.

# To create an open chat:

 In the upper right corner of the "Open chats" section, click "Create". A window will open (see Figure 93):

| Create open chat           | # L |
|----------------------------|-----|
| Name                       |     |
| Description                |     |
| Avatar                     |     |
| Choose File No file chosen |     |
| Chat type<br>Group chat ~  |     |
| Save                       |     |

#### Figure 93

2. Fill in the fields of the form (see Table 40):

| Field       | Description                                                         |
|-------------|---------------------------------------------------------------------|
| Name        | Chat name                                                           |
| Description | A brief description of the chat, its purpose                        |
| Avatar      | An image that will be used as the chat avatar                       |
| Chat type   | Drop-down menu for choosing the type of chat: group chat or channel |

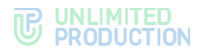

3. Click "Save".

The chat will be displayed in the list of open chats and any user assigned to this server will be able to join it.

**To change chat status to closed chat**, open the chat window and click "Convert to closed chat" in the upper right corner.

To change the status of a closed chat to open chat, open the chat window and click "Convert to open chat".

## To add a contact to a chat:

- 1. In the chat window, click "Users".
- 2. Click "Add Users" in the upper right corner.
- The "Users" window will open.
- 3. Click "+" to add a contact.

**Note.** The "Add Users" button will be displayed after at least one user has been added to the chat.

By default, every newly created chat is set to public.

To export the list of chat participants in the CSV format, click "Users" in the

chat window. In the window that opens, click

# To assign a chat administrator:

- 1. Click "Chat Users".
- 2. Select the user with the value "false" in the "Admin" column.
- 3. Left click on the "false" value. In the modal window that appears, confirm the operation.

The "false" value will change to "true" and the user will be assigned as an administrator.

**To make a chat administrator a regular user**, repeat the previous operation by changing the above value from "true" to "false".

If the number of users joining the chat exceeds 256, the open chat goes into optimization mode.

In the optimization mode, the appearance of the window with detailed information about the chat changes (Figure 94.):

| 🛔 Men       | ers 🚸 Events JSON 🤤 Events table 🛷 Chat JSON 🙊 Make the chat private 🔒 Enable end-to-end (e2ee) encryption |
|-------------|----------------------------------------------------------------------------------------------------|
| ID          | 4fc9042c-283d-5131-9732-b08ce9c01a5e                                                                       |
| Description | 1234567890                                                                                                 |
| Active      | true                                                                                                    |
| Туре        | group_chat                                                                                                 |
| Members     | 1013                                                                                                    |
| Created at  | 2024-05-24 11:27:29Z                                                                                       |
|             |                                                                                                    |
|             |                                                                                                    |

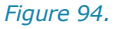

Instead of avatars of specific users, the total number of users who joined the chat is indicated.

Pagination is added to the chat participant list window: the previously single list of users is divided into pages.

The appearance of the routing diagram is changing: instead of avatars attached to servers, the total number of users on each involved server is shown.

**To delete an open chat**, click <sup>(iii)</sup>. The message "Open chat was deleted" will be displayed at the top of the window.

# GLOBAL CHAT

Global chat (see Figure 95) is a system chat that allows you to send messages that are relevant to all users, for example:

- information about application updates;
- maintenance notifications.

Global chat is created on all types of servers (CTS, ETS, RTS). There can only be one global chat per server. To send messages to the global chat, you need to connect Notifications Bot (see page 101).

| Global chat settings       |
|----------------------------|
|                            |
| Name                       |
| Global                     |
| Avatar                     |
| Choose File No file chosen |
| Description                |
| Global Chat on CTS server  |
| C Enabled                  |
| Save                       |

## Figure 95

The "Global Chat" section consists of two blocks:

- "Global Chat";
- Global Bots.

# GLOBAL CHAT SETTINGS

# To set up global chat:

- 1. Select the "Global Chat" section in the administrator panel.
- 2. In the window that opens, specify the chat parameters.
- 3. Enable/disable the "Global Chat" functionality by checking/unchecking the box next to the "Enabled" field (global chat is disabled by default).
- 4. Click "Save".

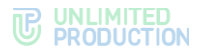

# LINKS TO CHATS/CALLS

The procedure for creating personalized links for joining a closed chat and channel is described above in the section "Links to Chats/Calls".

# CHATBOTS AND SMARTAPP

This section describes the following administrator web interface menu items:

- Bots;
- Global Bots;
- Internal Bots;
- SmartApp.

# CHATBOTS

All data about chatbots is presented in the "Bots" menu item in the form of a table (see Figure 96).

| Bots                        |                             |                           |                          |                     | O Crea              | ite Bot |
|-----------------------------|-----------------------------|---------------------------|--------------------------|---------------------|---------------------|---------|
| Name ^ ~                    | APP_ID ~~                   | URL ^ ~                   | Description              | Created at ^ ~      | Updated at ~ ~      |         |
| StickerBot                  | StickerBot                  | 100-110-120-0-0004        | Director                 | 2024-11-26 06:49:24 | 2024-11-26 06:51:13 | /       |
| InviteBot                   | InviteBot                   | 148-110-128-3-8-8001      | Indulte                  | 2024-11-26 06:35:24 | 2024-11-26 06:35:24 | -       |
| CalendarSmartApp            | CalendarSmartApp            | 148-110-128-2 128-8882    | CalendarDinarilitys      | 2024-11-08 07:15:22 | 2024-11-08 07:15:22 | -       |
| task_mng                    | task_mng                    | Mp.115 125.5.8.852        | Measurery reason         | 2023-12-27 14:35:12 | 2024-10-12 10:39:23 | -       |
| nomescreen-smartapp-catalog | homescreen-smartapp-catalog | 1483-1795 (Ch.S.A.B.8008) | Поменая страница наталог | 2023-12-26 09:16:43 | 2024-10-12 10:39:10 | 1       |

## Figure 96

The table contains the following information (see Table 41):

## Table 41

| Column name   | Information                                                  |
|---------------|--------------------------------------------------------------|
| Name          | Chatbot name                                                 |
| APP_ID        | Unique text identifier of the chatbot                        |
| URL           | Link to the bot API                                          |
| Description   | Information that gives an idea of the purpose of the chatbot |
| Creation date | The date when the chatbot was connected                      |
| Update date   | Date of last access to the chatbot                           |

# To edit chatbot information, click *\**.

To delete a chatbot from the server, click <sup>(iii)</sup>.

# CONNECTING A CHATBOT

# To connect a chatbot:

- 1. To go the "Bots" menu item.
- 2. In the upper right corner, click "Create Bot".

A window for entering parameters for a new bot will open (see Figure 97).

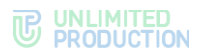

| Create bot                                                                       | I Back to list |
|----------------------------------------------------------------------------------|----------------|
| App ID (unique human-readable bot identifier)                                    |                |
| example: trello_bot                                                              |                |
| URL (bot HTTP API endpoint)                                                      |                |
| example: https://bot-hostname.com/api/v1/botx_trello                             |                |
| Name                                                                             |                |
| Description                                                                      |                |
| Enabled Status Message (message that shown in bot status, e.g. when bot disable) | ed)            |
|                                                                                  |                |
| Avatar                                                                           |                |
| Choose File No file chosen                                                       |                |
| Protocol version                                                                 |                |
| 4                                                                                |                |
|                                                                                  |                |

3. Fill in the fields of the settings (see Table 42).

# Table 42

| Field name       | Information                                                                                                    |
|------------------|----------------------------------------------------------------------------------------------------|
| Name             | Chatbot name                                                                                                    |
| APP_ID           | Unique text identifier of the chatbot<br>APP_ID must not contain spaces. Instead of spaces, it is permissible to<br>use the underscore character "_". |
| URL              | Link to the chatbot API                                                                                                    |
| Description      | Information that gives an idea of the purpose of the chatbot                                                                                          |
| Message`s status | The message that will be displayed on behalf of the administrator when<br>a user accesses the chatbot. The chatbot must be disabled                   |
| Protocol version | The version of the BotX platform code used to send commands to the chatbot                                                                            |
| Enabled          | Enables/disables the chatbot                                                                                                    |

4. Click "Save".

# CHANGING CHATBOT PARAMETERS

# To change chatbot parameters:

1. Click on  $\checkmark$  in the line of the chatbot that needs to be configured.

A window will open (see Figure 98):

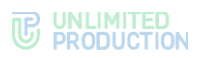

| Bot Series and Series and Series    | Edit bot                                                                  | I Back to list |
|----------------------------------------------------------------------------------------------------|---------------------------------------------------------------------------|----------------|
| Particle   D   Serve two reactions to be taken of two reactions to be taken of two reactions the two reactions the                                                  | Bot                                                                       |                |
| B      Searchay      Searchay                                                                                                    | 2 Enabled                                                                 |                |
| Served kay         Book processes have an exactable but biser family in the served kay in the served kay in the serve                                                            | D                                                                         |                |
| sevel ky  Pape Display human solution is demonstrained in a solution of the solution of the so   | 82748x235-8041-8x45-8x58-x715xx488x8xx                                    |                |
| Apr ID: oper hunses watabable too identifier)         InvideDd:         State in the invision of the invision of the invisi                                                                                      | Secret key                                                                |                |
| App 2 (palage human resolute lot biotenting)         invided         URL point TAPA resolution         Description         invided         Description         invided         Description         invided         Description         invided         Description         invided         Description         invided         Concord File No In concord         Protocol version         4         Concord File No In concord         Protocol version         invided         invided to concord         Protocol version         invided to concord         invided to concord         invided to concord invide (statuli)       version         invided to concord invide (statuli)       version         invided to concord invide (statuli)       version         invided to concord invide (statuli)       version         invided to concord invide (statuli)       version         invide to concord invide (statuli)       version         invide to concord invide (statuli)       version         invide to concord invide (statuli)       version         invide to concord invide (statuli)       ver                                                                                                    | 305404-029880-03420-04-04                                                 |                |
| InvideBit       Concept       The Mendance of Concept       InvideBit       InvideBit       Description       InvideBit       Description       InvideBit       Description       InvideBit       Description       InvideBit       Description       InvideBit       Description       InvideBit       Description       InvideBit       Description       InvideBit       Description       InvideBit       Description       InvideBit       InvideBit <td>App ID (unique human-readable bot identifier)</td> <td></td>                                                                                                    | App ID (unique human-readable bot identifier)                             |                |
| Bacing tangken general point and the set of the set of    | InviteBot                                                                 |                |
| Uik like Irin AR indepident<br>correction frage: Takes in extra search applies it likes is a stank it is a search applies it likes it is a stank it is a stank | example: trello_bot                                                       |                |
| Invited in the shore analysis of heat yeals invited in the status, e.g. when bet diabled invited invit   | JRL (bot HTTP API endpoint)                                               |                |
| Name inviteBot inviteBot Centropion inviteBot Centropion inviteBot Centropion Centropion   | example: https://bot-hostname.com/api/v1/botx_trello                      |                |
| inviteBot Description Description Descript   | Name                                                                      |                |
| Description inviteBot Status Mossage inseases that shown in bot status. 4.g. when bot disable() Torces File No file chosen Protocol version 4 Bot's properties Strinds of meations (default) Corporate is allowed to access the bot Corporate - access is allowed to access the bot Corporate - access is allowed to corporate uses (default) Users who are allowed to access the bot Corporate - access is allowed to corporate uses (default) Users who are allowed to access the bot Corporate is adlowed to access the bot Corporate is addowed to access the bot Corporate is addowed to access the bot Corporate is addowed to access the bot Corporate is addowed to access Corporate is addowed t   | InviteBot                                                                 |                |
| invideBot Status Message inessage into shown in bot status, e.g. when bot disabled  Avatar  Choose File No file chosen  Protocol Version  4  Bot's properties Kinds of messages available to bot  commands - accept mentions (default)  Users who are allowed to access the bot  commands - accept methods (default)  Users who are allowed to access the bot  commands - accept methods (default)  Users who are allowed to access the bot  commands - accept methods (default)  Users who are allowed to access the bot  commands - accept methods (default)  Users who are allowed to access the bot  commands - accept methods (default)  Users who are allowed to access the bot  commands - accept methods (default)  Users who are allowed to access the bot  commands - accept methods (default)  Users who are allowed to access the bot  commands - accept methods  Default a difference  Commands - accept methods  Default a difference  Commands - accept methods  Default a difference  Commands - accept methods  Default a difference  Commands - accept methods  Default a difference  Commands - accept methods  Default a difference  Commands - accept methods  Default a difference  Commands - accept methods  Default a difference  Commands - accept methods  Default a difference  Commands - accept methods  Default a difference  Commands - accept methods  Default a difference  Commands - accept methods  Default a difference  Default a difference  D   | Description                                                               |                |
| Status Message (reasage hat shown in bot status, e.g. when bot disabled)   Avatar   (Croce Fie No file chosen   Protocol version   4   Bot's properties   Kinds of messages available to bot   commands - accept mentions (default)   Users who are allowed to access the bot   corporate - access is allowed to corporate users (default)   Users who are allowed to access the bot   ai - acceh is allowed to access the bot   corporate - access is allowed to access the bot   ai - acceh is allowed to access the bot   ai - acceh is allowed to access the bot   ai - acceh is allowed to access the bot   ai - acceh is allowed to access the bot   ai - acceh is allowed to access the bot   ai - acceh is allowed to access the bot   ai - acceh is allowed to access classing   Allow creating chets   bets BotX still CA certificate   bes BotX still cA certificate   bes BotX client SSL certificate   bes BotX still check for   bes BotX still check for bot authenfloation   ber PDS taken for bot authenfloation   ber PDS taken for bot authenfloation   ber DST states   concer Fiel No file chosen   Actions   Actions   Actions   title   Action   title   Action   title   Action   title   Action   title   title   title   title   title   title <td>InviteBot</td> <td></td>                                                                                                    | InviteBot                                                                 |                |
| Avatar  Choose Fie No file chosen  Protocol version  4  Bot's properties Kinds of messages available to bot  commands - accept mentions (default)  Users who are allowed to access the bot  commands - access is allowed to corporate users (default)  Users who are allowed to access the bot  all - search is allowed to access the bot  all - search is allowed to access the bot  bot contact in bots catalog  Autow creating chats  Use BotX cutom SSL CA certificate  Use BotX cutom SSL CA certificate  Check crf  Use BotX cutom SSL CA certificate  Check crf  Use POS token for bot authentication  Search key to generate PDS JWT token  Smartapp  Enabled  Availabilit to everyone  Name  Tite  Actions in the message menu  Actions on a contact card  Actions on a contact card  Actions on a contact card  Tite  Action  Key In Ison  Key Ison  Key Ison  Key Ison  Key Ison  Key Ison  Key Ison  Key Ison  Key Ison  Key Ison  Key Ison Key Ison K   | Status Message (message that shown in bot status, e.g. when bot disabled) |                |
| Avatar                                                                                                    |                                                                           |                |
| Choose File No file choosen   Protocol version 4   4                                                                                                    | Avatar                                                                    |                |
| Protocol version 4  4  Bol's properties Kinds of messages available to bot commands - accept mentions (default) commands - accept mentions (default) commands - accept mentions (default) commands - accept mentions (default) Currers who are allowed to access the bot commands - accept mentions (default) Currers who are allowed to access the bot commands - accept mentions (default) Currers who are allowed to access the bot commands - accept mentions (default) Currers who are allowed to access the bot commands - accept mentions (default) Currers who are allowed to access the bot commands - accept mentions (default) Currers who are allowed to access the bot commands - accept mentions (default) Currers who are allowed to access the bot commands - accept mentions (default) Currers who are allowed to access the bot commands - accept mentions (default) Currers who are allowed to access the bot commands - accept mentions Currers Currers Cu   | Choose File No file chosen                                                |                |
| 4                                                                                                    | Protocol version                                                          |                |
| Bot's properties Kinds of messages available to bot commands - accept mentions (default) verse who are allowed to access the bot corporate - access is allowed to corporate users (default) verse who are allowed to access the bot all - search the bot all - search the bot or all (RTSCTS) users (default) bese both contact in bots catalog Allow creating chats Use Both costna SL CA certificate Use Both custom SSL CA certificate Use Both custom SSL CA certificate Use Both custom SSL CA certificate Use Both custom SSL CA certificate Use Both custom SSL CA certificate Use Both custom SSL CA certificate Use Both custom SSL CA certificate Use Both custom SSL CA certificate Use Both custom SSL CA certificate Use Both custom SSL CA certificate Use Both custom SSL CA certificate Use Dot both for bot authentication Use PDS token for bot authentication Use PDS token   | 4                                                                         |                |
| Boils properties<br>Kinds of messages available to bot<br>commands - accept mentions (default)<br>Users who are allowed to accept the bot<br>all - search is allowed to corporate users (default)<br>Users who are allowed to search the bot<br>all - search is allowed to search the bot<br>all - search is allowed to all (RTSCTS) users (default)<br>> Show the bot contact in bots catalog<br>> Allow creating chats<br>> Use BotX SSL CA certificate<br>> Use BotX custom SSL CA certificate<br>> Use BotX custom SSL CA certificate<br>> Use BotX custom SSL CA certificate<br>> Use BotX custom SSL CA certificate<br>> Use BotX custom SSL CA certificate<br>> Use PDS token for bot authentication<br>> Use PDS token for bot authentication<br>> Smartapp<br>= nabled<br>Available to everyone<br>Name<br>> rivele<br>Actions in the message menu<br>Tite Action is on a contact card<br>> Tite Action is on a contact card                                                                                                    |                                                                           |                |
| Kinds of messages available to bot          commands - accept mentions (default)          Users who are allowed to acceps the bot          corporate - access is allowed to search the bot          all - search is allowed to search the bot          all - search is allowed to search the bot          all - search is allowed to all (RTS/CTS) users (default)          b Show the bot contact in bots catalog          all was BotX custom SSL CA certificate          b use BotX custom SSL CA certificate          c buse BotX custom SSL CA certificate          c buse BotX custom SSL CA certificate          c buse BotX custom SSL CA certificate          c buse BotX custom for bot authentication          c buse BotX custom for bot authentication          c buse BotX busen for bot authentication          search key to generate PDS JWT token          c buse BotX busen for bot authentication          c busen for bot authentication          search key to generate PDS JWT token          c busen for bot authentication          c busen for bot authentication          c busen for bot authentication                                                                                                    | Bot's properties                                                          |                |
| commands - accept mentions (default)          Users who are allowed to access the bot          corporate - access is allowed to corporate users (default)          users who are allowed to search the bot          all - search is allowed to all (RTSICTS) users (default)          Show the bot contact in bots catalog          Allow creating chats          Use BotX Custom SSL CA certificate          Use BotX custom SSL CA certificate          Check cri          Use Dot client SSL certificate          Check cri          Use PDS token for bot authentication          Searct key to generate PDS JWT token          Smartapp       Smartapp         Enabled          Availability          Valiability          Choose File No file chosen          Actions in the message menu          Itile       Action       Icon         Actions on a contact card          Itile       Action       Icon                                                                                                    | Kinds of messages available to bot                                        |                |
| Users who are allowed to access the bot   corporate - access is allowed to corporate users (default)    Users who are allowed to search the bot    all - search is allowed to all (RTSICTS) users (default)    Show the bot contact in bots catalog    Allow creating chats    Use BotX Custom SSL CA certificate    Use BotX custom SSL CA certificate    Use BotX client SSL certificate    Check cri    Use POS token for bot authentication   Use POS token for bot authentication   Use POS token for bot authentication   Smartapp   Enabled   Available to everyone   Available to everyone   Actions in the message menu   Title Action   Image: Action all Conditions on a contact card   Image: Action all conditions on a contact card                                                                                                    | commands - accept mentions (default)                                      | *              |
| corporate - access is allowed to corporate users (default)          Users who are allowed to search the bot          all - search is allowed to all (RTS/CTS) users (default)          Show the bot contact in bots catalog          Allow creating chats          Use BotX SSL CA certificate          Use BotX cutom SSL CA certificate          Use BotX client private key          Use BotX client SSL certificate          Check crl          Use PDS token for bot authentication          Search key to generate PDS JWT token          Smartapp          Enabled          Availability          Availabile to everyone          Name          invite          Actions in the message menu          Itte       Action       Icon         Actions on a contact card           Tite       Action       Icon                                                                                                    | Jsers who are allowed to access the bot                                   |                |
| Users who are allowed to search the bot all - search is allowed to all (RTSICTS) users (default) Show the bot contact in bots catalog Allow creating chats Use BotX SSL CA certificate Use BotX client SSL cA certificate Check crl Use BotX client SSL certificate Check crl Use PDS token for bot authentication Use PDS token for bot authentication Searcet key to generate PDS JWT token Searcet key to generate PDS JWT token Searcet key to generate PDS JWT token Name Name Name Choose File No file chosen Actions in the message menu Tite Action Icon Con Scope                                                                                                    | corporate - access is allowed to corporate users (default)                | *              |
| all - search is allowed to all (RTSICTS) users (default)          Show the bot contact in bots catalog          Allow creating chats          Use BotX SSL CA certificate          Use BotX custom SSL CA certificate          Use BotX custom SSL CA certificate          Use BotX custom SSL contribute          Use BotX custom SSL contribute          Use BotX custom SSL contribute          Use BotX custom for bot authentication          Use PDS token for bot authentication          Secret key to generate PDS JWT token          Smartapp          Enabled          Availability          Availability          Availability          Availability          Availability          Availability          Availability          Availability          Availability          Availability          Availability          Availability          Availability          Availability          <                                                                                                    | Jsers who are allowed to search the bot                                   |                |
| Show the bot contact in bots catalog   Allow creating chats   Use BotX SSL CA certificate   Use BotX custom SSL CA certificate   Use BotX client private key   Use BotX client SSL certificate   Check crl   Use PDS token for bot authentication   Secret Key to generate PDS JWT token   Smartapp   Enabled   Availability   Availability   Availability   Availability   Availability   Actions in the message menu   If is   Actions on a contact card   Titie   Action   Ito   Action   Ito   Action   Ito   Action   Ito   Action   Ito   Action   Ito   Action   Ito   Action   Ito   Ito   Action                                                                                                    | all - search is allowed to all (RTS/CTS) users (default)                  | ~              |
| Allow creating chats   Use BotX SSL CA certificate   Use BotX custom SSL CA certificate   Use BotX client private key   Use BotX client SSL certificate   Check crl   Use OpenID token for bot authentication   Use PDS token for bot authentication   Secret key to generate PDS JWT token   Enabled   Availability   Availability   Availability   Choose File   Name   Title   Action   Item Matter   Choose on a contact card   Title   Action   Item Matter   Title   Action                                                                                                    | □ Show the bot contact in bots catalog                                    |                |
| Use Botx SSL CA certificate         Use Botx custom SSL CA certificate         Use Botx client private key         Use Botx client SSL certificate         Check crl         Use PDS token for bot authentication         Secret key to generate PDS JWT token         Enabled         Availability         Name         Invite         Actions in the message menu         If ite       Action         Item Actions on a contact card         Item Action       Icon                                                                                                    | □ Allow creating chats                                                    |                |
| Use BotX custom SSL CA certificate         Use BotX client SFL certificate         Check cri         Use OpenID token for bot authentication         Use PDS token for bot authentication         Secret key to generate PDS JWT token         Enabled         Availability         Name         Invite         Actions in the message menu         If ite       Action         Item Action         Item Action                                                                                                    | □ Use BotX SSL CA certificate                                             |                |
| Use BotX client private key         Use BotX client SSL certificate         Check crl         Use OpenID token for bot authentication         Secret key to generate PDS JWT token         Smartapp         Enabled         Availability         Name         Invite         Actions in the message menu         If is action is contact card         If is action is not a contact card         If is action is not a contact card                                                                                                    | Ilse Bott custom SSI CA cartificate                                       |                |
| Use BotX client private key         Use BotX client SSL certificate         Check cri         Use OpenID token for bot authentication         Use PDS token for bot authentication         Secret key to generate PDS JWT token         Smartapp         Enabled         Availability         Name         Invite         Actions in the message menu         If if a con a contact card         Itie       Action         Itie       Action         Titie       Action         Itig       Action         Itig       Action         Itig       Action                                                                                                    |                                                                           |                |
| □ Use BotX client SSL certificate         □ Use OpenID token for bot authentication         □ Use PD5 token for bot authentication         □ Use PD5 token for bot authentication         Secret key to generate PD5 JWT token         □ Title         Action         Invite         Actions on a contact card         Item Icon         Item Icon         Item Icon         Item Icon         Item Icon                                                                                                    | □ Use BotX client private key                                             |                |
| Check orl   Use OpenID token for bot authentication   Use PD5 token for bot authentication   Secret key to generate PD5 JWT token   Smartapp   Enabled   Availability   Availability   Name   Invite   Availability   Choose File   Actions in the message menu   Itile   Actions on a contact card   Title   Action   Icon   Scope                                                                                                    | Use BotX client SSL certificate                                           |                |
| □ Use OpenID token for bot authentication □ Use PD5 token for bot authentication Secret key to generate PD5 JWT token Smartapp □ Enabled Availability Availability Availabilito to everyone Name Invite Availabilite consen Actions in the message menu  Title Action Actions on a contact card Title Action Icon Scope                                                                                                    | Check cri                                                                 |                |
| Use PDS token for bot authentication       Secret key to generate PDS JWT token       Smartapp       Enabled       Availability       Availability       Name       Invite       Availability       Choose File       No file chosen       Actions in the message menu       Itile     Action       Icon       Actions on a contact card       Title     Action       Title     Action                                                                                                    | Use OpenID token for bot authentication                                   |                |
| Secret key to generate PDS JWT token                                                                                                    | □ Use PDS token for bot authentication                                    |                |
| Smartapp Enabled Availability Available to everyone Name Invite Avatar Choose File No file chosen Actions in the message menu  Title Action Choose on a contact card  Title Action Icon Scope                                                                                                    | Secret key to generate PDS JWT token                                      |                |
| Smartapp<br>Enabled<br>Available to everyone   Available to everyone   Available to everyone   Available to everyone    Available to everyone    Available to everyone    Available to everyone      Available to everyone       Available to everyone                                                                                                    |                                                                           |                |
| Smartapp<br>Enabled<br>Available to everyone   Name  Invite  Available chosen  Actions in the message menu  Title  Action  Actions on a contact card  Title  Action  Icon  Scope                                                                                                    |                                                                           | 4              |
| Smartapp  Enabled  Available to everyone  Name  Invite  Available chosen  Actions in the message menu  Title  Action  Actions on a contact card  Title  Action  Icon  Scope                                                                                                    |                                                                           |                |
| Image       Available to everyone       Available to everyone       Available to everyone       Name       Invite       Available to everyone       Available to everyone       Available to everyone       Invite       Available to everyone       Available to everyone       Invite       Available to everyone       Available to everyone       Available to everyone       Invite       Actions in the message menu       Itile     Action       Icon       Actions on a contact card       Itile     Action       Itile     Action                                                                                                    | Smartapp                                                                  |                |
| Availability Availability Availability Availability Availability Availability Availability Availability Invite Availability Invite Availability Invite Availability Invite Availability Invite Availability Invite Actions in the message menu  Actions in the message menu  Title Action Compatibility Invite Invite    | J Enabled                                                                 |                |
| Available to everyone <ul> <li>Available to everyone</li> <li>Invite</li> <li>Avatar</li> <li>Choose File No file chosen</li> <li>Actions in the message menu</li> <li>Title</li> <li>Action</li> <li>Icon</li> <li>Actions on a contact card</li> <li>Title</li> <li>Action</li> <li>Icon</li> <li>Scope</li> <li>Icon</li> <li>Icon<!--</td--><td>Availability</td><td></td></li></ul>                                                                                                    | Availability                                                              |                |
| Name Invite Invite Avatar Choose File No file chosen Actions in the message menu Title Action Icon Actions on a contact card Title Action Icon Scope                                                                                                    | Available to everyone                                                     | *              |
| Avatar Choose File No file chosen Actions in the message menu  Title Action Icon Actions on a contact card  Title Action Icon Scope                                                                                                    | Name                                                                      |                |
| Avetarr Choose File No file chosen Actions in the message menu  Title Action Icon  Actions on a contact card  Title Action Icon Scope                                                                                                    |                                                                           |                |
| Actions in the message menu<br>Title Action Icon Actions on a contact card Title Action Icon Scope                                                                                                    | Choose File No file chosen                                                |                |
| Actions in the message menu       Image: Action     Icon       Actions on a contact card     Icon       Itile     Action     Icon                                                                                                    | CHANGE FILE INC MISSEN                                                    |                |
| Action     Icon       Actions on a contact card       Title     Action       Title     Action                                                                                                    | Actions in the message menu                                               |                |
| Title     Action     Icon       Actions on a contact card       Title     Action     Icon                                                                                                    | +                                                                         |                |
| Actions on a contact card           Itile         Action         Icon         Scope                                                                                                    | Title Action Icon                                                         |                |
| Actions on a contact card                                                                                                    |                                                                           |                |
| +<br>Title Action Icon Scope                                                                                                    | Actions on a contact card                                                 |                |
| Title Action Icon Scope                                                                                                    |                                                                           |                |
| itte Action Icon Scope                                                                                                    |                                                                           |                |
|                                                                                                    |                                                                           |                |

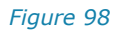

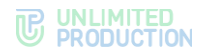

# Each chatbot has customizable settings (Table 43):

| _   |   |   |    |
|-----|---|---|----|
| Ta  | h | ρ | 43 |
| 1 u |   | 0 | 15 |

| Function name                           | Description                                                                                                    |
|-----------------------------------------|----------------------------------------------------------------------------------------------------|
| Message types available to the bot      | <ul> <li>Responsible for the types of messages that the chatbot accepts.</li> <li>Possible values:</li> <li>all – the chatbot accepts all messages sent to the chat;</li> <li>commands – the chatbot accepts a message if it is mentioned in the message;</li> <li>none – chatbot does not accept any messages</li> </ul>                                                                                               |
| Who is allowed to access the bot        | <ul> <li>Determines the types of users that are allowed to access the chatbot. Possible values:</li> <li>all – access is granted to all (RTS/CTS) users;</li> <li>corporate – access is granted to corporate users (default value);</li> <li>trust – access is granted to corporate users from trusted servers;</li> <li>local – access is granted to users from a local CTS server</li> </ul>                          |
| Who is allowed to search<br>for the bot | <ul> <li>Determines the types of users who are allowed to access the chatbot search feature in the app. Possible values:</li> <li>all – access is granted to all (RTS/CTS) users;</li> <li>corporate – access is granted to corporate users (default value);</li> <li>trust – access is granted to corporate users from trusted servers;</li> <li>local – access is granted to users from a local CTS server</li> </ul> |
| Show bot contact in bot channel         | Display in the list of chatbots                                                                                                    |
| Allow creating chats                    | Creation of chats by the chatbot                                                                                                    |
| Use BotX SSL CA certificate             | The chatbot uses a chain of SSL certificates from certification<br>authorities that issued the bot's certificate. The SSL certificate<br>data for the chatbot is entered in the "Server Settings" section<br>(see page 25)                                                                                                    |
| Use personal SSL CA BotX certificate    | Using a separate SSL certificate from the CA that issued the bot's certificate                                                                                                    |
| Use BotX client SSL private<br>key      | Uploading a file containing the private key of the client certificate, in order to ensure mTLS, when BotX accesses the bot                                                                                                    |
| Use client SSL BotX<br>certificate      | Uploading a file containing the client certificate for mTLS purposes, when BotX accesses the bot                                                                                                    |
| Check CRL                               | Checking the bot's certificate for its presence in the list of revoked certificates                                                                                                    |
| Use OpenID token for bot authentication | Using OpenID token for bot authentication                                                                                                    |
| Use PDS token for bot authentication    | Electronic signing of documents using the PDS service                                                                                                    |
| Secret key for generating JWT PDS token | PDS key                                                                                                    |

**To activate the functions** "Allow creating chats", "Show bot contact in bot channel", "Use BotX SSL CA certificate", "Use OpenID token for bot authentication"» and "Use PDS token for bot authentication", check the corresponding boxes.

To add a secret key for generating a JWT PDS token, enter it in the appropriate field.

**To connect SmartApp**, check the appropriate box, enter the chatbot name and select an avatar from the file system.

2. Click "Save".

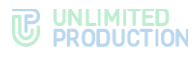

# GLOBAL BOTS

Global bots are bots that can be added to the global chat.

The section is a table with information about bots (see Figure 99).

| Global bots       |                                         | Add bot to global cha | at |
|-------------------|-----------------------------------------|-----------------------|----|
| Name              | Description                             | Enabled               |    |
| Poll Bot          | for gen morphages overon orpocon        | Yes                   | br |
| Notifications bot | for gre repairs coduposi a redatunat ur | Yes                   | b  |
|                   |                                         |                       |    |

#### Figure 99

The table contains the following information (see Table 44):

#### Table 44

| Column name | Information          |
|-------------|----------------------|
| Name        | Bot name             |
| Description | Bot purpose          |
| Enabled     | Bot operation status |

# To add a bot to the global chat:

- 1. Click "Add bot to global chat".
- 2. In the window that opens, select the desired bot.

Note. For successful addition, the bot must first be enabled.

3. Click "+" to the left of the bot's name.

The list of global bots will open and the message "Bot added to global chat" will appear at the top of the screen.

**To remove a bot from the global chat**, select the desired bot and click <sup>a</sup>. The bot will be removed from the list, and the message "Bot removed from global chat" will be displayed at the top of the screen.

# INTERNAL BOTS

Information about internal bots is provided in the "Internal Bots" subsection (Figure 100) of the administrator web interface.

| Name ^ Y                   | APP ID ~~                  | URL ^ Y                                            | Description                                                                                                    | Proto<br>version | Enabled | Created at             | Updated at             |    |   |
|----------------------------|----------------------------|----------------------------------------------------|----------------------------------------------------------------------------------------------------|------------------|---------|------------------------|------------------------|----|---|
| Poll Bot                   | international Just         | Mg-lingine 4000 april 1 (pol _ both menul          | for generospages<br>overce orpcom                                                                                                    | 4                | Yes     | 2024-11-05<br>07:06:09 | 2024-12-03<br>12:37:30 |    | 1 |
| Notifications<br>bot       | internal softballors, just | Ng ingre KISSapir (nethalore, Johnson)             | Sor yre erganas<br>codupent e redarunat<br>raf                                                                                                    | 4                | Yes     | 2023-12-25<br>12:41:59 | 2024-10-21<br>14:27:21 | 0, | 1 |
| Recordings Bot             | Menalmorthys, 34           | http://righte.9000/apriv/inscendings_bedinternal   | for graving parameters at a trends and the second second s | 4                | Yes     | 2023-12-25<br>12:42:11 | 2024-10-21<br>14:27:08 | 00 |   |
| Conference<br>Notifier Bot | internal conference, (ed.  | http://tigtina.4000/aprin/iconferences_jochhitemai | бот для радрагенной з<br>Тредстопция<br>конформицая                                                                                                    | 4                | Yes     | 2023-12-25<br>12:41:59 | 2023-12-25<br>12:45:39 |    | 1 |

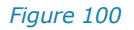

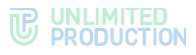

Internal bots are created automatically after the system is deployed.

The table contains the following information (see Table 45):

| Table 45         |                                               |
|------------------|-----------------------------------------------|
| Column name      | Information                                   |
| Name             | Bot name                                      |
| APP_ID           | Bot ID                                        |
| URL              | Bot address                                   |
| Description      | Bot purpose                                   |
| Protocol version | Version of the protocol for working with botx |
| Enabled          | Bot operation status                          |
| Creation date    | Bot creation date and time                    |
| Update date      | Time of last change of bot parameters         |

**To view internal bot parameters,** select the desired bot from the list. The bot editing window will open (see Figure 101).

| Edit bot                                             | I Back to list |
|------------------------------------------------------|----------------|
| Name                                                 |                |
| Notifications bot                                    |                |
| URL (bot HTTP API endpoint)                          |                |
| The region secondary model along the second          |                |
| example: https://bot-hostname.com/api/v1/botx_trello |                |
| Enabled                                              |                |
| Protocol version                                     |                |
| 4                                                    |                |
| Save                                                 |                |

#### Figure 101

To return to the general list of internal bots, click "Back to List".

# To edit internal bot parameters:

1. Select a bot from the list.

The bot editing window will open.

- 2. If necessary, change the bot name or URL.
- 3. If necessary, change the bot's operating status by checking the "Enabled" field.
- 4. Click "Save".

The edit window will close and the changes will be displayed in the general list of internal bots.

# DESCRIPTION OF CONFERENCE BOT

Conference Bot is designed to notify users about upcoming conferences.

The bot informs the user:

- about the creation of a new conference with his participation;
- upcoming conferences;
- about changes in the parameters of the upcoming conference.

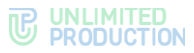

When a conference is canceled, information about it disappears from the user's chat window.

When a scheduled conference with the user's participation is created, the user receives a notification in the chat with the bot. All bot functions are available (disabling notifications, setting reminders, setting time zone, search).

The conference announcement includes:

- information about the creation of a conference or changes to its parameters;
- date and time of conference creation;
- name of the organizer of the conference;
- link to join the conference;
- the "Show Members" button.

**To reset the time zone in Conference Bot for a particular user**, go to the "Users" table of the conference\_bot\_prod database and indicate the value "null" for the required HUID in the "timezone" field.

**To set the default timezone in Conference Bot**, use the "DEFAULT\_TIMEZONE" variable in the settings.yaml file on the server.

For example, to set the time zone to "Europe/Samara" add the value:

```
conference bot env override:
```

DEFAULT\_TIMEZONE: Europe/Samara

Then run the command:

sudo dpl -d conference\_bot

**Note.** Users who have already configured the time zone value in their application will not have their data changed. The configuration will only work for new users.

# DESCRIPTION OF NOTIFICATIONS BOT

Notifications Bot is designed to send messages to the Global Chat. Users with administrator rights can send messages to the Global Chat.

#### To add an administrator to Notifications Bot:

1. Go to the "Internal Bots" tab (see Figure 102) and click <sup>46</sup>.

| Internal bots        |                            |                                                     |                                                     |                  |         |                        |                        |    |   |
|----------------------|----------------------------|-----------------------------------------------------|-----------------------------------------------------|------------------|---------|------------------------|------------------------|----|---|
| Name ^ Y             | APP_ID ~ ~                 | URL ^ ~                                             | Description                                         | Proto<br>version | Enabled | Created at             | Updated at             |    |   |
| Notifications<br>bot | internal:notifications_bot | http://nginx:4000/api/v1/notifications_bot/internal | Бог для отправня<br>сообщений в гообветьный<br>чаят | 4                | Yes     | 2023-12-25<br>12:41:59 | 2024-10-21<br>14:27:21 | 0% | 1 |

#### Figure 102

The list of administrators will be displayed in the window that opens.

2. Click "Add Bot Administrator".

In the list that opens, select the user who should receive administrator rights and click +.

3. The message "Administrator added" will be displayed at the top of the screen.

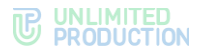

# DESCRIPTION OF RECORDINGS BOT

Recordings Bot is designed to notify the user when a call or conference is ready to be recorded. Configuring Recordings Bot is described in the section "Configuring Call and Conference Recording".

# DESCRIPTION OF POLL BOT

Poll Bot is designed to generate poll reports.

**In order for the users to be able to create polls**, Poll Bot must be enabled (see Figure 103).

| Internal bo | ots               |                                            |                                      |                  |         |                        |                        |   |
|-------------|-------------------|--------------------------------------------|--------------------------------------|------------------|---------|------------------------|------------------------|---|
| Name ~ ~    | APP_ID ^ ~        | URL ^ ~                                    | Description                          | Proto<br>version | Enabled | Created at             | Updated at             |   |
| Poll Bot    | internal:poll_bot | http://nginx:4000/apl/v1/poll_bot/internal | Бот для темпрация<br>отчетов опросов | 4                | Yes     | 2024-11-05<br>07:06:09 | 2024-12-03<br>12:37:30 | 1 |

Figure 103

## **SMARTAPP**

SmartApp is a web application, which is implemented as an add-on, executed inside Express, and designed for accessing corporate services and systems.

The "SmartApp" section consists of the following blocks:

- general settings in the "SmartApp" section;
- settings of SmartAppProxy hosts;
- mobile client menu configuration;
- setting up menu configuration for web and desktop apps.

# SETTING UP THE DISPLAY IN THE MAIN MENU

The "SmartApp" block contains the following settings:

- enable/disable displaying the SmartApp item in the main menu of Express CS, which allows you to open a section with built-in web applications;
- options for the display of the "Main" (home page) and "Services" SmartApp items in the main menu (Figure 104);
- choosing SmartApp as the e-mail client.

**Note.** Home page is the section that opens by default. The home page displays basic corporate information.

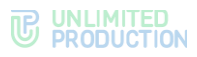

| Display in the main menu at the                                                                                                    | APP_ID            |              |
|----------------------------------------------------------------------------------------------------|-------------------|--------------|
| beginning<br>The selected SmartApp will be                                                                                                    | Not selected      |              |
| displayed in a separate item of the main<br>menu, automatically launched at the<br>start of eXpress and immediately<br>displayed on the screen<br>SmartApps catalog enabled<br>Display in the main menu<br>The selected SmartApp will be | APP_ID            | Placement    |
| he selected SmartApp will be                                                                                                    | Default estales   | In the end   |
| The selected SmartApp will be displayed in the main menu                                                                                                    | Default catalog ~ | In the end 🗸 |
| The selected SmartApp will be<br>displayed in the main menu<br>Email client                                                                                                    | Default catalog   | In the end V |

Figure 104

Clicking on the "APP\_ID" field in the "Main Menu" section opens a list of all APP\_ID bots (Figure 105). At the end of the APP\_ID of bots that do not have SmartApp enabled in their settings, the suffix "Off" is displayed.

| SmartApps                                                   |                                                    |
|-------------------------------------------------------------|----------------------------------------------------|
| Main menu                                                   |                                                    |
| Display in the main menu at the<br>beginning                | APP_ID                                             |
| The selected SmartApp will be                               | Not selected                                       |
| menu, automatically launched at the                         | CalendarSmartApp                                   |
| start of express and immediately<br>displayed on the screen | email_smartapp                                     |
|                                                             | homescreen-smartapp<br>homescreen-smartapp-catalog |
| SmartApps catalog enabled                                   | proxy_app                                          |
| Display in the main menu                                    | task_mng                                           |
| The selected SmartApp will be<br>displayed in the main menu | Default catalog V In the end V                     |
| Email client                                                | APP_ID                                             |
| The selected SmartApp will be used as<br>a email client     | email_smartapp 🗸                                   |
| Save                                                        |                                                    |
| Save                                                        |                                                    |

## Figure 105

To set up the display of the SmartApp menu on user devices:

1. Check/uncheck the "SmartApp Catalog Enabled" checkbox to display the menu.

On user devices, all enabled SmartApp are displayed in the menu by default.

- 2. To selectively display SmartApp, go to the "Bots" section.
- 3. Select the desired bot from the list and click ✓ in the line of the chatbot that needs to be configured (for more information on configuration, see "Changing Chatbot Parameters").
- 4. In the form that opens, go to the "SmartApp" block (see Figure 106).

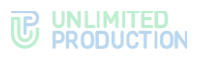

| Smartapp           |                |      |       |   |
|--------------------|----------------|------|-------|---|
| Enabled            |                |      |       |   |
| Availability       |                |      |       |   |
| Available to every | one            |      |       | ~ |
| Name               |                |      |       |   |
| Calendar SmartApp  | p              |      |       |   |
| Avatar             |                |      |       |   |
| Choose File No f   | file chosen    |      |       |   |
| Actions in the     | e message menu |      |       |   |
| +                  |                |      |       |   |
| Title              | Action         |      | lcon  |   |
| Actions on a       | contact card   |      |       |   |
| +                  |                |      |       |   |
| Title              | Action         | lcon | Scope |   |
|                    |                | Save |       |   |
|                    |                |      |       |   |

5. In the "Accessibility" field, select an access mode from the list.

**Note.** In the "Available to groups" mode, an additional field for specifying a user group will be displayed in the form. For more information about user groups, see "Operations with User Groups".

In the "Available to all" mode, the enabled SmartApp will be displayed on all user devices. In the "Available to groups" mode, the enabled SmartApp will be displayed only for the specified user groups.

- 6. If necessary, enter the name of the group or leave the field blank.
- 7. Click "Save".

# To select a SmartApp that will be displayed in the first position in the main menu and on the Express CS start screen as the home page:

- 1. Click on the "APP\_ID" field (see Figure 105).
- 2. Select the desired application from the drop-down list.
- 3. Click "Save".

# To set up the parameters of the SmartApp that will be displayed in the main menu:

- 1. Click on the "APP\_ID" field (see Figure 105).
- 2. Select the desired application from the drop-down list.
- 3. Click on the "Location" field.
- 4. Select one of the following options (Table 46):

## Table 46

| Parameter                         | Value                                                                                                    |
|-----------------------------------|----------------------------------------------------------------------------------------------------|
| In the end                        | The SmartApp icon is displayed last, after all the main menu items.                                                |
| After the<br>previous<br>SmartApp | The SmartApp icon is displayed after the SmartApp item, which is displayed in the first position in the main menu. |

5. Click "Save".

A description of configuration of SmartApp parameters in the main menu of Express CS is shown below (Table 47 and Table 48):

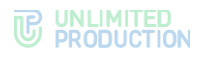

## Table 47

| Display in the beginning of the main menu | Result                                                                                                    |
|-------------------------------------------|----------------------------------------------------------------------------------------------------|
| APP_ID: "Not selected"                    | No $\textcircled{2}$ icon is displayed in the main menu; home page is opened as start page when Express CS is loaded   |
| APP_ID: "APP_ID value"                    | The sicon is displayed as the first item in the main menu; home page is opened as start page when Express CS is loaded |

#### Table 48

| Display in the main menu | Location: "In the end"                                                                                                   | Location: "After the previous<br>SmartApp"                                                                               |
|--------------------------|----------------------------------------------------------------------------------------------------|----------------------------------------------------------------------------------------------------|
| APP_ID: "Not selected"   | The icon is displayed as the last<br>item in the main menu; clicking on<br>the icon opens a list of enabled<br>SmartApps | The icon <b>is</b> displayed as the second item in the main menu; clicking on the icon opens a list of enabled SmartApps |
| APP_ID: "APP_ID value"   | The icon is displayed as the last<br>item in the main menu; clicking on<br>the icon opens a list of enabled<br>SmartApps | The icon is displayed as the second item in the main menu; clicking on the icon opens the selected SmartApp              |

# SETTING UP SMARTAPPPROXY HOSTS

If a file from the KSPD should become part of a SmartApp Frontend web page (for example, a video in the player), transmission of files through the File Service does not work. For this task, there is an option to transmit files via smartapp\_proxy (see Figure 107).

| SmartAppProxy Hosts Config  |                   |        |
|-----------------------------|-------------------|--------|
| Host ID<br>a2okqxjx1shfri42 | Host              | Create |
| Host ID                     | Host              |        |
| k2z4yym8pso50pt3            | https://server.ru | 8      |
| f0h1da315qaey31m            | https://server.ru | 0      |
|                             |                   |        |

#### Figure 107

The configuration of SmartAppProxy hosts is described in Appendix 7 of the document "Volume 1. "Administrator's Guide. Installation".

# MOBILE APPLICATION MENU CONFIGURATION

The "Mobile Client Menu" (Figure 108) section contains the following settings:

- "Mobile clients menu" (enable/disable the possibility to customize the menu of mobile apps via the administrator web interface);
- "Menu configuration" (configuring the parameters of displaying menu items in mobile apps).

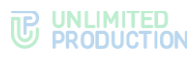

| Mobile menu configuration   |
|-----------------------------|
| Menu configuration enabled  |
|                             |
| Menu configuration          |
| Main Functions              |
| Quick Functions             |
| Unlisted Functions          |
| Chats                       |
|                             |
| E Calls                     |
| Default smartapps catalog   |
| homescreen-smartapp         |
| homescreen-smartapp-catalog |
| ≡ task_mng                  |
| = proxy_app                 |
| email_smartapp              |
| invite                      |
| Ealendar SmartApp           |
|                             |
| Save                        |

The SmartApp display settings in the eXpress mobile application are described below (Table 49):

#### Table 49

| Block name        | Value                                                                                                    |
|-------------------|----------------------------------------------------------------------------------------------------|
| Bottom navigation | SmartApp are displayed in the bottom menu of the eXpress mobile app. There must be at least two and no more than four items in a block |
| Quick Features    | SmartApp are displayed in the "Quick Features" window of the mobile application                                                        |
| Unused functions  | SmartApp are not displayed in the mobile app                                                                                           |

To move a SmartApp , left-click the SmartApp name bar, hold, and drag it.

**To pin SmartApp**, check the "Pinned" box (Figure 108). Pinning an item imposes the following restrictions on mobile application users:

- they are always at the beginning of the SmartApp list;
- they can only be shifted among themselves.

If SmartApp is selected in the APP ID field, "Home" (Figure 108) appears next to its name in the "Menu configuration" block. The selected SmartApp will be displayed in the main menu and automatically started when the application is launched.

# SETTING UP MENU CONFIGURATION FOR WEB AND DESKTOP APPS

The "Web and desktop client menu configuration" section (Figure 109) contains the following settings:

- "Web and Desktop client menu configuration" (enable/disable the possibility to customize the menu of web and desktop applications via the administrator web interface);
- "Menu configuration" (configuring the parameters of displaying menu items in web- and desktop applications).

The configuration of the menu of web and desktop applications is set up in the same way as mobile application menu configuration.

| Web and Desktop menu configuration |
|------------------------------------|
| Menu configuration enabled         |
|                                    |
| Menu configuration                 |
| Main Functions                     |
| Quick Functions                    |
| Unlisted Functions                 |
| Chats                              |
| Contacts                           |
| E Calls                            |
| Default smartapps catalog          |
| i homescreen-smartapp              |
| homescreen-smartapp-catalog        |
| = task_mng                         |
| e proxy_app                        |
| email_smartapp                     |
| invite                             |
| Calendar SmartApp                  |
|                                    |
| Save                               |

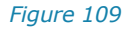

# MANAGING FILE SERVICE

In the "File Service" section, the administrator can configure the following:

- access contour to files transmitted in chats;
- file storage periods;
- proxying when delivering static content.

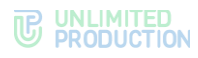

# SETTING UP DATA ACCESS CONTOUR

A user's access to sending or reading a file depends on their affiliation with the server, the CTN, and the contour (network IP address).

# To set up access contour:

- 1. Go to the "File Service" section.
- 2. Check "Enabled" to enable access according to access contour.
- 3. Fill in the following fields (Figure 110, Table 50):

| Enabled                                                                                                    |                                                                                                    |
|----------------------------------------------------------------------------------------------------|----------------------------------------------------------------------------------------------------|
| Corporate users ca                                                                                                    | n send                                                                                                    |
| any                                                                                                    |                                                                                                    |
| Corporate users ca                                                                                                    | n read                                                                                                    |
| any                                                                                                    | ·                                                                                                    |
| Corporate files can                                                                                                    | read                                                                                                    |
| any                                                                                                    |                                                                                                    |
| P masks (comma s                                                                                                    | eparated)                                                                                                    |
| 178.252.127.202/3                                                                                                    | 2, 83.220.239.156/32                                                                                                    |
| Save                                                                                                    |                                                                                                    |
| Contour's switching (<br>files. Contour info for<br>leature enabled is pe<br>that were uploaded ir<br>are turning the conto | enabled or disabled) doesn't affect the downloading of<br>uploaded files in corporate or foreign contour with<br>rsisted in database and can't be changed. So the files<br>iside a contour stay inside the contour, even when you<br>ur's feature off. |
| The only thing you ca<br>example: make all of                                                                               | an do is changing the IP Masks to match your needs, fo<br>your users as foreign or corporate.                                                                                                    |

## Figure 110

| Parameter                           | Value                                                                                                    |
|-------------------------------------|----------------------------------------------------------------------------------------------------|
| mask IP<br>(separated by<br>commas) | IP address of the CTS server contour and subnet mask (separated by slash)                                                                                                    |
| CTN users can<br>send               | <ul> <li>Setting up file sending options. Possible values:</li> <li>any — a CTN user can send files to a user from any server, but only the CTN user can open this file;</li> <li>corporate — a CTN user can send files to a user from the CTS server of his organization, but only the CTN user can open this file;</li> <li>trust — a CTN user can send files to a user with whose server the sender has established a trusted connection, but only the CTN user can open this file. Files cannot be sent to open chats/channels and to chats with disabled end-to-end encryption;</li> <li>local — a CTN user can send files to a user from the same server as the sender, but only the CTN user can open this file. Files cannot be sent to open chats/channels and to chats with disabled end-to-end encryption;</li> </ul> |
| CTN users can<br>read               | <ul> <li>Setting up receipt and viewing of files by CTN users. Possible values:</li> <li>any — a CTN user can receive and open files from a sender from any server.</li> <li>The sender's and recipient's contour does not affect access to files;</li> <li>corporate — a CTN user can receive and open files from a sender from his organization's CTS server.<br/>The sender's and recipient's contour does not affect access to files;</li> <li>trust — a CTN user can receive and open files, provided that a</li> </ul>                                                                                                    |
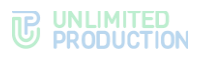

| Parameter                 | Value                                                                                                    |
|---------------------------|----------------------------------------------------------------------------------------------------|
|                           | <ul> <li>trusted connection is established between the sender's and recipient's servers.</li> <li>The sender's and recipient's contour does not affect access to files;</li> <li><b>local</b> — CTN user can receive and open files from a sender from the same server as the sender.</li> <li>The sender's and recipient's contour does not affect access to files;</li> <li><b>contour</b> — a CTN user can receive and open files from a sender from the same contour as the sender</li> </ul>                                                                                                    |
| Who can read CTN<br>files | <ul> <li>Setting up receipt and viewing of files sent from CTN. Possible values:</li> <li>any — a user from any server can receive and open files sent from the CTN.<br/>The sender's and recipient's contour does not affect access to files;</li> <li>corporate — a user from the CTS server of the sender's organization can receive and open files sent from the CTN.<br/>The sender's and recipient's contour does not affect access to files;</li> <li>trust — a user with whose server the sender has established a trusted connection can receive and open files sent from the CTN.<br/>The sender's and recipient's contour does not affect access to files;</li> <li>trust — a user from the same server as the sender can receive and open files sent from the CTN.<br/>The sender's and recipient's contour does not affect access to files;</li> <li>local — a user from the same server as the sender can receive and open files sent from the CTN.<br/>The sender's and recipient's contour does not affect access to files;</li> <li>contour — a user from the Same contour as the sender can receive and open files sent from the CTN.</li> </ul> |

4. Click "Save".

## SETTING UP FILE STORAGE PERIODS

## To set up file storage periods:

1. Go to the "File Service" section.

The "File Service Retention" window will open (see Figure 111).

- 2. Specify the number of days during which documents, media, and voice files shall be stored. An empty value will disable the file cleaning function.
- 3. Click "Save".

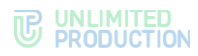

| Values ir | a days. Empty value disables file cleaning |  |
|-----------|--------------------------------------------|--|
| Docume    | ints                                       |  |
|           |                                            |  |
| Media     |                                            |  |
|           |                                            |  |
| Voice     |                                            |  |
|           |                                            |  |
| Voex re   | ordings                                    |  |
| 14        |                                            |  |
| Voex log  | js                                         |  |
|           |                                            |  |
| Contact   | S                                          |  |
|           |                                            |  |
| Links     |                                            |  |
|           |                                            |  |
| Poll rep  | ort                                        |  |
|           |                                            |  |
|           | 1                                          |  |

Figure 111

## Proxying when Delivering Static Content

## To enable/disable proxy settings:

1. Go to the "File Service" section.

The "Proxying" window will open (see Figure 112).

- 2. Check/uncheck the "Enabled" field.
- 3. Click "Save".

| Proxyii     | ng         |             |             |           |          |  |
|-------------|------------|-------------|-------------|-----------|----------|--|
| Settings fo | proxying w | nile servin | g static fr | om public | clients. |  |
| Enable      | l          |             |             |           |          |  |
| Save        |            |             |             |           |          |  |

Figure 112

## LOGS

This section describes the following administrator web interface menu items:

- Containers;
- Audit Settings;
- Audit.

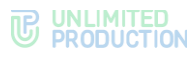

### VIEWING LOGS

eXpress CS does not provide a single source for viewing logs of all product events. Each container has its own event log.

**To view the list of Docker containers**, select the "Containers" item. A page will open with a list of installed containers in a table format (see Figure 113).

| Docker containers |                          |                                                     |                      |                               |         |
|-------------------|--------------------------|-----------------------------------------------------|----------------------|-------------------------------|---------|
| ID                | Name                     | Image                                               | Created at           | Status                        |         |
| 1fabfe72d7e4      | /cts-polls-1             | regisity public supremipoits 3.35.3                 | 2025-02-05 08:30:31Z | running (Up 5 days (healthy)) | >_ logs |
| bb67cd1fbb8c      | /cts-stickers-1          | regarity public sequence theore 3, 20, 3            | 2025-02-05 08:30:31Z | running (Up 6 days (healthy)) | >_logs  |
| 701d1e867c84      | /cts-notifications_bot-1 | registry public representatilizations, July 3, 25.3 | 2025-02-05 08:30:31Z | running (Up 6 days (healthy)) | >_logs  |
| 6065324b7d8f      | /cts-file_service-1      | перату развік переналіїна, загодов із 20-1          | 2025-02-05 08:30:31Z | running (Up 5 days (healthy)) | >_ logs |
| 46dfdef4fc6a      | /cts-poll_bot-1          | registry public sequence (ed., lost 3, 25.3         | 2025-02-05 08:30:31Z | running (Up 6 days (healthy)) | >_ logs |
| d8a11f73f5aa      | /cts-kdc-1               | registry public expression 3.25.3                   | 2025-02-05 08:30:31Z | running (Up 5 days (healthy)) | >_ logs |

#### Figure 113

The table with the list of installed Docker containers consists of the following columns (Table 51):

#### Table 51

| Column name   | Information                                                                                                    |
|---------------|----------------------------------------------------------------------------------------------------|
| ID            | Container ID                                                                                                    |
| Name          | Container name in the "server_container" format                                                                                                    |
| Image         | The directory where the container image is stored                                                                                                    |
| Creation date | Container creation date                                                                                                    |
| Status        | Container status, which takes the following values: <ul> <li>Created;</li> <li>Restarting;</li> <li>Running;</li> <li>Removing;</li> <li>Paused;</li> <li>Exited;</li> <li>Dead</li> </ul> |
| Logs          | Hyperlink to container log                                                                                                    |

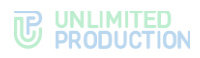

## To view a container log:

1. Click on the "Logs" hyperlink next to the Docker container.

The "Docker Container Logs" window will open (see Figure 114).

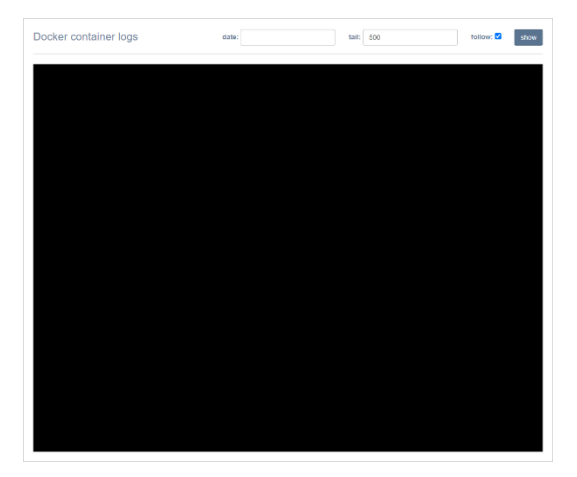

#### Figure 114

2. In the "Date" field, specify the time period for which you want to display records on the screen.

**Note.** If the "Date" field is left blank, all log entries for the day or the latest entries will be displayed on a black screen, according to the number of lines specified in the "Tail" field.

- 3. Enter the number of lines in the "Tail" field.
- 4. Check the "Follow" box to receive real-time event notifications.

**Note.** The log will be updated with new entries regardless of whether the "Follow" field is checked or not. If the checkbox is set, Express CS will return the administrator to the end of the list to the new event record.

5. Click "Show".

The container log lines will be displayed on a black screen.

When the clipboard is full, new events in the log will overwrite the oldest ones. When updating a container to a new version, old logs are completely erased.

## SETTING UP EVENT INFORMATION TRANSMISSION

Express CS has a function for enabling/disabling sending information about security events to the SIEM of the information system into which Express CS is integrated.

Work with SIEM occurs via the TCP protocol in syslog format. When transmitting security event information, only audit data is sent.

#### To set up the transmission of security information to SIEM:

1. Go to the "Audit Settings" section (see Figure 115).

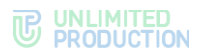

| Audit settings                       |
|--------------------------------------|
| Audit                                |
| Track users connects/disconnects     |
| SIEM                                 |
| SIEM Enabled                         |
| SIEM Host                            |
|                                      |
| SIEM Port                            |
|                                      |
| SIEM exclude service name from event |
| SIEM product                         |
|                                      |
| SIEM vendor                          |
|                                      |
| SIEM version                         |
|                                      |
| Save                                 |

Figure 115

- 2. Enable/disable the "Track user connections/disconnections" setting in the "Audit" section.
- 3. Click "Save".

## To set up the transmission of security information to SIEM:

- 1. Enable/disable the "SIEM Enabled" setting.
- 2. In the "SIEM Host" field, enter the address of the SIEM host.
- 3. In the "SIEM Port" field, specify the SIEM port number.
- 4. Enable/disable the setting "SIEM exclude service name from event generation arguments".
- 5. In the "SIEM Product" field, enter the required service name.
- 6. In the "SIEM Vendor" field, enter the vendor name.
- 7. In the "SIEM version" field, specify the version that is sent to the SIEM (if left blank, the backend version will be used).
- 8. Click "Save".

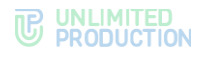

## AUDIT OF ADMINISTRATOR AND USER ACTIONS

A special interface has been implemented in eXpress CS for the performance of audit of the actions of administrators and users.

## **To view the events table**, select the "Audit" item (see Figure 116).

| Audit E  | vents                              |               |                                  |              |                            |
|----------|------------------------------------|---------------|----------------------------------|--------------|----------------------------|
| user se  | earch query                        | ~             |                                  | event searce | th query search            |
|          |                                    |               |                                  |              | Ma Download as .03V        |
|          | Туре                               | User          | Administrator                    | Application  | Created at                 |
| 883b1118 | admin_logged_in                    |               | sergey iteration                 |              | 2025-02-11 08:03:50.423270 |
| 567df424 | admin_logged_in                    |               | sargey decoducito.               |              | 2025-02-11 07:24:40.971342 |
| ad7ccaba | admin_logged_in                    |               | 1427101                          |              | 2025-02-11 07:15:21.280428 |
| 1684e110 | cts_user_registered                | Roltz remains |                                  | desktop      | 2025-02-11 07:04:51.458397 |
| 627d556f | admin_logged_in                    |               | sergey Recolumits                |              | 2025-02-11 06:22:24.476524 |
| 555b463f | background_wallpaper_settings_upda | ted           | beite resultvijfedat organi, ru  |              | 2025-02-10 15:11:52.332783 |
| 1cdd20f7 | background_wallpaper_settings_upda | ted           | fets readingfolds square re      |              | 2025-02-10 15:11:47.970168 |
| dd8fdcb9 | admin_logged_in                    |               | heite reactive@iofial.orgress.re |              | 2025-02-10 14:56:59.219984 |

#### Figure 116

The parameters of the events recorded in the audit log are shown in the following table (Table 52):

#### Table 52

| Column name   | Information                                                                                 |
|---------------|---------------------------------------------------------------------------------------------|
| View          | Event ID as a hyperlink and its type. Clicking the hyperlink opens the event's program code |
| User          | User name                                                                                   |
| Administrator | Name of the administrator                                                                   |
| Application   | The platform on which the event occurred                                                    |
| Creation date | Event registration date                                                                     |

The following events are logged in the audit log (see Table 53):

#### Table 53

| Event                                           | Description                                                   |
|-------------------------------------------------|---------------------------------------------------------------|
| account_deleted                                 | Deleting an account                                           |
| activations_platform_lifetimes_settings_updated | Activation lifetime settings for platforms have been updated  |
| ad_integration_settings_changed                 | AD integration settings have been changed                     |
| ad_settings_have_been_set                       | AD settings have been set using the CLI method                |
| admin_added                                     | An administrator has been added using the CLI method          |
| admin_authentication_updated                    | System administrator authorization settings have been updated |
| admin_block_canceled                            | Administrator account lockout has been canceled               |
| admin_block_date_set                            | Administrator account lockout date has been set               |
| admin_blocked                                   | Administrator account has been locked out                     |
| admin_created                                   | An administrator account has been created                     |
| admin_deferred_block_canceled                   | Delayed administrator account lockout has been canceled       |
| admin_deferred_block_set                        | Delayed administrator account lockout has been configured     |
| admin_deleted                                   | An administrator account has been deleted                     |

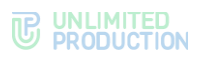

| Event                                 | Description                                                                                                    |
|---------------------------------------|----------------------------------------------------------------------------------------------------|
| admin_group_created                   | An administrator group has been created                                                                                                    |
| admin_group_deleted                   | An administrator group has been deleted                                                                                                    |
| admin_group_updated                   | The name of the administrator group has been updated                                                                                                    |
| admin_info_updated                    | Administrator information has been updated                                                                                                    |
| admin_logged_in                       | Administrator has logged in                                                                                                    |
| admin_logged_out                      | Administrator has logged out                                                                                                    |
| admin_login_backoff_timeout           | The number of unsuccessful administrator login attempts over a certain period (by default $-1$ hour) has exceeded the maximum allowed value (by default $-3$ ) |
| admin_login_op_disabled               | The number of unsuccessful administrator login attempts has exceeded the maximum allowed value (by default $-10$ )                                             |
| admin_login_op_failed                 | Unsuccessful administrator login attempt without exceeding the allowed values                                                                                  |
| admin_unblocked                       | Administrator account has been unblocked                                                                                                    |
| admin_updated_parameters              | Administrator account settings have been updated                                                                                                    |
| admin_updated_password                | Administrator account password has been updated                                                                                                    |
| audit_settings_updated                | Audit settings have been updated                                                                                                    |
| background_wallpaper_settings_updated | Chat background settings for clients have been updated                                                                                                    |
| blocked_user_instruction_updated      | Instructions for sending e-mails to blocked users have been updated                                                                                            |
| bot_added                             | Chatbot has been added                                                                                                    |
| bot_deleted                           | Chatbot has been deleted                                                                                                    |
| bot_properties_updated                | Chatbot settings have been updated                                                                                                    |
| bot_smartapp_properties_updated       | SmartApp settings have been updated                                                                                                    |
| bot_updated                           | Chatbot has been updated (for the RTS and ETS servers only applies to internal bots)                                                                           |
| botx_certificate_deleted              | BotX certificate has been deleted                                                                                                    |
| botx_certificate_updated              | BotX certificate has been updated                                                                                                    |
| call_logs_cleaned                     | Call logs have been cleaned                                                                                                    |
| chat_converted_to_open                | Chat converted to open                                                                                                    |
| chat_created (chat_type=channel)      | Open channel has been created                                                                                                    |
| chat_created (corporate=true)         | Open chat has been created                                                                                                    |
| chat_deleted                          | Chat has been deleted                                                                                                    |
| chat_deleted (chat_type=channel)      | Channel has been deleted from open chats                                                                                                    |
| chat_deleted (corporate=true)         | Open chat has been deleted                                                                                                    |
| chat_member_added                     | Chat member has been added                                                                                                    |
| chat_member_become_admin              | Chat member has become chat administrator                                                                                                    |
| chat_member_become_nonadmin           | Chat participant has lost chat administrator rights                                                                                                    |
| chat_member_deleted                   | Chat member has been deleted from chat                                                                                                    |
| clean                                 | Chat history has been cleared                                                                                                    |
| consent_notification_settings_updated | Consent notification settings have been updated                                                                                                    |
| cts_user_registered                   | CIS user has been registered                                                                                                    |
| cts_user_registration_failed          | Unsuccessful attempt of user self-registration on<br>the CTS server                                                                                            |
| custom_profile_updated                | Avatar in the user profile has been updated                                                                                                    |
| devops_token_created                  | DevOps token has been created                                                                                                    |
| e2e_encryption_disabled               | End-to-end encryption has been disabled in ordinary chat                                                                                                    |
| e2e_encryption_disabled_in_open_chat  | End-to-end encryption has been disabled in open chat                                                                                                    |
| e2e_encryption_enabled                | End-to-end encryption has been enabled in ordinary chat                                                                                                    |
| e2e_encryption_enabled_in_open_chat   | End-to-end encryption has been enabled in open chat                                                                                                    |
| email registration settings changed   | Settings of registration by e-mail have been                                                                                                    |

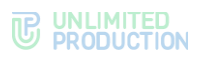

| Event                                       | Description                                                                                                    |  |  |
|---------------------------------------------|----------------------------------------------------------------------------------------------------|--|--|
|                                             | changed                                                                                                    |  |  |
| email_settinds_changed                      | Mail server settings changed                                                                                                    |  |  |
| email_settings_changed                      | SMTP server settings have been set using the CLI method                                                                                  |  |  |
| external_client_user_created                | External client user has been created                                                                                                    |  |  |
| external_client_user_deleted                | External client user has been deleted                                                                                                    |  |  |
| external_client_user_updated                | External client user has been updated                                                                                                    |  |  |
| faq_updated                                 | FAQ have been updated                                                                                                    |  |  |
| field_permissions_changed                   | Profile field visibility settings changed                                                                                                |  |  |
| file_contour_settings_updated               | Settings of contour file access have been updated                                                                                        |  |  |
| file_service_settings_changed               | File storage settings changed                                                                                                    |  |  |
| file_settings_have_been_set                 | File storage settings have been set using the CLI method                                                                                 |  |  |
| files_retired                               | File storage has been cleared                                                                                                    |  |  |
| global_chat_enabled                         | Global chat has been enabled                                                                                                    |  |  |
| global_chat_settings_changed                | Global chat settings have been changed                                                                                                   |  |  |
| hide_name_settings_updated                  | Hide server name settings have been updated                                                                                              |  |  |
| local_user_created                          | Local user has been created                                                                                                    |  |  |
| local_user_deleted                          | Local user has been deleted                                                                                                    |  |  |
| local_user_updated                          | Local user has been updated                                                                                                    |  |  |
| max_failed_login_attempts_reached           | Maximum number of attempts for a corporate user<br>to log in to the application (with an indication of the<br>platform) has been reached |  |  |
| messaging_links_to_chats_changed            | Settings for generating links to chats/calls have been changed                                                                           |  |  |
| new_user_instruction_updated                | New user instructions have been updated                                                                                                  |  |  |
| open_chat_created                           | Open chat has been created                                                                                                    |  |  |
| open_chat_deleted                           | Open chat has been deleted                                                                                                    |  |  |
| openid_settings_changed                     | OpenID settings have been changed                                                                                                    |  |  |
| profiles_download                           | The list of users has been downloaded to a file                                                                                          |  |  |
| registration_by_email_mask_settings_changed | E-mail mask setting have been changed                                                                                                    |  |  |
| registration_settings_changed               | Registration settings have been changed                                                                                                  |  |  |
| roles_group_created                         | User group in the role model has been created                                                                                            |  |  |
| roles_group_deleted                         | User group in the role model has been deleted                                                                                            |  |  |
| roles_group_updated                         | User group in the role model has been updated                                                                                            |  |  |
| roles_rule_created                          | Rule in the role model has been created                                                                                                  |  |  |
| roles_rule_deleted                          | Rule in the role model has been deleted                                                                                                  |  |  |
| roles_rule_toggled                          | Status of a rule in the role model has been changed                                                                                      |  |  |
| roles_rule_updated                          | Rule in the role model has been updated                                                                                                  |  |  |
| server_avatar_updated                       | Server avatar has been updated                                                                                                    |  |  |
| server_features_changed                     | changed                                                                                                    |  |  |
| server_under_maintenance_changed            | Notification of maintenance work has been changed                                                                                        |  |  |
| server_update_alert_changed                 | Update alert changed                                                                                                    |  |  |
| sip_settings_updated                        | SIP settings have been updated                                                                                                    |  |  |
| smartapp_proxy_host_created                 | SmartAppProxy host has been created                                                                                                    |  |  |
| Smartapp_proxy_host_deleted                 | SmartAppProxy host has been deleted                                                                                                    |  |  |
| smartapp_updated                            | Settings of a specific SmartApp have been updated                                                                                        |  |  |
| smartapps_settings_changed                  | SmartApp settings have been updated                                                                                                    |  |  |
| sticker_pack_created                        | Sticker pack has been created                                                                                                    |  |  |
| sticker_pack_deleted                        | Sticker pack has been deleted                                                                                                    |  |  |
| sticker_pack_saved                          | Information about sticker pack has been saved                                                                                            |  |  |
| sticker_pack_updated                        | Sticker pack has been updated                                                                                                    |  |  |
| sticker_saved                               | Sticker has been saved                                                                                                    |  |  |
| support_info_updated                        | technical support contacts have been changed                                                                                             |  |  |
| trusts_certificate_deleted                  | Irust TLS-certificate has been deleted                                                                                                   |  |  |
| trusts_certificate_updated                  | Irust TLS-certificate has been updated                                                                                                   |  |  |

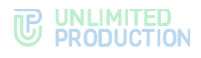

| Event                            | Description                                                                           |
|----------------------------------|---------------------------------------------------------------------------------------|
| trusts_server_created            | Trust connection to another server has been created                                   |
| trusts_server_deleted            | Trust connection to another server has been deleted                                   |
| trusts_settings_changed          | Trust settings have been changed                                                      |
| user_added                       | User has been added using the CLI method                                              |
| user_added_to_logout_list        | User has been added to the corporate server logout request list                       |
| user_connected                   | User has logged in to the application (with an indication of the platform)            |
| user_custom_profile_confirmed    | Request to change the user profile has been confirmed                                 |
| user_custom_profile_rejected     | Request to change the user profile has been rejected                                  |
| user_deleted_from_logout_list    | User has been deleted from the list of requests to logout from the corporate server   |
| user_disconnected                | User has logged out of the application (with an indication of the platform)           |
| user_logout_confirmed            | User system logout has been confirmed                                                 |
| user_logout_rejected             | User logout has been rejected                                                         |
| user_logout_requested            | User system logout has been requested                                                 |
| user_requested_logout            | User corporate server logout has been requested                                       |
| user_unblocked                   | User has been unblocked (by IP or phone after exceeding the number of login attempts) |
| vinteo_settings_updated          | Vinteo settings have been updated                                                     |
| voex_etcd_settings_have_been_set | Setting Media Server Settings in ETCD using CLI method                                |
| voex_etcd_settings_updated       | Call settings have been updated                                                       |
| voex_logs_settings_updated       | Media call server log settings have been updated                                      |
| voex_settings_have_been_set      | Media server settings have been configured using the CLI method                       |
| voex settings updated            | Media call server settings have been updated                                          |

## **To search for events** in the table, fields at the top of the window are used (Figure 117.).

| Audit Events             |      |                    |       |         |                    |                 |
|--------------------------|------|--------------------|-------|---------|--------------------|-----------------|
| user search query        |      | ~                  | ~     | ~       | event search query | search          |
|                          |      |                    |       | android | 📥 Do               | wnload as .CSV  |
|                          |      |                    |       | aurora  |                    |                 |
| Туре                     | User | Administrator      | Appli | desktop | Created at         |                 |
| 883b1118 admin_logged_in |      | sergey dorosherika |       | web     | 2025-02-11 (       | 08:03:50.423270 |
| 567df424 admin_logged_in |      | sergey dorosherika |       |         | 2025-02-11 (       | 07:24:40.971342 |
| ad7ccaba admin_logged_in |      | admin              |       |         | 2025-02-11 (       | 07:15:21.280428 |

#### Figure 117.

- search by user search is performed by user name in the system;
- in the drop-down lists, you can select the administrator name, event type, and platform;
- search by events full-text search for events is performed in program code.

## To download the data displayed on the screen as a single data file, click

Lownload as .CSV

## APPLICATION PERFORMANCE STATISTICS

eXpress CS collects statistical information about the number of users, chats, messages and group calls per unit of time and presents it in a visual form — a widget.

The "Statistics" section contains a set of widgets in the form of graphs and pie charts (see Figure 118).

Widget parameters are set by default, the administrator cannot add a new widget or edit an existing one.

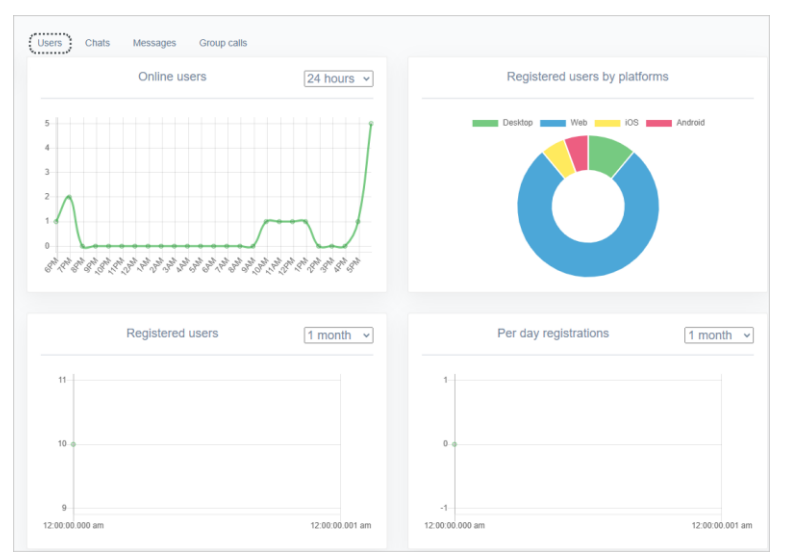

#### Figure 118

The following functionality is available to the administrator:

- selecting the information viewing interval ;
- viewing information about the users;
- viewing information about the chats;
- viewing information about the messages;
- viewing information about group calls.

**To set the interval for which you want to display statistical information**, select a value from the drop-down list in the upper right corner of the widget (see Figure 118).

**To set an interval different from the predefined values**, select "Other", click in the field to the left of the drop-down list and set the start and end of the period using the calendar that opens (see Figure 119.).

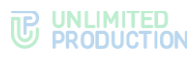

| <b>m</b> 1 | 1/13/ | 2024 |       |    |    |    | <b>m</b> 1 | 1/13/ | 2024          |       |    |    |               | Apply | 1 | Clear |  |  |
|------------|-------|------|-------|----|----|----|------------|-------|---------------|-------|----|----|---------------|-------|---|-------|--|--|
| <          |       | 0    | ct 20 | 24 |    |    |            |       | N             | ov 20 | 24 |    |               |       |   |       |  |  |
| Su         | Мо    | Tu   | We    | Th | Fr | Sa | Su         | Мо    | Ти            | We    | Th | Fr | Sa            |       |   |       |  |  |
| 29         | 30    | 1    | 2     | 3  | 4  | 5  | 27         | 28    | 29            | 30    | 31 | 1  | 2             |       |   |       |  |  |
| 6          | 7     | 8    | 9     | 10 | 11 | 12 | 3          | 4     | 5             | 6     | 7  | 8  | 9             |       |   |       |  |  |
| 13         | 14    | 15   | 16    | 17 | 18 | 19 | 10         | 11    | 12            | 13    | 44 | 45 | <del>16</del> |       |   |       |  |  |
| 20         | 21    | 22   | 23    | 24 | 25 | 26 | 47         | 48    | <del>19</del> | 20    | 24 | 22 | 23            |       |   |       |  |  |
| 27         | 28    | 29   | 30    | 31 | 1  | 2  | 24         | 25    | 26            | 27    | 28 | 29 | 30            |       |   |       |  |  |
| 3          | 4     | 5    | 6     | 7  | 8  | 9  | 4          | 2     | 3             | 4     | 5  | 6  | 7             |       |   |       |  |  |
|            |       |      |       |    |    |    |            |       |               |       |    |    |               |       |   |       |  |  |

#### Figure 119.

Hovering over a point on the graph will display statistics for a specific day.

To view statistical information about users, open the "Users" tab.

The following widgets will be available in the window that opens:

- number of online users;
- number of registered users;
- registrations by platforms;
- number of registrations per day.

**To view statistical information about newly created chats**, open the "Chats" tab (see Figure 120).

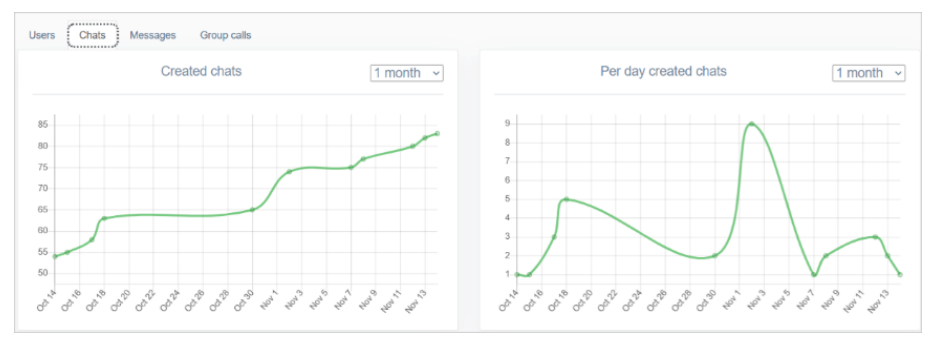

Figure 120

The window that opens will display statistics on chat creation for the selected period:

- total number of created chats;
- number of chats created per day.

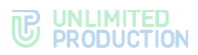

**To view statistical information about sent messages**, open the "Messages" tab (see Figure 121).

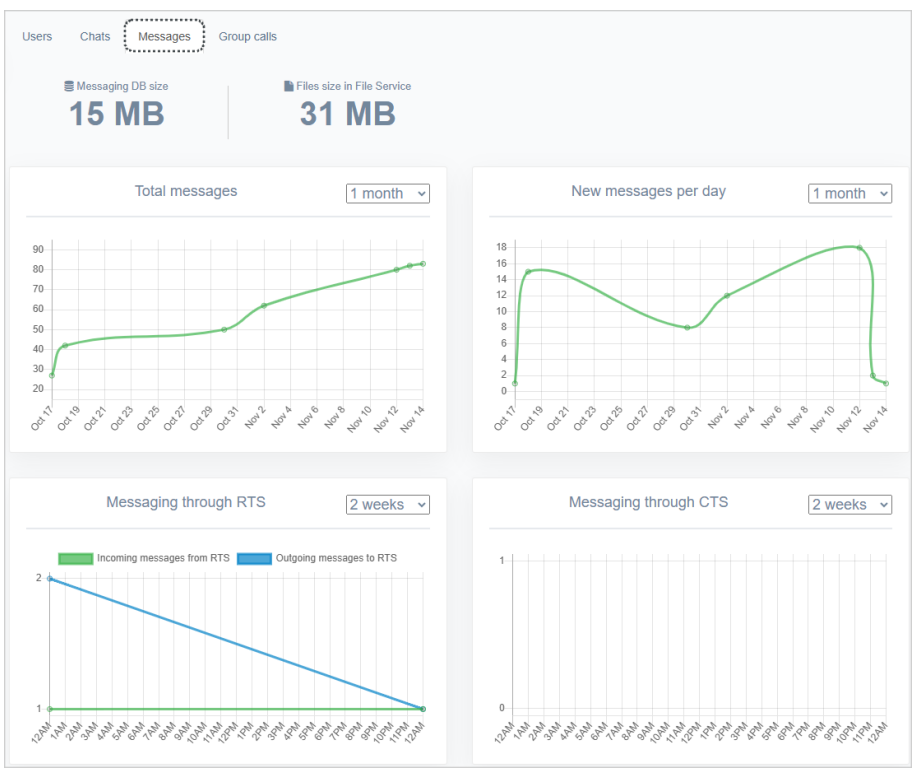

#### Figure 121

The following widgets will be available in the window that opens:

- total volume of messages stored in the database;
- total volume of files stored in the database;
- total number of messages for a given period;
- total number of new messages for a given period;
- number of messages sent from the corporate server (CTS);
- number of messages sent from the regional server (RTS).

**To view statistical information about group calls**, open the "Group Calls" tab (see Figure 122).

#### **C** UNLIMITED PRODUCTION

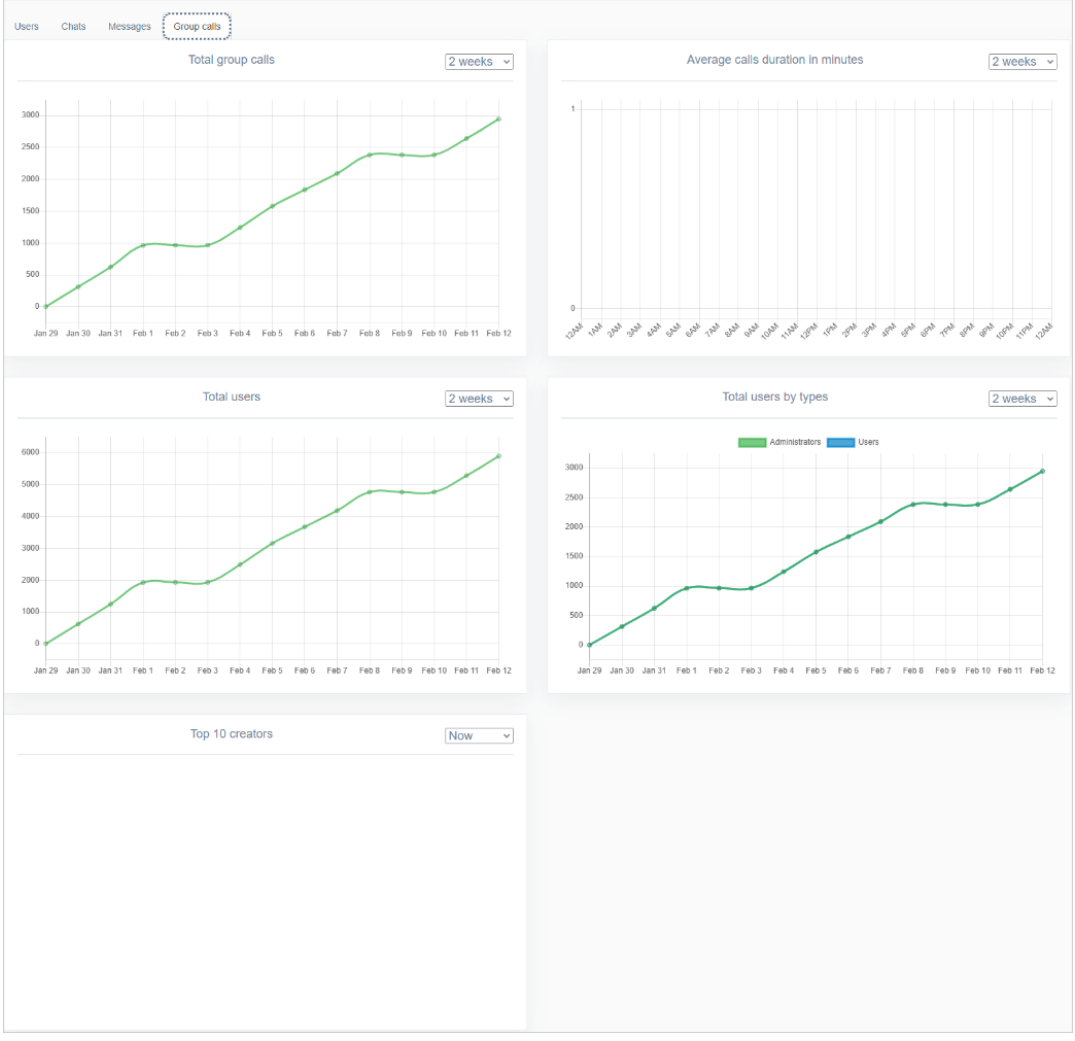

#### Figure 122

The following widgets will be available in the window that opens:

- number of group calls for a given period;
- average duration of group calls in minutes;
- number of participants in group calls by type;
- top 10 users who created group calls.

## MANAGING STICKERS

The "Stickers" section is a table with information about sticker catalogs (see Figure 123).

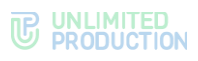

| tickers                              |            |       |        |                             |                             | O Create |
|--------------------------------------|------------|-------|--------|-----------------------------|-----------------------------|----------|
| D                                    | Name       | Count | Public | Created at                  | Updated at                  |          |
| fd85595e-11bf-5a23-a844-7bdeafa18968 | fegromered | 2     | true   | 2025-04-01T12:41:56.734901Z | 2025-04-01T12:45:38.242868Z | Û        |
| 4e549384-4715-5641-a6ec-191ceeefb417 | recrossel  | 0     | true   | 2025-04-01T10:11:25.994087Z | 2025-04-01T10:11:25.994087Z |          |
| b363f0e-67c7-5d14-9cff-91de27251a81  | TECTORIAN  | 0     | true   | 2025-03-21T12:53:02.197941Z | 2025-03-21T13:07:00.688972Z | 8        |
| 7f05018-5091-542e-bfec-da7e79974990  | 1001       | 0     | true   | 2025-01-15T12:19:21.200908Z | 2025-01-15T12:19:21.200908Z |          |
| bc70b33-4476-502e-bcee-f42b1c1e33ce  |            | 0     | true   | 2024-12-05T09:25:22.188612Z | 2024-12-05T09:25:22.188612Z | 8        |
| 697d301-2834-5931-b33c-71898c08ed70  | Accesses   | 2     | true   | 2024-11-14T09:40:16.563755Z | 2025-03-05T07:20:54.485814Z |          |

#### Figure 123

The sticker catalog table contains the following data (see Table 54):

| 7 | а | bl | e | 54 |  |
|---|---|----|---|----|--|
|   |   |    |   |    |  |

| Column name   | Information                                                                                                    |
|---------------|----------------------------------------------------------------------------------------------------|
| ID            | Sticker catalog identifier. Assigned automatically                                                                                                    |
| Name          | Sticker catalog name                                                                                                    |
| Q-ty          | Number of stickers contained in the catalog                                                                                                    |
| Public        | <ul> <li>Possible values:</li> <li>false — the catalog is available only to users of the current server;</li> <li>true — the catalog is available to all users</li> </ul> |
| Creation date | Sticker catalog creation date                                                                                                    |
| Update date   | Date of last change in the sticker catalog                                                                                                    |

The following functionality is available to the administrator:

- creating a sticker catalog;
- creating a sticker catalog preview;
- viewing a sticker catalog;
- sorting stickers;
- deleting stickers;
- deleting a sticker catalog.

#### To create a sticker catalog:

- Click "Create " in the upper right corner. The "Create Sticker Pack" window will open (see Figure 124).
- 2. In the "Name" field, enter the name of the catalog.
- 3. Click "Create".

| Create sticker pack | Back to list |
|---------------------|--------------|
| Name                |              |
| Create              |              |

Figure 124

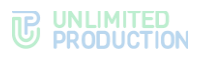

## A window for uploading stickers will open (Figure 125):

| Upload a new stickers to                                                                 | Animals                                                     | Stickers from Animals |
|------------------------------------------------------------------------------------------|-------------------------------------------------------------|-----------------------|
| Image<br>Choose File No file chosen<br>Emoji<br>can't be blank ; press ~+ % + space on r | macos or ikin + , (idin + j) on windows to open emoj picker | Save order            |
|                                                                                          | Create sticker                                              |                       |
|                                                                                          |                                                             |                       |
| Sticker pack info Animals                                                                |                                                             |                       |
|                                                                                          | Name                                                        |                       |
|                                                                                          | Animals                                                     |                       |
|                                                                                          | Public                                                      |                       |
|                                                                                          | Save info                                                   |                       |

## Figure 125

4. In the "Upload New Sticker" area, click "Select File" and select an image from your file system.

Note. The image file must meet the following requirements:

- PNG format;
- file size not more than 512 kb;
- the image shall fit into a 512x512 pixel square.
- 5. In the "Emoji" field, insert an emoji using one of the following methods:
  - follow the instructions below the "Emoji" field;
  - copy the corresponding image on the website: https://emojipedia.org/.
- 6. Click "Create Sticker".

The sticker will be displayed on the right side of the window (Figure 126):

| Upload a new stickers to Animals                                                                                           | Stickers from Animals |
|----------------------------------------------------------------------------------------------------|-----------------------|
| Image<br>Concer Fiel No the chosen<br>Emopy<br>press * + ₩ - space on maces or jubn + (van +) on undows to some end jubar: | Ŷ                     |
| Create slicker                                                                                                    | Salve order           |
|                                                                                                    |                       |
| Sticker pack info Animals                                                                                                  |                       |
| Annah<br>Annah<br>2 Auto<br>Save ato                                                                                       |                       |

Figure 126

- 7. Repeat steps 4-6 to upload all stickers in the catalog.
- 8. Check the "Public" field if the catalog you are creating should be accessible to all users.
- 9. Click "Save information".

## To create a sticker catalog preview:

1. Hover the cursor over the uploaded sticker and click  $\mathbf{F}$  (see Figure 127).

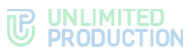

| Stickers from Animals |            |
|-----------------------|------------|
|                       |            |
|                       | Save order |
|                       |            |

## Figure 127

2. Confirm the action in the modal window that opens.

The selected sticker will be displayed in the lower left part of the window. The message "Sticker pack preview has been set" will be displayed at the top of the window (see Figure 128).

| Sticker pack preview saved                                                                                                    | X                     |
|----------------------------------------------------------------------------------------------------|-----------------------|
| Upload a new stickers to Animals Image Concent File No the crosen Emerg  Proc  Crose Crose state on reactor or late + _ (rage + _ ) on writering to be Crose state | Stickers from Animals |
| Sticker pack info Animals           Name           Armatic           Pratic           Bave stb                                                                     |                       |

Figure 128

3. Click "Save Information".

The message "Sticker pack has been set" will be displayed at the top of the window.

**To view the sticker catalog**, click on its name. A window will open (see Figure 129.):

| Upload a new stickers to Animals             |          | Stickers from Animals |
|----------------------------------------------|----------|-----------------------|
| Image<br>Choose File No file chosen<br>Emoji | poter    |                       |
| Create sticker                               |          | Save order            |
|                                              |          |                       |
| Sticker pack info Animals                    |          |                       |
| Arimads  2 Puble                             | Save mfo |                       |

#### Figure 129.

#### To sort stickers:

- 1. Open the required catalog by selecting it from the list.
- 2. In the window that opens , move the desired stickers using the mouse (see Figure 129.).
- 3. Click "Save Sorting".

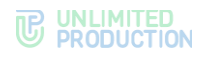

## To delete a sticker from the catalog:

- 1. Open the required catalog by selecting it from the list.
- 2. In the window that opens , select a sticker to be deleted (see Figure 129.).
- 3. Hover the cursor over the sticker and click  $\Box$  (see Figure 127).
- 4. Confirm the action.

## To delete a sticker catalog:

- 1. Select the desired catalog from the list and click  $\Box$  to the right of the catalog (see Figure 123).
- 2. Confirm the action.

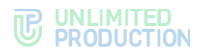

## ADDITIONAL SETTINGS

Additional settings are divided into two groups:

- requiring container re-creation;
- requiring generation of a new configuration and container restart.

## REQUIRING CONTAINER RE-CREATION

All parameters shall be specified in the settings.yaml file:

- global logging level:
   logger level: warning
- Disabling the docker\_socket container (will disable the ability to view logs from the administrator panel):

```
docker_socket_proxy_enabled: false
```

- changing S3 and NFS data storage driver (file\_service):
  - Example of configuration of connection to S3 storage:

```
file_service_env_override:
ADAPTER: s3
AWS_ACCESS_KEY_ID: access-key
AWS_SECRET_ACCESS_KEY: secres-access-key
AWS_S3_URI: https://storage.minio.local
AWS_S3_BUCKET: cts-files
```

• Example of configuration of connection to NFS storage:

```
ccs admin public driver opts:
  type: nfs
  o: addr=10.3.4.50, vers=3, rw
  device: ":/export/cts ccs admin public"
file service uploads driver opts:
  type: nfs
  o: addr=10.3.4.50,rw
  device: ":/export/file service uploads"
messaging_uploads_driver_opts:
  type: nfs
  o: addr=10.3.4.50, vers=3, rw
  device: ":/export/messaging_uploads"
phonebook_uploads_driver opts:
  type: nfs
  o: addr=10.3.4.50,rw
  device: ":/export/phonebook_uploads"
```

After changing the configuration to recreate the container, while in the /opt/express directory, run:

dpl -d

# REQUIRING GENERATION OF A NEW CONFIGURATION AND CONTAINER RESTART

All parameters shall be specified in the settings.yaml file:

• restricting access to the administrator interface:

```
admin_allow:
- 10.0.0.0/8
```

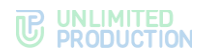

- restricting access to the Prometheus interface:
   prometheus\_allow:
   10.0.0.0/8
- changing the path to the administrator interface:
   admin\_url: /express-admin-ui
- changing the path to the DLPS administrator interface:
   dlps\_url: /dlps-admin-ui

After changing the configuration, in order to apply it, while in the /opt/express directory, run the following command:

dpl -p && dpl -dc restart nginx

## Chapter 3

## DLPS SERVICE

This chapter describes how to configure the DLPS service and use the DLPS administrator web interface.

## AUTHORIZATION IN THE DLPS WEB INTERFACE

## To log into the DLPS administrator web interface:

- 1. Enter the following in the address bar of your browser: <a href="https://ccs\_host/dlps">https://ccs\_host/dlps</a>.
- 2. In the window that opens, enter your login and password and click "Login" (see Figure 130).

| Note. B | y default, | login is | "admin", | and | password | is | "admin". |
|---------|------------|----------|----------|-----|----------|----|----------|
|---------|------------|----------|----------|-----|----------|----|----------|

| <b>a</b> L | ogin    |         |  |  |
|------------|---------|---------|--|--|
| A P        | assword |         |  |  |
|            |         | Sign in |  |  |
|            |         |         |  |  |
|            |         |         |  |  |

#### Figure 130

After the user has authorized, the main window of the DLPS web interface opens — "Chats" (see Figure 131).

## CHATS

| Name       Chats         Chats       Mame       Chats         Personal files       Mame       Chats       botx       2024-12:28708.13.422         Admina       ds       botx       2024-09-06716.52.322         Groups       cts       voex_cail       2025-02:07712.30.202         Addit       ds       group_chat       2024-12:27712.34.222 |  |
|----------------------------------------------------------------------------------------------------|--|
| Name     Chat type     Type     Updated at       Personal files     ds     botx     2024-12.28708.13.42Z       Admins     ds     botx     2024-09.16716.62.32Z       Groups     ds     botx     2024-09.16716.62.32Z       D Audit     ds     botx     2026-09.7712.30.02Z                                                                     |  |
| Personal files         cts         botx         2024-12.28T08.13.42Z           Admins         cts         botx         2024-09-16T16.52.32Z           Groups         cts         voex_call         2025-02.07T12.30.20Z           V Audit         cts         group_chat         2024-12.27T12.34.22Z                                          |  |
| Admins         cds         botx         2024-09-16716.52:322           Groups         cds         voex_cal         2025-02-07712.30:202           Addit         cds         group_chat         2024-12-27712.34:222                                                                                                    |  |
| Groups         cts         veex_cail         2025-02-07T12.30.20Z           D Audit         cts         group_chat         2024-12-27T12.34.22Z                                                                                                    |  |
| Audit ds group_chat 2024-12-27112-34:222                                                                                                    |  |
|                                                                                                    |  |
| Settings cts voex_call 2025-01-12T17:25:05Z                                                                                                    |  |
| Common ds voex_call 2025-01-12117:20.15Z                                                                                                    |  |
| Q DLPS Authentication ds voex_call 2025-01-12T17:10.33Z                                                                                                    |  |
| Audit settings         cts         vcex_call         2025-01-12117:08:04Z                                                                                                    |  |
| Integrations cts group_chat 2025-01-04T08.23.52Z                                                                                                    |  |
| % Chains cts botx 2024-09-16T16-53-59Z                                                                                                    |  |
| C Antivirus cts botx 2024-09-16116:56.27Z                                                                                                    |  |
| U Dozor cts voex_call 2024-12-28108:11:45Z                                                                                                    |  |
| InfoWatch         cts         voex_call         2024-12-27T12:35:17Z                                                                                                    |  |
| U Sandbox cts voex_call 2024-12-19708:11:34Z                                                                                                    |  |

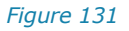

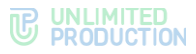

The "Chats" section contains a list of all created chats and calls made. The table below contains a description of the data in the "Chats" section (see Table 55).

#### Table 55

| Column    | Information                                                                                                    |
|-----------|----------------------------------------------------------------------------------------------------|
| Name      | Chat name or call ID                                                                                                    |
| Chat type | Chat type:<br>• cts — corporate;<br>• rts — regional;<br>• hybrid — hybrid                                                                                                    |
| Туре      | User interaction type:<br>• chat — personal chat;<br>• group_chat — group chat;<br>• notes — the "Favorites" chat;<br>• botx — chat with bot;<br>• channel — channel;<br>• voex_call — call |
| Updated   | Date and time of the last event                                                                                                    |

Clicking on the chat name opens a window containing the information sent in the chat (see Figure 132).

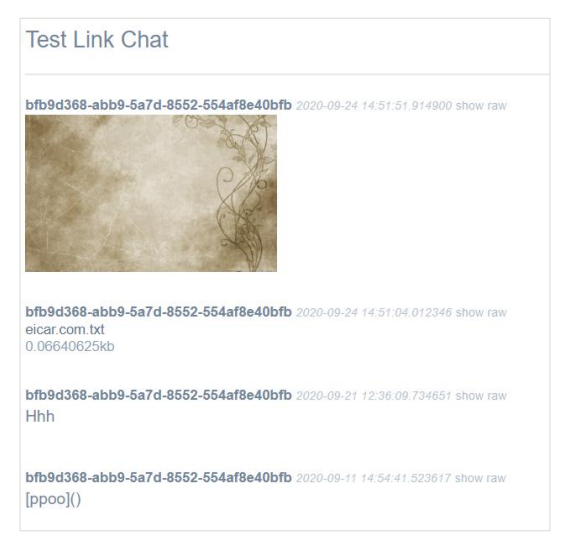

#### Figure 132

The DLPS web interface stores the following information sent in chat:

- messages;
- media files;
- documents.

## PERSONAL FILES

This section allows you to export the entire history of user activity in the form of a personal file — an archive in 7Z format.

The DLPS web interface administrator can create, download or delete a personal file.

The section displays data on personal files, which were generated at the request of the administrator, in tabular form (see Figure 133).

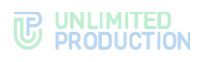

| express<br>user G     | Personal files                  |                                                          |               |
|-----------------------|---------------------------------|----------------------------------------------------------|---------------|
| 😔 Chats               | HUID                            | Filters                                                  | Status        |
| Q Personal files      | 05ecf686-                       | until: 2024-01-17 12:00:00Z, since: 2024-01-14 12:00:00Z |               |
| Admins                | 97fb0f95-                       | until: 2024-01-17 12:00:00Z, since: 2024-01-16 12:00:00Z |               |
| 矕 Groups              | 212e7f2c-                       | until: 2024-01-16 12:00:00Z, since: 2024-01-01 12:00:00Z | Завершено 🛓 🍵 |
| Audit                 | 25eedd68-                       | until: 2024-01-16 12:00:00Z, since: 2024-01-01 12:00:00Z | Завершено 🛓 💼 |
|                       | Recommendations                 | until: 2024-01-16 12:00:00Z, since: 2024-01-01 12:00:00Z | Завершено 🛓 🍵 |
| Common                | Rectangeneration (Construction) | until: 2024-01-16 12:00:00Z, since: 2024-01-01 12:00:00Z | Архив сжат    |
| Q DLPS Authentication | Reconcentration                 | until: 2024-01-18 12:00:00Z, since: 2024-01-08 12:00:00Z | Завершено 🛓 🍵 |

#### Figure 133

The table below contains a description of the data in the "Personal Files" section (Table 56):

#### Table 56

| Column  | Information                                                                                                    |
|---------|----------------------------------------------------------------------------------------------------|
| HUID    | Contact ID                                                                                                    |
| Filters | The period for which data is requested                                                                                                    |
| Status  | <ul> <li>Status of the generated file:</li> <li>completed;</li> <li>started;</li> <li>archive compressed;</li> <li>HTML generated</li> </ul> |

#### To create a personal file:

- 1. Click "Generate Archive" in the upper right corner.
- 2. In the window that appears (Figure 134), enter HUID to export a specific contact's history or leave the field blank to create an archive for all contacts.
- 3. Specify a password that will be requested when opening the generated archive.

**Note.** The minimum password length is 8 characters. The password must contain at least one special character #!?&@\$%^&\*(), one number, one lowercase and one uppercase letter.

- 4. Configure a date filter by entering data in the "From" and "To" fields.
- 5. Click "Generate".

An archive with a personal file will be generated. The system message "Personal file created" will be displayed.

|    | user 🕞              | Generate archive # List |
|----|---------------------|-------------------------|
| Q  | Chats               | нив                     |
| Q  | Personal files      | Password                |
|    | Admins              |                         |
| 쌸  | Groups              | Since                   |
| U  | Audit               |                         |
|    |                     | Until                   |
| U  | Common              | Connection              |
| a, | DLPS Authentication | Generale                |

Figure 134

**To download a personal file**, click  $\stackrel{\bullet}{\rightarrow}$  (see Figure 133). The archive will be exported in 7Z format. Example of archive contents (Figure 135):

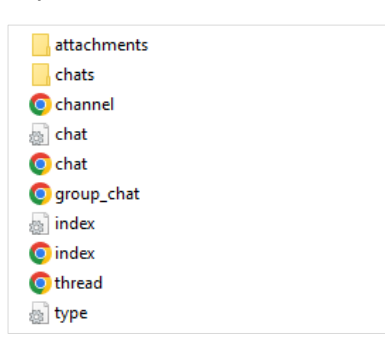

#### Figure 135

**To download a personal file**, click **(1)** (see Figure 133). The generated archive and information about it will be deleted from the section. The system message "Personal file deleted" will be displayed.

## AUDIT OF DLPS WEB INTERFACE

To audit events, a special interface has been implemented in DLPS.

To view the events table, select the "Audit" item (see Figure 136).

| express<br>user (*    | Audit event | S                     | → admin login                  | v event type Search        |
|-----------------------|-------------|-----------------------|--------------------------------|----------------------------|
| 🔾 Chats               |             | Туре                  | Admin                          | Created at                 |
| Personal files        | d8a6073a    | dlps_admin_logged_in  | and Sector in the              | 2025-02-11T09:17:02.545547 |
| Admins                | 92fb9250    | dlps_admin_logged_out | advertights and only only on   | 2025-02-09T12:31:56.431649 |
| 👻 Groups              | a08bba05    | dlps_admin_logged_in  | advectiges, test cop represe   | 2025-02-09T12:29:54.216060 |
| ( V Audit             | c5f1121a    | dlps_system_started   | Applier.                       | 2025-02-09T12:21:30.824608 |
| Settings              | cb35a4ff    | dlps_admin_logged_in  | advertigens test cosp.orgressa | 2025-01-31T14:45:30.618837 |
| Common                | afd40f43    | dlps_system_started   | Receiver a                     | 2025-01-26T15:59:12.476092 |
| Q DLPS Authentication | e13/9acb    | dlps_system_started   | Appleters                      | 2025-01-26T15:51:07.391445 |
| Audit settings        | 7d0b35c3    | dlps_system_started   | by Harri                       | 2025-01-26T15:01:48.742109 |

#### Figure 136

The parameters of the events recorded in the audit log are shown in Table 57:

#### Table 57

| Column name   | Information                                                                                 |
|---------------|---------------------------------------------------------------------------------------------|
| Туре          | Event ID as a hyperlink and its type. Clicking the hyperlink opens the event's program code |
| Administrator | Name of the administrator                                                                   |
| Created       | Event registration date                                                                     |

The following events are logged in the audit log (see Table 58):

#### Table 58

| Event                                          | Description                                       |
|------------------------------------------------|---------------------------------------------------|
| dlps_admin_added_to_group                      | Administrator account has been added to the group |
| dlps_admin_blocked                             | Administrator account has been locked out         |
| dlps_admin_changed_antivirus_configuration     | Antivirus configuration has been changed          |
| dlps_admin_changed_audit_log_cleaning_schedule | Settings for clearing the audit event log have    |

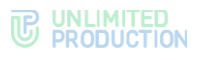

| Event                                         | Description                                                                             |
|-----------------------------------------------|-----------------------------------------------------------------------------------------|
|                                               | been changed                                                                            |
| dlps_admin_changed_audit_settings             | Audit settings have been changed by the administrator                                   |
| dlps_admin_changed_authentication_settings    | DLPS authentication settings have been changed                                          |
| dlps_admin_changed_chains_configuration       | Configuration of the validation chains has been changed                                 |
| dlps_admin_changed_confidential_mode_settings | Sending of confidential mode events has been enabled/disabled                           |
| dlps_admin_changed_dozor_configuration        | Dozor configuration has been changed                                                    |
| dlps_admin_changed_infowatch_configuration    | Infowatch configuration has been changed                                                |
| dlps_admin_changed_sandbox_configuration      | Sandbox configuration has been changed                                                  |
| dlps_admin_changed_searchinform_configuration | Searchinform configuration has been changed                                             |
| dlps_admin_changed_session_ttl                | TTL settings have been changed                                                          |
| dlps_admin_changed_stakhanovets_configuration | Stakhanovets settings have been changed                                                 |
| dlps_admin_created                            | An administrator account has been created                                               |
| dlps_admin_deleted                            | An administrator account has been deleted                                               |
| dlps_admin_group_created                      | An administrator group has been created                                                 |
| dlps_admin_group_deleted                      | An administrator group has been deleted                                                 |
| dlps_admin_group_updated                      | The name of the administrator group has been updated                                    |
| dlps_admin_logged_in                          | Administrator has logged in                                                             |
| dlps_admin_logged_out                         | Administrator has logged out                                                            |
| dlps_admin_login_backoff_timeout              | Failed to authorize administrator in the system during locking out                      |
| dlps_admin_login_op_disabled                  | Locking out of administrator account after the maximum number of authorization attempts |
| dlps_admin_login_op_failed                    | Failed to authorize administrator in the system                                         |
| dlps_admin_removed_from_group                 | Deleting the administrator account from the administration group                        |
| dlps_admin_unblocked                          | Administrator account lockout has been canceled                                         |
| dlps_admin_updated_password                   | Administrator account password has been updated                                         |
| dlps_system_started                           | DLPS service has been started                                                           |

**To search for events** in the table, fields at the top of the window are used (see Figure 137.):

- admin login field for entering the administrator login manually;
- event type field for entering the event type manually;
- in the drop-down lists, you can select the administrator name and event type.

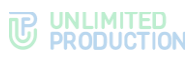

|          | <ul> <li>✓ admin login</li> </ul> |       |                                                                | ✓ event type              | Search |
|----------|-----------------------------------|-------|----------------------------------------------------------------|---------------------------|--------|
|          |                                   |       |                                                                |                           |        |
|          | Туре                              | Adm   | dlps_admin_blocked                                             | reated at                 |        |
| 6968db1  | dlps_admin_logged_in              | user  | dlps_admin_added_to_group<br>dlps_admin_changed_audit_settings | 024-11-14T14:02:53.790862 |        |
| f16ffb4  | dlps_admin_logged_in              | user  | dlps_admin_created<br>dlps_admin_deleted                       | 024-11-14T13:17:43.366956 |        |
| a8dac3e  | dlps_admin_logged_in              | user  | dlps_admin_group_created<br>dlps_admin_group_deleted           | 024-11-14T11:15:25.280115 |        |
| 44df84f  | dlps_admin_logged_in              | user  | dlps_admin_group_updated<br>dlps_admin_logged_in               | 024-11-08T11:33:59.277886 |        |
| 371dab18 | dlps_admin_login_op_failed        | admi  | dlps_admin_logged_out<br>dlps_admin_login_backoff_timeout      | 024-11-08T09:57:59.727503 |        |
| 1994324  | dlps_admin_login_op_failed        | admi  | dlps_admin_login_op_disabled<br>dlps_admin_login_op_failed     | 024-11-08T09:50:28.985883 |        |
| 7607470  | dlps_admin_updated_password       | ginzt | dlps_admin_removed_from_group<br>dlps_admin_updated_password   | 024-11-08T09:48:52.604355 |        |
| 75bcb9e  | dlps admin logged in              | ginzt | dlps_system_started                                            | 024-11-08T09:48:29.929618 |        |

Figure 137.

## MANAGING DLPS WEB INTERFACE ADMINISTRATORS

Managing DLPS web interface administrators includes the following actions:

- creating and deleting accounts;
- setting up accounts (changing login/password, setting up lockouts and access);
- setting up DLPS authentication;
- management of administrator access rights.

Information about all administrators of the DLPS web interface is available in the "Administrators" section in the form of a table (see Figure 138).

|                | Admins         |        |                     |                     | O Create |
|----------------|----------------|--------|---------------------|---------------------|----------|
| Chats          | Login          | Source | Created at          | Updated at          |          |
| Personal files | 401012         | dlps   | 2024-09-12T04:39:59 | 2024-09-12T04:39:59 | / 0      |
| Admins         | -              | dips   | 2024-11-08T09:38:49 | 2024-11-08T09:38:49 | / 0      |
| Groups         | genters        | dlps   | 2024-11-08T09:40:08 | 2024-11-08T09:48:52 | / 0      |
| I Audit        | and a supplice | dips   | 2025-01-15T12:17:08 | 2025-01-15T12:17:08 | / 0      |
| Settings       |                |        |                     |                     |          |

#### Figure 138

The table below contains a description of the data in the "Administrators" section (see Table 59).

#### Table 59

| Column  | Information                                                                                                    |
|---------|----------------------------------------------------------------------------------------------------|
| Login   | Name of the administrator                                                                                                    |
| Source  | <ul> <li>Where the account is created:</li> <li>ad — loaded from Active Directory;</li> <li>dlps — created in this section of the DLPS web interface</li> </ul> |
| Created | Date and time when the administrator account was created                                                                                                    |
| Updated | Date and time of the last update                                                                                                    |

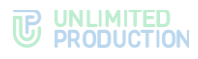

## AN ADMINISTRATOR ACCOUNT HAS BEEN CREATED

**To create an administrator account**, click "Create" in the upper right corner. In the window that opens, enter your login and password, confirm the password and click "Save" (see Figure 139).

| Create admin          |  |
|-----------------------|--|
| Admin login           |  |
| can't be blank        |  |
| Admin e-mail          |  |
| can't be blank        |  |
| Admin password        |  |
| can't be blank        |  |
| Password confirmation |  |
| can't be blank        |  |
| Save                  |  |

Figure 139

### SETTING UP ADMINISTRATOR ACCOUNT

Setting up administrator account involves the following steps:

- changing password;
- changing access rights;
- lockout/unlocking.

These actions are performed in the account settings window.

**To go to the account settings window**, click *i* in the entry information line (see Figure 138). The settings window for the selected administrator account will open (see Figure 140).

|   | user 🕞              | Admin «admin2»        | 🎢 List |
|---|---------------------|-----------------------|--------|
| Q | Chats               | Admin password        |        |
| 2 | Personal files      | Password confirmation |        |
|   | Admins              |                       |        |
| 5 | Groups              | Save                  |        |
|   | Audit               |                       |        |
|   |                     | Groups                |        |
|   | Common              | ✓ superuser           |        |
| e | DLPS Authentication | Save                  |        |
|   | Audit settings      |                       |        |
|   | Integrations        | Block at              |        |
|   | Chains              | mm/dd/yyyy            |        |
|   | Antivirus           | Block                 |        |

#### Figure 140

To change the administrator login/password, enter new data and click "Save".

To change administrator access rights, select one or more groups and click "Save".

For more information on managing access rights, see the "Setting Up Administrator Access Rights" section.

#### To set up the administrator account lockout settings:

- 1. Click on the "Lock out by" field.
- 2. Select the date of locking from the calendar.
- 3. Click "Lockout".
- 4. In the modal window that appears, confirm the action by clicking "Yes".

The administrator account will be locked out on the set date.

**To cancel administrator account lockout**, click "Unlock" and then click "Yes" in the modal window to confirm the operation.

## SETTING UP ADMINISTRATOR ACCESS RIGHTS

Access rights of DLPS web interface administrators are distributed using roles. Rolebased division of rights is implemented by combining administrators into different groups. Each group has its own set of rights.

In the DLPS web interface, the "Groups" section is intended for working with administrator groups. The section displays a list of all groups and the rights assigned to them (see Figure 141).

|    | user 🕞              | Groups    |                                       | Create |
|----|---------------------|-----------|---------------------------------------|--------|
| Q  | Chats               | Name      | Permissions                           |        |
| Q  | Personal files      | superuser | Chats: write<br>Personal files: write | / 0    |
|    | Admins              |           | Admins: write<br>Groups: write        |        |
| 1  | ······              |           | Audit: write                          |        |
|    | Groups              |           | Common: write                         |        |
| U  | Audit               |           | Audit settings: write                 |        |
|    |                     |           | Dozor: write<br>InfoWatch: write      |        |
| U  | Common              |           | SearchInform: write                   |        |
| 0, | DLPS Authentication |           |                                       |        |
| U  | Audit settings      |           |                                       |        |

#### Figure 141

#### To create a group:

- 1. Go to the "Groups" section.
- 2. In the upper right corner, click "Create".

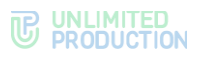

A window for creating a group and setting its rights will open (Figure 142):

| Name                |    |      |       |
|---------------------|----|------|-------|
| DAP Group           |    |      |       |
| uperuser            |    |      |       |
| Chats               | no | read | write |
| Personal files      | no | read | write |
| Admins              | no | read | write |
| Groups              | no | read | write |
| Audit               | no | read | write |
| Common              | no | read | write |
| DLPS Authentication | no | read | write |
| udit settings       | no | read | write |
| Antivirus           | no | read | write |
| Dozor               | no | read | write |
| nfoWatch            | no | read | write |
| Searchinform        | no | read | write |

#### Figure 142

The buttons have the following meanings:

- no the administrator does not have access rights to the DLPS web interface;
- read the administrator can only view the information in the section.
- write the administrator can view the information in the section and make changes to it.
- 3. In the "Name" field, enter the name of the group.
- 4. In the "LDAP Group" field, the name of the administrator group in Active Directory can be specified.

If the administrators of the group being created or edited are members of the specified group in AD, they will receive the rights of this group.

5. Set up access rights for the group.

### To grant full rights to view and make changes:

- 1. Check the "Superuser" field.
- 2. Click "Save".

The created group will be displayed in the "Groups" window.

**To edit a group**, click **?**. Make changes in the window that opens and click "Save".

To delete a group, click  $\blacksquare$ . The button will be unavailable, if the group contains at least one administrator account.

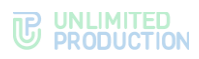

## SETTING UP LOADING OF DLPS ADMINISTRATORS FROM ACTIVE DIRECTORY

## To set up loading administrator accounts from AD:

- 1. Go to the "Settings"  $\rightarrow$  "DLPS Authentication" section.
- 2. Fill in the fields of the form (see Figure 143):

| DLPS Authenticatior   | ٦           |  |
|-----------------------|-------------|--|
| Address               |             |  |
|                       |             |  |
| Port                  |             |  |
|                       |             |  |
| Base DN               |             |  |
|                       |             |  |
| Search filter         |             |  |
|                       |             |  |
| Admin login           |             |  |
|                       |             |  |
| Admin password        |             |  |
| *****                 |             |  |
| Password confirmation |             |  |
| ***                   |             |  |
| Enabled               |             |  |
| Save Check connection | Show admins |  |

#### Figure 143

The parameter values are provided by the Active Directory administrator (see Table 60).

## Table 60

| Parameter              | Description                                                                                                    |
|------------------------|----------------------------------------------------------------------------------------------------|
| Address                | Active Directory address                                                                                             |
| Port                   | AD connection port                                                                                                   |
| Base DN                | Directory object from which the search is performed                                                                  |
| Search filter          | Filter for searching in Active Directory                                                                             |
| Administrator login    | Login of the user who has read access to the list of users at the specified $\ensuremath{DN}$                        |
| Administrator password | Password of the user who has read access to the list of users at the specified DN                                    |
| Password confirmation  | Confirmation of the password of the user who has read access to the list of users at the specified $\ensuremath{DN}$ |

**To enable/disable authentication** of Active Directory administrators, check/uncheck "Enabled".

To test the connection to Active Directory, click "Test Connection".

**To view the list of Active Directory administrators**, click "Show Administrators".

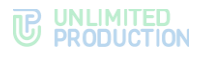

## AN ADMINISTRATOR ACCOUNT HAS BEEN DELETED

**To delete an account**, click  $\fbox$  in the entry information line (Figure 138), and then click "OK" in the modal window that opens.

## MANAGING DLPS WEB INTERFACE SETTINGS

## GENERAL SETTINGS

The "Settings"  $\rightarrow$  "General" (Figure 144) section allows you to enable and disable:

- DLPS;
- sending confidential data exchange mode audit events.

You can also set:

- audit log clearing schedule;
- the number of days after which the events in the log will be cleared;
- the time of inactivity of the administrator until the session is terminated.

| user 🕞         | Settings                                                                 |
|----------------|--------------------------------------------------------------------------|
|                |                                                                          |
| Chats          | DLPS enabled                                                             |
| Demonal films  | Send stealth events                                                      |
| Personal files | Audit log cleaning schedule (cron format)                                |
| Admins         |                                                                          |
| Groups         | Clear events older than the specified value in days. 0 clears all events |
| Audit          |                                                                          |
|                | Administrator idle time before session termination (in seconds)          |
|                | 1800                                                                     |
| Common         |                                                                          |
| Common         | Save                                                                     |

#### Figure 144

#### AUDIT SETTINGS

In this section, the administrator can configure which administrator action audit events will be displayed in the "Audit" section.

#### To set up audit settings:

- 1. Go to the "Settings"  $\rightarrow$  "Audit settings" section (see Figure 145).
- 2. Check/uncheck the boxes next to the events you want to enable/disable.
- 3. Click "Save".

The settings will be saved. For a description of event types, see the "Audit of DLPS Web Interface " section.

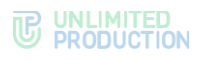

|          | user 🕞              | Audit settings                      |
|----------|---------------------|-------------------------------------|
| Q        | Chats               | ☑ dlps_admin_blocked                |
|          |                     | ✓ dlps_admin_unblocked              |
| Q        | Personal files      | ✓ dlps_admin_added_to_group         |
| _        | A destruction of    | ✓ dlps_admin_changed_audit_settings |
|          | Admins              | ✓ dlps_admin_created                |
| 245      | Groups              | ✓ dlps_admin_deleted                |
|          | Gloups              | ✓ dlps_admin_group_created          |
| U        | Audit               | ✓ dlps_admin_group_deleted          |
|          |                     | ✓ dlps_admin_group_updated          |
|          |                     | ✓ dlps_admin_logged_in              |
|          |                     | ☑ dlps_admin_logged_out             |
| U        | Common              | dlps_admin_login_backoff_timeout    |
|          |                     | ☑ dlps_admin_login_op_disabled      |
| $Q_{i}$  | DLPS Authentication | ☑ dlps_admin_login_op_failed        |
| <u> </u> |                     | dlps_admin_removed_from_group       |
|          | Audit settings      | dlps_admin_updated_password         |
|          | Integrations        | dlps_system_started                 |
| 90       | Chains              | Save                                |
| U        | Antivirus           |                                     |

Figure 145

## SETTING UP SEQUENCE OF CHECKS AND INTEGRATIONS

The administrator can configure the verification sequence in the "Chains" section, as well as directly configure the following integrations:

- integration with antivirus;
- integration with Sandbox;
- integration with DLP Solar Dozor;
- integration with DLP InfoWatch;
- integration with DLP Searchinform.

#### CHAINS

In this section, the administrator can configure the sequence of sending data transmitted in the system by users for verification. There are two sections available:

- Configuration of verification chains;
- Configuration of verification chains for files and messages sent within the contour.

Configuration of verification chains is responsible for the transmission of usersubmitted data:

- connected from the Internet;
- connected both from the Internet and from CTN without a configured access contour (for more information about the access contour, see the section "Setting Up Data Access contour").

Configuration of verification chains for files and messages sent within the contour is responsible for the sequence of verification of files sent from the CTN by users connected from the list of networks configured in accordance with the "Setting Up Data Access contour" section. User messages sent from the CTN are managed in the "Verification Chain Configuration" section.

Each section has three states available:

"Parallel";

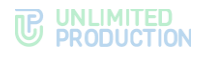

- "Sequential";
- "Disabled".

When the integration is set to the "Parallel" state, the data transmitted in the system is received by each integration simultaneously.

When the integration is set to the "Sequential" state, the data transmitted in the system is received by each integration sequentially from the upstream to the downstream integration. If the upstream integration returns a deny response code, further transmission to downstream integrations is stopped.

The "Disabled" state allows you to prohibit transmission of data to the integration with this state.

When data is received by the DLPS service, it is simultaneously sent to the integrations with the "Parallel" and "Sequential" states; further, the process of data transmission in the integration is carried out according to the logic for each of the two states.

It is possible to enable the "In series" mode for messages and files transferred to the DLP system. The "In series" mode allows the DLP system to affect the ability of users to receive messages and files depending on their content (support for this function from the DLP system is required) (see Figure 146).

| express                                                                                          | Chain configuration         | n                                                                 |                                 |                                                                            |
|--------------------------------------------------------------------------------------------------|-----------------------------|-------------------------------------------------------------------|---------------------------------|----------------------------------------------------------------------------|
| <ul> <li>Chats</li> <li>Personal files</li> <li>Admins</li> <li>Groups</li> <li>Judit</li> </ul> | Disabled                    | Parallel<br>Ø Dozor<br>Ø InfoWatch<br>Ø Sandbox<br>Ø Searchinform | Sequential<br>Ø Antmaware       | Block Mode Blocking mode is ignored during user interaction in network off |
| Settings U Common at DLPS Authentication U Audit settings                                        | Save<br>Chain configuration | n for files and messages set                                      | nt inside contour               |                                                                            |
| Integrations                                                                                     | Disabled                    | Parallel                                                          | Sequential                      | Block Mode                                                                 |
| % Chains                                                                                         |                             | Ø Dozor                                                           | <ul> <li>Antimalware</li> </ul> | Blocking mode is ignored during user interaction in network                |
| I Antivirus                                                                                      |                             | Ø InfoWatch                                                       |                                 | off                                                                        |
| U Dozor                                                                                          |                             | Ø Sandbox                                                         |                                 |                                                                            |
| InfoWatch                                                                                        |                             | Ø SearchInform                                                    |                                 |                                                                            |
| C Sandbox                                                                                        |                             |                                                                   |                                 |                                                                            |
| SearchInform                                                                                     | Save                        |                                                                   |                                 |                                                                            |

#### Figure 146

In case of a positive result of checking the message or file by the DLP system, the user is given the opportunity to receive the transmitted message or file. In case of a negative result of checking the message or file by the DLP system, the user is prohibited from receiving the transmitted message or file.

The "In series" mode is enabled separately for each of the chain sections. In the drop-down list "The "In series" setting is ignored for user interactions", the administrator can select one of the levels of exception for the application of this mode. The following values are available (see Table 61):

| I ADIE 61 |  |
|-----------|--|
| TUDIC OF  |  |

| Value      | Exception level                                                                                  |
|------------|--------------------------------------------------------------------------------------------------|
| disabled   | All messages and files transmitted in this chain are awaiting the result of the DLP system check |
| own server | Messages and files transmitted in chats that include only users of the CTS                       |

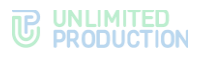

|  | Value                    | Exception level                                                                                                    |
|--|--------------------------|----------------------------------------------------------------------------------------------------|
|  |                          | server to which the custom DLPS is connected are transmitted without DLP system check.<br>Messages and files transmitted in chats that include any other users are awaiting the result of DLP system check                                                                                                    |
|  | own and trust<br>servers | Messages and files transmitted in chats that include only users of the CTS server to which the configured DLPS is connected, or that contain users from other CTS servers with whom direct trust connections are configured, are transmitted without DLP system check.<br>Messages and files transmitted in chats that include any other users are awaiting the result of DLP system check |
|  | any corporate<br>server  | Messages and files transmitted in chats in which users of any CTS server are<br>members are transmitted without DLP system check.<br>Messages and files transmitted in chats that include public users are awaiting<br>the result of DLP system check                                                                                                    |

#### ANTIVIRUS

## To set up connection to the antivirus via the ICAP protocol:

- 1. Go to the "Antivirus" section (see Figure 147).
- 2. Check the box "Antivirus enabled".
- 3. Set the following parameters (Table 62):

#### Table 62

| Parameter                     | Description                                                                                                    |
|-------------------------------|----------------------------------------------------------------------------------------------------|
| ICAP host                     | IP address or FQDN of the antivirus                                                                                              |
| ICAP port                     | Port used by the ICAP antivirus service                                                                                          |
| ICAP service                  | Request modification service path. Specify the Request Modification (REQMOD) service path                                        |
| Connection timeout<br>(ms)    | Timeout in milliseconds after which a connection attempt will be made again                                                      |
| Response wait<br>timeout (ms) | Timeout in milliseconds to wait for a response with a verification code for the transmitted file                                 |
| Request send<br>timeout (ms)  | Timeout in milliseconds during which a response is expected about successful receipt of a request to verify the transmitted file |
| Number of threads             | The value is set depending on the available CPU resources                                                                        |
|                               |                                                                                                    |

**Note.** The following antivirus response codes are used during setup: "204" -> no\_virus\_found; "200" -> virus\_found.

4. Click "Save".

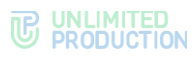

|    |                     | Antivirus                                    |
|----|---------------------|----------------------------------------------|
|    | usei er             |                                              |
| 0  | Chats               | Enabled                                      |
|    |                     | Debug                                        |
| Q  | Personal files      | ICAP host                                    |
|    | Admins              | localhost                                    |
| -  | Groups              | ICAP port                                    |
|    |                     | 1344                                         |
| U  | Audit               | ICAP service                                 |
|    |                     | reqmod                                       |
| U  | Common              | Connect timeout (ms)                         |
| а, | DLPS Authentication | 5000                                         |
|    | Audit settings      | Timeout to check one file (ms)               |
| v  | Addit Settings      | 60000                                        |
|    | Integrations        | Sand raquest timeout (ms)                    |
| 0  | Chains              | 10000                                        |
|    |                     | 10000                                        |
| U  | Antivirus           | Number of files to be checked simultaneously |
| U  | Dozor               | 2                                            |
|    |                     |                                              |

Figure 147

#### SANDBOX

## To set up connection to Sandbox via the ICAP protocol:

1. Go to the "Sandbox" section (see Figure 148).

|       |                     | Sandbox                       |  |
|-------|---------------------|-------------------------------|--|
|       | user                |                               |  |
|       |                     |                               |  |
| 2     | Chats               |                               |  |
| Q     | Personal files      | Client Hestnere               |  |
|       |                     |                               |  |
|       | Admins              | localhost                     |  |
| 容     | Groups              | ICAP host                     |  |
|       |                     | localhost                     |  |
| U     | Audit               | ICAP port                     |  |
|       |                     |                               |  |
|       |                     | 1344                          |  |
| U     | Common              | ICAP service                  |  |
| a,    | DLPS Authentication | n reqmod                      |  |
|       |                     | Connect timeout (ms)          |  |
|       | Audit settings      | 5000                          |  |
|       | Integrations        | Presive response timesut (ma) |  |
| 90    | Chains              |                               |  |
| č     | onano               | 60000                         |  |
| U     | Antivirus           | Send request timeout (ms)     |  |
| U     | Dozor               | 10000                         |  |
|       | Info) Matab         | Pool size                     |  |
|       | movvatch            | 2                             |  |
| U     | Sandbox             |                               |  |
| ····· |                     | Save                          |  |
| U.    | Searchiniorm        |                               |  |

## Figure 148

- 2. Check the "Enabled" box.
- 3. Set the following parameters (Table 63):

## Table 63

| Parameter    | Description                                                         |
|--------------|---------------------------------------------------------------------|
| ICAP host    | IP address or FQDN of Sandbox                                       |
| ICAP port    | Port used by the ICAP Sandbox service                               |
| ICAP service | Request modification service path. Specify the Request Modification |

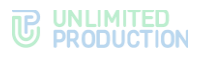

|                               | (REQMOD) service path                                                                                                    |
|-------------------------------|----------------------------------------------------------------------------------------------------|
| Connection timeout<br>(ms)    | Timeout in milliseconds after which a connection attempt will be made again                                                      |
| Response wait timeout<br>(ms) | Timeout in milliseconds to wait for a response with a verification code for the transmitted file                                 |
| Request send timeout (ms)     | Timeout in milliseconds during which a response is expected about successful receipt of a request to verify the transmitted file |
| Number of threads             | The value is set depending on the available CPU resources                                                                        |

**Note.** The following antivirus response codes are used during setup: "204" -> no\_virus\_found; "200" -> virus\_found.

4. Click "Save".

#### SOLAR DOZOR

#### To set up integration with the Solar Dozor system:

1. Add the following parameters to the /opt/express/settings.yaml settings file located on the Back CTS server:

```
dlps_icap_client_host: 10.128.0.63
dlps_icap_client_port: 2344
dlps_icap_additional_headers:
    client_ip: 10.128.0.61
    server_ip: 10.128.0.63
    network_segment: CTS
    application: PROD
```

A description of the parameters is provided in Table 64:

Table 64

| Parameter             | Description                                                                    |
|-----------------------|--------------------------------------------------------------------------------|
| dlps_icap_client_host | IP of the Dozor server                                                         |
| dlps_icap_client_port | The port number on which the mailfilter component of Dozor software is running |
| server_ip             | CTS or DLPS server address                                                     |
| client_ip             | IP of the Dozor server                                                         |

2. Run the following command:

dpl -d dpls

- 3. In the DLPS web interface, go to the "Integrations"  $\rightarrow$  "Dozor" section (see Figure 149.).
- 4. Check the "Integration with Solar Dozor Enabled" box and click "Save" (see Figure 149.).

Attention! Do not .change other settings and data in the fields.

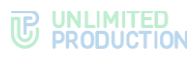

|    |                     | Dozor                         |
|----|---------------------|-------------------------------|
|    | user 🕞              |                               |
| Q  | Chats               | Enabled                       |
|    |                     | Debug                         |
| Q  | Personal files      | ICAP host                     |
|    | Admins              |                               |
|    | Groups              | ICAP port                     |
|    |                     | 1344                          |
| U  | Audit               | ICAP service                  |
|    |                     | icap/fast                     |
| U  | Common              | Connect timeout (ms)          |
| a. | DLPS Authentication | 10000                         |
|    | Audit settings      | Receive response timeout (ms) |
|    |                     | 120000                        |
|    | Integrations        | Band sourced discound from    |
|    | Obsiss              | Send request timeout (ms)     |
| 30 | Chains              | 60000                         |
| U  | Antivirus           | ICAP TCP Client pool size     |
| Ū  | Dozor               | 20                            |
| ·  | š                   | Additional headers            |
| U  | InfoWatch           |                               |
| U  | Sandbox             | 0                             |
| U  | Searchinform        |                               |
|    |                     |                               |
|    |                     |                               |

Figure 149.

## INFOWATCH

**Attention!** Before proceeding to configuration, it is necessary to acquire the DLPS plugin for integration with InfoWatch Traffic Monitor and the license file to this plugin from the developer.

## To set up integration with InfoWatch:

- 1. Go to the "Integrations"  $\rightarrow$  "Infowatch" section (see Figure 150).
- 2. Check the "Integration with Infowatch enabled" box.
- 3. Set the following parameters (Table 65):

#### Table 65

| Parameter                                             | Description                                                                                                    |
|-------------------------------------------------------|----------------------------------------------------------------------------------------------------|
| Traffic Monitor host                                  | IP address of the InfoWatch Traffic Monitor server                                                                                                    |
| Traffic Monitor port                                  | InfoWatch Traffic Monitor port number (by default $-$ 9101)                                                                                                    |
| Traffic Monitor company name from the license file    | The name of the company that has been licensed to use the Express integration plugin.<br>See the data in the Infowatch Traffic Monitor interface (the value from the "Manufacturer" field in the "Plugins" section or the VENDOR parameter from the manifest.json file) |
| Traffic Monitor token from the license file           | Token from plugin settings, see data in Infowatch Traffic Monitor interface                                                                                                    |
| Traffic Monitor service name<br>from the license file | Service name (SERVICE_MNEMO parameter from manifest.json file)                                                                                                    |

4. Click "Save".
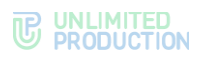

| 6  | press               |                      |
|----|---------------------|----------------------|
|    | user 🕞              | InfoWatch            |
|    |                     |                      |
| 2  | Chats               | Enabled              |
| Q  | Personal files      | Debug Host           |
|    | Admins              |                      |
| -  | Groups              | Port                 |
| U  | Audit               |                      |
|    | Settings            | License company name |
| U  | Common              | License token        |
| a, | DLPS Authentication |                      |
| U  | Audit settings      | License service name |
|    | Integrations        |                      |
| %  | Chains              | Save                 |
| U  | Antivirus           |                      |
| U  | Dozor               |                      |
| O  | InfoWatch           |                      |
| U  | Sandbox             |                      |
| U  | SearchInform        |                      |
|    |                     |                      |

Figure 150

#### SEARCHINFORM

#### To set up integration with Searchinform:

- 1. Go to the "Integrations"  $\rightarrow$  "Searchinform" section (see Figure 151).
- 2. Check the "Integration with Searchinform enabled" box.
- In the "ICAP server URI" field, specify the value "icap://1.2.3.4:1344/icap/fast" (for an example, see Figure 151), where "1.2.3.4" is the IP address of SearchInform.

The remaining fields are optional.

4. Click "Save".

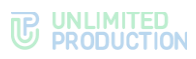

|    | press               |                   |
|----|---------------------|-------------------|
|    | user 🕞              | SearchInform      |
| 9  | Chats               | Enabled           |
| 2  | Personal files      | CAP Server URI    |
|    | Admins              |                   |
| ~  | Groups              | Origin host       |
| U  | Audit               |                   |
|    |                     | Client IP address |
| U  | Common              | Save              |
| 0, | DLPS Authentication |                   |
| U  | Audit settings      |                   |
|    | Integrations        |                   |
| °o | Chains              |                   |
| U  | Antivirus           |                   |
| U  | Dozor               |                   |
| U  | InfoWatch           |                   |
| U  | Sandbox             |                   |
| U  | SearchInform        |                   |

Figure 151

# Chapter 4

#### TROUBLESHOOTING TYPICAL ERRORS

Note. All operations on the servers shall be carried out on behalf of the superuser.

eXpress CS supports the following message types (see Table 66):

Table 66

| Error message                                           | Value                                                                                           |
|---------------------------------------------------------|-------------------------------------------------------------------------------------------------|
| 403 Forbidden — You don't have access to view this page | The administrator does not have access rights                                                   |
| 404 Page Not Found                                      | The page is missing                                                                             |
| 413 Request is too large                                | Occurs if the administrator attempts to upload a file that is too large, for example, an avatar |
| 500 Internal Server Error                               | Exceptional error                                                                               |

To obtain superuser rights, run the following commands:

sudo -s

eXpress CS is built on a microserver architecture using containerization based on Docker software. In eXpress CS, all maintenance operations and troubleshooting operations are performed with Docker containers.

In case of problems in the operation of eXpress CS, first of all it is necessary to check the operation status of the containers.

To check the status of containers ("Up" or "Exited"), run the following command:

docker ps -a --format "{{.Names}}: {{.Status}}"

The normal status of containers is "UP".

If a container has the "Exited" status, start it with the following command:

docker start <container name, for example "cts\_containername\_1">

If the problem has not been resolved, collect system logs.

To collect logs, run the following command:

```
cd /opt/express
```

dpl --dc logs --tail=1000 > logs.txt

Send the collected logs to the administrators responsible for eXpress CS.

If the user cannot log into the server, collect logs with the following command:

```
cd /opt/express
```

dpl --dc logs --tail=1000 ad\_integration > logs.txt

**To restart all containers**, run the following command:

cd /opt/express
dpl --dc restart

If users have a problem with the order in which messages are displayed in conversations, check the time on the server with the following command:

date

If the time is incorrect, check the status of the chronyd time service. **To check the status of the time service**, run the following command:

#### systemctl status chronyd

If the status "active" has the value of "inactive", start the service with the following command:

#### systemctl start chronyd

Table 67 shows possible errors that may occur in the event of an incorrect combination of user registration settings:

#### Table 67

| No. | Description of the<br>combination of settings                                                                                                    | Description of consequences                                                                                                    |
|-----|----------------------------------------------------------------------------------------------------|----------------------------------------------------------------------------------------------------|
| 1.  | The "Phone and Credentials"<br>button is disabled in the build,<br>and the "Registration without<br>Telephone Number is Allowed"<br>option is disabled in the<br>administrator web interface.      | Thus, both registration methods are prohibited. Only those<br>users who have previously added their telephone number to<br>their profile via a redirect to SMS input will be able to access<br>the app                                                                                                    |
| 2.  | All buttons except for "Phone<br>and Credentials" button are<br>disabled in the build, and adding<br>the telephone number is<br>disabled in the administrator<br>web interface                     | The users who have not added their telephone number to their profile will not be able to log into the app.                                                                                                    |
| 3.  | In the administrator web<br>interface, registration without<br>the telephone number has been<br>disabled without prior<br>notification to users about the<br>need to add their telephone<br>number | The users who have not added their telephone number to their profile will not be able to log into the app                                                                                                    |
| 4.  | Users were initially registered on<br>a public server, after which they<br>were asked to log in using their<br>credentials via "Corporate E-<br>Mail" or "Corporate Server<br>Address"             | In this case, the users have two accounts: a public one with the telephone number and a corporate one without the telephone number. It is technically impossible to combine the two into one. The only way out of this situation is to add the same telephone number to the corporate account and delete the public account, losing all correspondence. |
| 5.  | In the branded build, all buttons<br>are disabled except for "Phone<br>and Credentials", and in the<br>administrator web interface, the<br>users are allowed to delete their<br>telephone number   | A user who has deleted their telephone number will not be able<br>to log into the app                                                                                                    |
| 6.  | In the administrator web<br>interface, registration without<br>the telephone number is<br>prohibited, but the users are<br>allowed to delete their telephone<br>number                             | A user who has deleted their telephone number will not be able<br>to log into the app                                                                                                    |

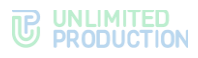

# CHANGE HISTORY

The "Change History" section contains a list of changes in the document related to changes/modifications of eXpress CS.

#### Build 1.47

| No. | Section        | Change                                                                                                    | Reference |
|-----|----------------|----------------------------------------------------------------------------------------------------|-----------|
| 1.  | Administrators | The ability for an administrator to be a member of multiple groups has been added                                                                                                    | page 66   |
| 2.  | Administrators | Granting administrator rights based on group<br>membership in AD. If the administrators of the group<br>being created or edited are members of the specified<br>group in Active Directory, they will receive the rights<br>of the corresponding AD group. | page 66   |
| 3.  | Calls          | Call logging has been added                                                                                                    | page 75   |
| 4.  | Servers        | TTS description has been added                                                                                                    | page 21   |
| 5.  | Servers        | Description of the graphical connection routing diagram has been added                                                                                                    | page 24   |
| 6.  | Server         | The setting for administrator name visibility has been added                                                                                                    | page 25   |
| 7.  | Server         | Administrator data setup capability has been added                                                                                                    | page 25   |

# Build 2.0.0

| No. | Section | Change                                | Reference |
|-----|---------|---------------------------------------|-----------|
| 1.  | Chats   | Viewing of chat events has been added | page 87   |

### Build 2.1.0

| No. | Section                         | Change                                                   | Reference |
|-----|---------------------------------|----------------------------------------------------------|-----------|
| 1.  | Setting up Calls VoEX<br>Server | The fields in SIP integration settings have been changed | page 34   |

#### Build 2.5

| No. | Section                                          | Change                                                                                                    | Reference |
|-----|--------------------------------------------------|----------------------------------------------------------------------------------------------------|-----------|
| 1.  | Contacts<br>Management                           | Information about authorization using Open ID has been added                                                       | page 12   |
| 2.  | Description of<br>administrator web<br>interface | Description of menu items and operations available in<br>the administrator web interface have been<br>supplemented | page 14   |
| 3.  | Users                                            | Information about authorization using Open ID has been added                                                       | page 37   |
| 4.  | Creating an account                              | Information about authorization using Open ID has been added                                                       | page 38   |
| 5.  | Setting Up<br>Registration                       | The section and subsections have been added                                                                        | page 37   |
| 6.  | Setting Up Visibility of<br>User Profile Fields  | Added                                                                                                    | page 46   |
| 7.  | Setting Up<br>Administrator Rights               | Illustrations have been updated, description of administrator rights has been supplemented                         | page 66   |
| 8.  | Server Management                                | Illustrations have been updated, and a description of the data for integrators has been added                      | page 17   |
| 9.  | Managing Stickers                                | Illustrations have been updated, description of operations has been supplemented                                   | page 121  |
| 10. | Managing SmartApps                               | Added                                                                                                    | page 102  |
| 11. | Setting Up Event                                 | Illustrations have been updated, information on                                                                    | page 112  |

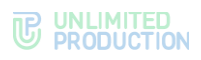

| No. | Section                                       | Change                                                                     | Reference |
|-----|-----------------------------------------------|----------------------------------------------------------------------------|-----------|
|     | Information<br>Transmission                   | working with SIEM has been added                                           |           |
| 12. | Audit of administrator<br>and user actions    | Graphics have been updated, the list of audit events has been supplemented | page 114  |
| 13. | Catalog                                       | Added                                                                      | page 86   |
| 14. | Index retention<br>period in<br>Elasticsearch | Deleted                                                                    |           |

#### Build 2.5.7

| No. | Section                                                       | Change                                                                     | Reference |
|-----|---------------------------------------------------------------|----------------------------------------------------------------------------|-----------|
| 1.  | Creating an account                                           | Requirements for user avatars were added                                   | page 38   |
| 2.  | Server Settings                                               | Information has been updated                                               | page 25   |
| 3.  | Connecting the SMTP Server                                    | Added information in the "E-mail Settings" list                            | page 35   |
| 4.  | Sending instructions for getting started with the application | The figure has been updated                                                |           |
| 5.  | Chatbots                                                      | SmartApp description has been moved to the<br>"Managing SmartApps" section |           |
| 6.  | Setting Up<br>Administrator<br>Authentication                 | The figure has been updated, a menu item was renamed in the text           |           |
| 7.  | Server Settings                                               | The figure has been updated. Information about Trust search has been added |           |
| 8.  | Setting up Calls VoEX<br>Server                               | The figure has been updated                                                |           |
| 9.  | Managing SmartApps                                            | Updated                                                                    |           |
| 10. | Chats                                                         | Updated                                                                    |           |

#### Build 2.6.0

| No. | Section                                 | Change                                  | Reference |
|-----|-----------------------------------------|-----------------------------------------|-----------|
| 1.  | Open Chats                              | Optimization description has been added | page 92   |
| 2.  | Managing Additional<br>Support Settings | Added                                   |           |

## Build 2.7.0

| No. | Section                                 | Change                                       | Reference |
|-----|-----------------------------------------|----------------------------------------------|-----------|
| 1.  | Chats                                   | The note regarding hyperlinks has been added | page 87   |
| 2.  | Open Chats                              | -                                            | page 92   |
| 3.  | Calls                                   |                                              | page 75   |
| 4.  | Setting Up<br>Administrator Rights      | Updated                                      | page 66   |
| 5.  | Managing Additional<br>Support Settings | Moved to the "Server Management" section     |           |

# Build 2.9.0

| No. | Section                          | Change                                        | Reference |
|-----|----------------------------------|-----------------------------------------------|-----------|
| 1.  | Description of<br>CONFERENCE BOT | Updated                                       | page 100  |
| 2.  | Setting Up E-mail                | The regular expression example has been added |           |
| 3.  | Calls                            | Updated                                       | page 75   |

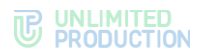

### Build 2.10.0

| No. | Section            | Change                                           | Reference |
|-----|--------------------|--------------------------------------------------|-----------|
| 1.  | Managing SmartApps | Updated. The note about home page has been added | page 102  |

### Build 2.11.0

| No. | Section | Change                                                               | Reference |
|-----|---------|----------------------------------------------------------------------|-----------|
| 1.  | Chats   | The note concerning the limitation in chat management has been added | page 91   |

#### Build 2.12.0

| No. | Section                                       | Change                              | Reference |
|-----|-----------------------------------------------|-------------------------------------|-----------|
| 1.  | Audit of administrator and user actions       | Events have been added to the table | page 114  |
| 2.  | Requests to Exit from<br>The Corporate Server | The note has been added             | page 51   |

#### Build 2.13.0

| No. | Section               | Change                     | Reference |
|-----|-----------------------|----------------------------|-----------|
| 1.  | Creating an account   | Graphics have been updated | page 38   |
| 2.  | Setting up an Account | Graphics have been updated | page 41   |
| 3.  | Calls and Conferences | Updated                    | page 75   |

#### Build 3.1.0

| No. | Section              | Change           | Reference |
|-----|----------------------|------------------|-----------|
| 1.  | Server Settings      | Updated          | page 25   |
| 2.  | Links to chats/calls | Subsection added | page 84   |

#### Build 3.2.0

| No. | Section              | Change  | Reference |
|-----|----------------------|---------|-----------|
| 1.  | Links to chats/calls | Updated | page 84   |

#### Build 3.3.0

| No. | Section               | Change                                                                                        | Reference |
|-----|-----------------------|-----------------------------------------------------------------------------------------------|-----------|
| 1.  | Chats                 | Information about exporting the list of users in CSV format has been added                    | page 87   |
| 2.  | Open Chats            |                                                                                               | page 92   |
| 3.  | Calls and Conferences |                                                                                               | page 75   |
| 4.  | Chatbots              | Information about setting up a chatbot search has been added                                  | page 95   |
| 5.  | Server Settings       | Information on setting up end-to-end encryption in<br>group chats and channels has been added | page 25   |

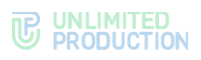

| No. | Section      | Change                                                                                | Reference |
|-----|--------------|---------------------------------------------------------------------------------------|-----------|
| 1.  | File Service | Information about enabling proxy settings when<br>distributing statics has been added | page 110  |

| No. | Section                           | Change                                                                                                    | Reference |
|-----|-----------------------------------|----------------------------------------------------------------------------------------------------|-----------|
| 1.  | Setting Up the Server             | Information about the "Update Notification" and<br>"Maintenance Notification" blocks has been added                                                                   | page 25   |
| 2.  | Creating an account               | Information about the possibility of editing the public name has been added                                                                                           | page 38   |
| 3.  | Managing SmartApps                | The "Proxy Smartapp_proxy" subsection has been<br>added                                                                                                    | page 105  |
| 4.  | Setting Up Data<br>Access contour | The description of "trust" and "local" settings has<br>been added: files cannot be sent to open<br>chats/channels and to chats with disabled end-to-end<br>encryption | page 108  |
| 5.  | Additional Capabilities           | The dlps_allow parameter has been removed                                                                                                    |           |

### Build 3.7

| No. | Section               | Change                                                                                                    | Reference |
|-----|-----------------------|----------------------------------------------------------------------------------------------------|-----------|
| 1.  | Setting Up the Server | Information about the settings of the "Update<br>Notification" and "Maintenance Notification" blocks<br>has been added | page 25   |
| 2.  | Global Chat           | The Global Chat section has been added                                                                                 | page 94   |
| 3.  | Internal Bots         | The description of Notifications bot has been added                                                                    | page 101  |

#### Build 3.8

| No. | Section                           | Change  | Reference |
|-----|-----------------------------------|---------|-----------|
| 1.  | Setting Up Data<br>Access contour | Updated | page 108  |
| 2.  | Setting Up OpenID                 | Updated |           |
| 3.  | Setting up "Send To"<br>menu      | Updated |           |
| 4.  | Setting up Calls VoEx<br>Server   | Updated |           |

#### Build 3.9

| N<br>o. | Section                           | Change                                                                                                    | Reference |
|---------|-----------------------------------|----------------------------------------------------------------------------------------------------|-----------|
| 1.      | Links to chats/calls              | Description has been supplemented, Table 33 has been updated                                                                                                    | page 84   |
| 2.      | Setting Up Data<br>Access contour | The "Who can read CTN files" parameter has been edited                                                                                                    | page 108  |
| 3.      | Chatbots                          | Moved to the "Chat and Bot Management" section                                                                                                    | page 95   |
| 4.      | Connecting a Chatbot              | APP_ID field description, Table 42 have been supplemented, illustrations have been updated                                                                                   | page 95   |
| 5.      | DLPS Service                      | Illustrations have been updated<br>The "Managing DLPS Web Interface Settings" section<br>has been updated, the "Setting Up Integrations with<br>DLPS" section has been added | page 126  |

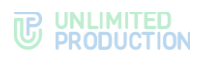

| No. | Section     | Change                                                                                                    | Reference |
|-----|-------------|----------------------------------------------------------------------------------------------------|-----------|
| 1.  | Users       | Table 12 has been updated, the description of the "Source" field has been supplemented                                                                                                    | page 37   |
| 2.  | DLP Service | <ul> <li>The structure has been updated.</li> <li>The following subsections have been added/supplemented:</li> <li>Personal Files;</li> <li>Audit of DLP Web Interface Events;</li> <li>Managing Administrator Accounts;</li> <li>Managing DLPS Web Interface Settings</li> </ul> | page 126  |

| No. | Section                                 | Change                                                                       | Reference |
|-----|-----------------------------------------|------------------------------------------------------------------------------|-----------|
| 1.  | Chatbots                                | The description of the Icon field in the Send to menu setting has been added |           |
| 2.  | Chatbots                                | "Setting Up Action on the Contact Card" subsection has been added            |           |
| 3.  | Setting Up<br>Integrations with<br>DLPS | The note containing antivirus response codes has been added                  | page 141  |

# Build 3.12

| No. | Section         | Change                                                         | Reference |
|-----|-----------------|----------------------------------------------------------------|-----------|
| 1.  | Server Settings | The notification setting for maintenance work has been updated | page 29   |

#### Build 3.13

| No. | Section         | Change                                                         | Reference |
|-----|-----------------|----------------------------------------------------------------|-----------|
| 1.  | Server Settings | The notification setting for maintenance work has been updated | page 29   |

#### Build 3.14

| No. | Section                 | Change                                                                                                    | Reference |
|-----|-------------------------|----------------------------------------------------------------------------------------------------|-----------|
| 1.  | Calls and Conferences   | The "Conferences" section has been updated:<br>descriptions of the "Conference Name" and<br>"Conference ID" columns have been added | page 75   |
| 2.  | Throughout the document | The description of integration with Vinteo and Mind has been removed                                                                |           |

| No. | Section                         | Change                                                                                                    | Reference |
|-----|---------------------------------|----------------------------------------------------------------------------------------------------|-----------|
| 1.  | Introduction                    | Updated due to the separation of the Administrator's Guide into volumes                                                                                | page 6    |
| 2.  | Main Components                 | Links to volumes devoted to ETS and RTS operation have been added                                                                                      | page 8    |
| 3.  | Setting Up Active<br>Directory  | Step 3 of the procedure for setting up registration with Active Directory has been updated                                                             |           |
| 4.  | Setting Up Calls VoEx<br>Server | This section has been updated. Descriptions of Janus instances and user settings have been added. Description of VoEx server settings has been updated |           |
| 5.  | Calls and Conferences           | The section interface figure has been updated                                                                                                    |           |

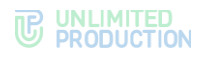

| No. | Section                           | Change                                                                  | Reference |
|-----|-----------------------------------|-------------------------------------------------------------------------|-----------|
| 6.  | Call and Conference<br>Management | A description of settings for call quality rating filter has been added | page 76   |
| 7.  | Support Contacts<br>Management    | User support contact management section has been updated                |           |
| 8.  | Role Model and User<br>Groups     | A section describing the application of the role model has been added   | page 54   |
| 9.  | Registration Systems              | The section has been added                                              | page 12   |
| 10. | File Service                      | The figure has been updated                                             | page 110  |
| 11. | Internal Bots                     | Description of Recordings bot has been added                            | page 102  |

| No. | Section                                 | Change                                                                                                    | Reference |
|-----|-----------------------------------------|----------------------------------------------------------------------------------------------------|-----------|
| 1.  | Audit of administrator and user actions | System event "deleted_by_admin" => true, which registers the deletion of user messages by the chat administrator, has been added | page 114  |

#### Build 3.18

| No. | Section                       | Change                                                | Reference |
|-----|-------------------------------|-------------------------------------------------------|-----------|
| 1.  | Setting Up Janus<br>Instances | A note about overall Janus server load has been added | page 31   |
| 2.  | Throughout the document       | Module name has been corrected from DLP to DLPS       |           |

### Build 3.19

| No. | Section                                                 | Change                                                                                                    | Reference |
|-----|---------------------------------------------------------|----------------------------------------------------------------------------------------------------|-----------|
| 1.  | Operations with a Specific User Account                 | The description of the "Activations" operation has been updated                                                         | page 43   |
| 2.  | Setting Up Event<br>Information<br>Transmission         | Configuration description has been updated                                                                              | page 112  |
| 3.  | Links to chats/calls                                    | A note about creating a link for guest access has been added                                                            | page 84   |
| 4.  | Role Model and User<br>Groups                           | A section describing the application of the role model has been added                                                   | page 54   |
| 5.  | Operations with User<br>Groups                          | A note about required fields when creating a user group has been added                                                  | page 57   |
| 6.  | Setting Up Antivirus,<br>DLP and Sandbox<br>Integration | The section has been updated and supplemented with descriptions of the "Chains" subsection and integration with Sandbox | page 139  |
| 7.  | Internal Bots                                           | Description of Recordings bot has been added                                                                            | page 102  |

#### Build 3.20

| No. | Section                    | Change                                                                 | Reference |
|-----|----------------------------|------------------------------------------------------------------------|-----------|
| 1.  | Setting Up<br>Registration | The "Registration without Telephone Number" subsection has been added. |           |
| 2.  | Setting Up<br>Registration | The "Setting Up E-mail" subsection has been added                      |           |

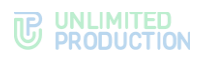

| No. | Section                                       | Change                                                                                                    | Reference |
|-----|-----------------------------------------------|----------------------------------------------------------------------------------------------------|-----------|
| 1.  | Operations with User<br>Groups                | A description of restrictions for user groups when working with SmartApp has been added                                        | page 55   |
| 2.  | Setting Up the<br>Display in the Main<br>Menu | The section has been updated. A description of<br>SmartApp display for user groups has been added,<br>images have been updated | page 102  |

| No. | Section                        | Change                                                                                                    | Reference |
|-----|--------------------------------|----------------------------------------------------------------------------------------------------|-----------|
| 1.  | Throughout the document        | VoEx server changed to Media server                                                                                                    |           |
| 2.  | Main Components                | Due to changes in the system architecture, the Media<br>server is used instead of the VoEx server to provide<br>video and voice communications | page 8    |
| 3.  | Operations with User<br>Groups | A note about the specifics of setting up the connection type has been added                                                                    | page 55   |

| No. | Section                                                       | Change                                                                                                    | Reference |
|-----|---------------------------------------------------------------|----------------------------------------------------------------------------------------------------|-----------|
| 1.  | Sending instructions for getting started with the application | The subsection has been updated, a note has been<br>added about the need to fill in the body of the letter | page 48   |
| 2.  | Sending Notifications<br>about User Lockouts                  | The subsection has been updated, a note has been added about the need to fill in the body of the letter    | page 50   |

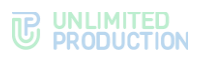

| No. | Section                                          | Change                                                                                                    | Reference |
|-----|--------------------------------------------------|----------------------------------------------------------------------------------------------------|-----------|
| 1.  | Description of<br>Administrator Web<br>Interface | The subsection has been updated, the figure has<br>been replaced, a description of the "Call Ratings" and<br>"Call Recordings" sections has been added to the<br>table | page 14   |
| 2.  | Call Recording                                   | Subsection added                                                                                                    | page 80   |

#### Build 3.26

| No. | Section                                          | Change                                                                                                    | Reference |
|-----|--------------------------------------------------|----------------------------------------------------------------------------------------------------|-----------|
| 1.  | Setting Up<br>Registration                       | The section has been completely transferred to the document "Volume 1. "Administrator's Guide. Installation".                                                                                          |           |
| 2.  | Description of<br>Administrator Web<br>Interface | Table 2 has been changed.                                                                                                    | page 14   |
| 3.  | Throughout the document                          | A definition of VoEx (Voice Over Express) — part of<br>Express CS, which includes call management, call<br>recording, SIP telephony, and integration with other<br>types of telephony — has been added |           |
| 4.  | Throughout the document                          | The document structure has been optimized                                                                                                    |           |
| 5.  | Additional<br>Capabilities                       | The section has been removed. Information contained therein has been transferred to the document "Volume 1. "Administrator's Guide. Installation".                                                     |           |
| 6.  | Eliminating<br>Vulnerabilities                   | The section has been completely transferred to the document "Volume 1. "Administrator's Guide. Installation".                                                                                          |           |
| 7.  | Call Quality Ratings                             | Subsection added                                                                                                    |           |
| 8.  | Throughout the document                          | The figure have been updated                                                                                                    |           |
| 9.  | Viewing Account<br>Information                   | A note about updating the user profile has been added                                                                                                    | page 37   |
| 10. | Operations with User<br>Groups                   | A table with a description of the fields of the group creation form has been added                                                                                                    | page 55   |
| 11. | Setting Up<br>Administrator Rights               | Table 26 has been updated                                                                                                    | page 66   |

### Build 3.27

| No. | Section                                       | Change                                                                                                | Reference |
|-----|-----------------------------------------------|----------------------------------------------------------------------------------------------------|-----------|
| 1.  | Main Components                               | The description of the Transcoding server has been added                                              | page 8    |
| 2.  | Available Roles                               | A description of the new restrictions has been added                                                  | page 11   |
| 3.  | Requests to Exit from<br>The Corporate Server | The section has been updated                                                                          | page 51   |
| 4.  | Role Model and User<br>Groups                 | The section has been updated. A description of the process for creating new rule types has been added | page 54   |
| 5.  | Global Chat                                   | The section has been updated                                                                          | page 94   |
| 6.  | Global Bots                                   | A description of global bots has been added                                                           |           |

| No. | Section              | Change                              | Reference |
|-----|----------------------|-------------------------------------|-----------|
| 1.  | Deleting an Account  | The section has been updated        | page 46   |
| 2.  | Sending instructions | Note about new users has been added | page 48   |

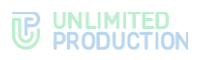

| No. | Section                                  | Change                                                                                                | Reference |
|-----|------------------------------------------|----------------------------------------------------------------------------------------------------|-----------|
|     | for getting started with the application |                                                                                                    |           |
| 3.  | Role Model and User<br>Groups            | The section has been updated. A description of the process for creating new rule types has been added | page 54   |
| 4.  | Setting Up<br>Administrator Rights       | Table 26 has been updated                                                                             |           |

| No. | Section                                | Change                      | Reference |
|-----|----------------------------------------|-----------------------------|-----------|
| 1.  | Setting Up Records<br>Retention Period | The figure has been updated | page 82   |
| 2.  | Setting Up File<br>Storage Periods     | The figure has been updated | page 109  |

#### Build 3.30

| No. | Section                                       | Change                                          | Reference |
|-----|-----------------------------------------------|-------------------------------------------------|-----------|
| 1.  | Setting up "Send To"<br>menu                  | The section has been removed                    |           |
| 2.  | Setting Up Action on the Contact Card         | The section has been removed                    |           |
| 3.  | Requests to Exit from<br>The Corporate Server | Information about user marking has been updated | page 51   |

### Build 3.31

| No. | Section                           | Change                                                                                                    | Reference |
|-----|-----------------------------------|----------------------------------------------------------------------------------------------------|-----------|
| 1.  | Deleting an Account               | Information has been updated                                                                              | page 46   |
| 2.  | Call and Conference<br>Management | The figures have been updated, and information about searching for calls and conferences has been updated | page 75   |
| 3.  | Changing Chatbot<br>Parameters    | The figure and information in the table have been updated                                                 | page 96   |
| 4.  | Chains                            | The section has been completely updated                                                                   | page 139  |
| 5.  | Internal Bots                     | The figure has been updated                                                                               | page 99   |
| 6.  | Description of Poll<br>Bot        | The section has been added                                                                                | page 102  |

#### Build 3.32

| No. | Section             | Change                         | Reference |
|-----|---------------------|--------------------------------|-----------|
| 1.  | Server              | The figure has been updated    | page 25   |
| 2.  | Update Notification | New information has been added | page 30   |

| No. | Section                                                | Change                                                                   | Reference |
|-----|--------------------------------------------------------|--------------------------------------------------------------------------|-----------|
| 1.  | Authorization in the<br>ADMINISTRATOR<br>WEB INTERFACE | The figure has been updated                                              | page 13   |
| 2.  | Description of<br>Administrator Web<br>Interface       | The figure has been updated, the table has been updated and supplemented | page 14   |
| 3.  | Setting Up Janus<br>Instances                          | The figure has been updated                                              | page 31   |

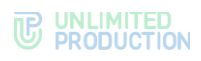

| No. | Section                    | Change                                                  | Reference |
|-----|----------------------------|---------------------------------------------------------|-----------|
| 4.  | List of Change<br>Requests | The section has been added                              | page 53   |
| 5.  | Support Contacts           | Moved from the section "Support Contacts<br>Management" | page 54   |
| 6.  | Additional settings        | The section has been added                              | page 126  |
| 7.  | Server                     | The figure has been updated                             | page 25   |
| 8.  | Server Features            | Information about new settings has been supplemented    | page 28   |

| No. | Section                                                                    | Change                                        | Reference |
|-----|----------------------------------------------------------------------------|-----------------------------------------------|-----------|
| 1.  | Description of<br>Administrator Web<br>Interface                           | Table updated                                 | page 14   |
| 2.  | Setting up TURN<br>Server and STUN<br>Server and the VoEx<br>Local Network | Figure updated, information on settings added | page 33   |
| 3.  | Setting Up<br>Administrator Rights                                         | Figure and table updated                      | page 66   |
| 4.  | Call Quality Ratings                                                       | Table updated                                 | page 83   |
| 5.  | Description of<br>Conference Bot                                           | Information has been updated                  | page 100  |
| 6.  | Mobile application menu configuration                                      | The section has been added                    | page 105  |
| 7.  | Setting up menu<br>configuration for web<br>and desktop apps               | The section has been added                    | page 107  |
| 8.  | DLPS web interface event audit (Audit)                                     | Figure and table updated                      | page 131  |
| 9.  | Managing DLPS web<br>interface settings                                    | Figure and information updated                | page 133  |
| 10. | Audit Settings                                                             | The figure has been updated                   | page 138  |

# Build 3.35

| No. | Section                                       | Change                        | Reference |
|-----|-----------------------------------------------|-------------------------------|-----------|
| 1.  | Setting up SIP<br>telephony                   | Table and figure updated      | page 34   |
| 2.  | Operations with<br>Rules                      | The figure have been updated  | page 58   |
| 3.  | Audit of<br>administrator and<br>user actions | Audit log event table updated | page 114  |
| 4.  | DLPS web interface event audit (Audit)        | Audit log event table updated | page 131  |
| 5.  | Audit Settings                                | The figure has been updated   | page 138  |

| No. | Section                                                                    | Change                                                                                                    | Reference |
|-----|----------------------------------------------------------------------------|----------------------------------------------------------------------------------------------------|-----------|
| 1.  | Description of<br>Administrator Web<br>Interface                           | Information about profile edit button added                                                                   | page 14   |
| 2.  | Setting up TURN<br>Server and STUN<br>Server and the VoEx<br>Local Network | Information about the "List of servers that will use the internal janus host (comma separated)" field updated | page 33   |

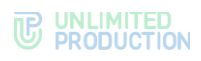

| No. | Section                                                         | Change                                                                     | Reference |
|-----|-----------------------------------------------------------------|----------------------------------------------------------------------------|-----------|
| 3.  | Editing an Account                                              | Information about the possibility of changing the avatar by the user added | page 42   |
| 4.  | Operations with a<br>Specific User Account                      | Figure updated, information about the "Device hostname" field added        | page 43   |
| 5.  | Setting Up Visibility<br>of User Profile Fields                 | Information on access levels updated                                       | page 46   |
| 6.  | Prohibition of<br>downloading<br>attachments from<br>CTS users; | Figure updated, information about the "Exception chats" field added        | page 60   |
| 7.  | Editing<br>Administrators                                       | 2 editing method added                                                     | page 72   |
| 8.  | Mobile application<br>menu configuration                        | Figure updated, description expanded                                       | page 105  |
| 9.  | Audit of<br>administrator and<br>user actions                   | Audit log event table updated                                              | page 114  |